# H泊车智慧管理平台

# 操作手册

四川峰越浩瀚科技有限公司

#### 目录

| 1. | 简介             | 3 |
|----|----------------|---|
|    | 1.1. 平台概述      | 3 |
|    | 1.2. 平台兼容性     | 3 |
| 2. | 快速入门           | 3 |
|    | 2.1. 登录系统      | 3 |
|    | 2.2. 退出系统      | 4 |
|    | 2.3. 修改密码      | 4 |
| 3. | 平台功能           | 5 |
|    | 3.1. 首页        | 5 |
|    | 3.2. 停车场管理     | 6 |
|    | 3.3. 设备管理      | 9 |
|    | 3.3.1. 诱导屏     | 9 |
|    | 3.3.2. 地磁管理器1  | 1 |
|    | 3.3.3. 手持终端1   | 3 |
|    | 3.4. 员工管理1     | 5 |
|    | 3.4.1. 账号管理1   | 5 |
|    | 4.4.2. 分组管理1   | 8 |
|    | 4.4.3. 排班管理    | 1 |
|    | 4.4.3.1. 排班计划  | 1 |
|    | 4.4.3.2. 模板管理  | 3 |
|    | 4.4.4. 出勤管理    | 5 |
|    | 4.4.4.1. 出勤记录  | 5 |
|    | 4.4.4.2. 考勤报表  | 7 |
|    | 3.5. 车辆管理      | 8 |
|    | 4.5.1. 车辆分组管理  | 8 |
|    | 4.5.2. 车辆名单管理  | 2 |
|    | 4.5.2.1. 黑名单车辆 | 2 |
|    | 4.5.2.2. 灰名单车辆 | 4 |
|    | 4.5.2.3. 白名单车辆 | 5 |
|    | 4.5.3. 车辆信息管理  | 7 |
|    | 4.6.停车记录       | 7 |
|    | 4.7. 计费管理      | 0 |
|    | 4.7.1 优惠规则     | 0 |
|    | 4.7.2. 计费规则    | 2 |
|    | 4.8. 财务管理      | 7 |
|    | 4.8.1. 自助缴费管理4 | 7 |
|    | 4.8.1. 非现金管理   | 8 |
|    | 4.8.3. 营收管理4   | 9 |
|    | 4.8.4. 对账审核    | 0 |
|    | 4.8.5. 缴费管理5   | 3 |
|    | 4.8.6. 发票管理5   | 5 |
|    | 4.8.7. 车主缴费查询5 | 6 |
|    | 4.8.8. 部分欠费查询5 | 7 |

| 4.9. 数据分 | ↑析           | 58 |
|----------|--------------|----|
| 4.9.1.   | 停车场营收        | 58 |
| 4.9.2.   | 支付方式         | 59 |
| 4.9.3.   | 停车车次         | 60 |
| 4.9.4.   | 泊位周转率        | 61 |
| 4.9.7.   | 停车集中指数       | 64 |
| 4.9.8.   | 停车场收益指数      | 65 |
| 4.10. 系统 | 管理           | 66 |
| 4.10.1.  | 系统配置         | 66 |
| 4.10.2.  | 用户管理         | 72 |
| 4.10     | 0.2.1. 运营商管理 | 72 |
| 4.10     | 0.2.2. 账号管理  | 75 |
| 4.10     | 0.2.3. 权限管理  | 77 |
| 4.10.3.  | 消息管理         | 80 |
| 4.10.4.  | 日志管理         | 81 |
|          |              |    |

# 1. 简介

## 1.1. 平台概述

H 泊车智慧管理平台实现了停车场运营商日常业务需求信息化管理,支持各 类型停车场运营商接入使用平台,支持各类物联网设备的数据接入,实现运营方 停车收益的开源节流,支撑运营方更多业务活动开展,为车主端提供泊车业务的 saas 化服务等。

## 1.2. 平台兼容性

根据需求并通过测试,确认 H 泊车智慧管理平台兼容的操作系统及浏览器和版本如下:

- ✤ H 泊车智慧管理平台支持的操作系统为 Widows7、Widows8、Widows10、 windows11。
- ✤ H 泊车智慧管理平台支持的浏览器为 IE10 及其以上版本,并支持谷歌浏览器、360 浏览器、QQ 浏览器。

# 2. 快速入门

#### 2.1.登录系统

打开支持的浏览器,输入指定的 url 地址,进入登录页面,输入对应的用户 名和密码,登录界面如下:

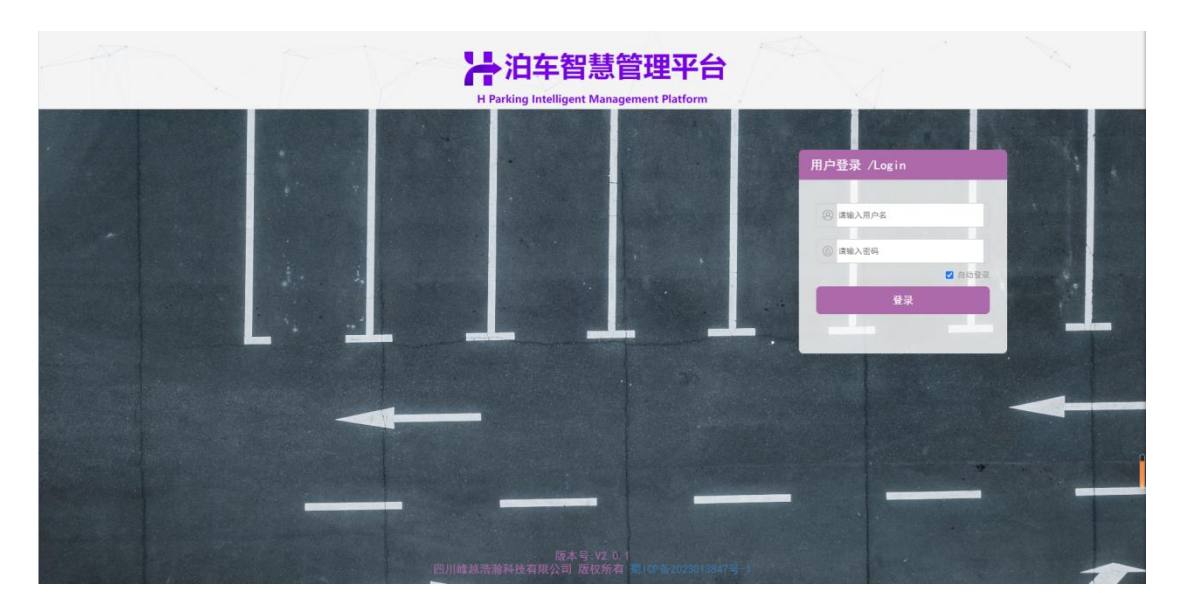

#### 图.登录界面

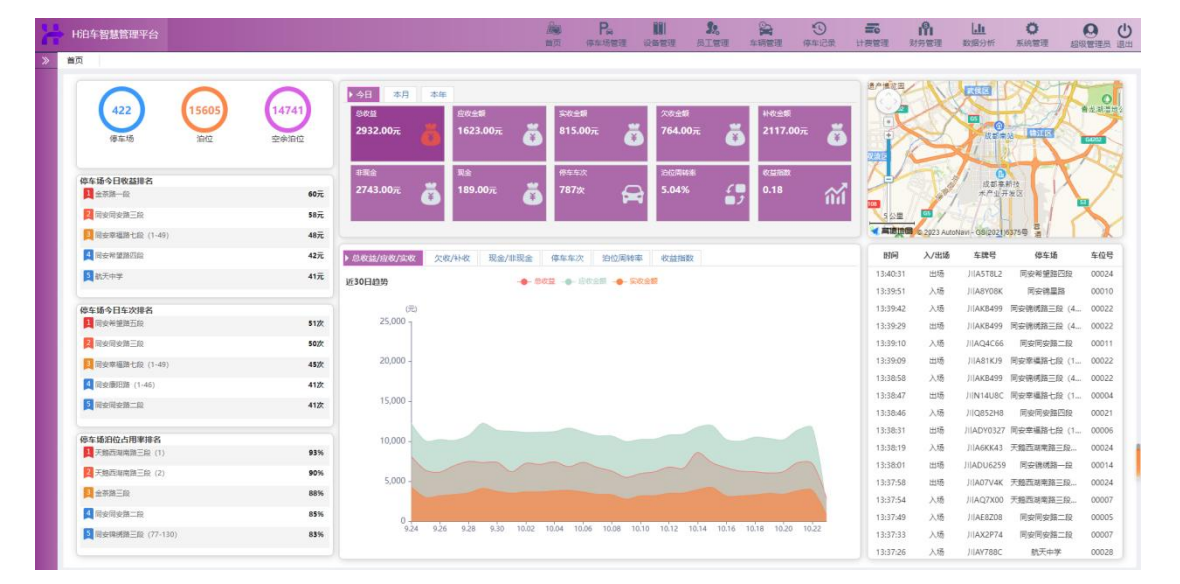

图. 首页显示界面

## 2.2. 退出系统

登录系统后,需退出系统,点击右上方的'墨兰',即可退至登录页面。

# 2.3. 修改密码

登录系统后,需修改密码,点击右上方'李=波',可弹出用户信息界面,

| 盛 | <b>渦修改</b> |          | × |  |  |  |
|---|------------|----------|---|--|--|--|
|   | 旧密码        | 请输入旧密码   | * |  |  |  |
|   | 新密码        | 请输入新密码   | * |  |  |  |
| 芽 | 听密码确认      | 请输入新密码确认 |   |  |  |  |
|   |            |          |   |  |  |  |
|   |            |          |   |  |  |  |
|   |            |          |   |  |  |  |

# 3. 平台功能

# 3.1. 首页

用于快速查看停车场、车辆管理、员工管理、设备管理,以及总收益、停车 车次、泊位周转率、停车场利用率、平均停车时长和停车场收益指数的近 30 日 趋势曲线图等信息。

| 泊车智慧管理平台                     |               | ·····································                                                                          | <ul> <li>20</li> <li>21</li> <li>21</li> <li< th=""><th>₩ 1 2 2 2 2 2 2 2 2 2 2 2 2 2 2 2 2 2 2</th><th>國語分析</th><th><b>〇</b><br/>系統管理 超3</th><th></th></li<></ul> | ₩ 1 2 2 2 2 2 2 2 2 2 2 2 2 2 2 2 2 2 2 | 國語分析                     | <b>〇</b><br>系統管理 超3    |         |
|------------------------------|---------------|----------------------------------------------------------------------------------------------------|----------------------------------------------------------------------------------------------------|-----------------------------------------|--------------------------|------------------------|---------|
| π                            |               |                                                                                                    |                                                                                                    |                                         |                          |                        |         |
| 422<br>@车场 泊位                | 14741<br>空余泊位 | → 分目 本月 本年<br><sup>282</sup><br>2932.00元                                                                       | राजेक्स<br>64.007त 🏅 2117.007त                                                                                                    |                                         |                          |                        |         |
| 停车场今日收益排名<br>11 金东语一段        | 60元           | <sup>非現金</sup> 聚金 停车车次 22<br>2743.00元 👸 189.00元 🥉 787次 😝 5                                                     | ±0.04%                                                                                                    | 47                                      | 成認業期<br>水产业开             | in A                   | 7       |
| 國安局安備三段                      | 58元           |                                                                                                    |                                                                                                    |                                         | ALP-                     | 3117                   | $\sim$  |
| 因安章穩器七段 (1-49)               | 48元           |                                                                                                    |                                                                                                    | A 解放现例 © 2023 Auto                      | Navi - G8(2021)63        | 759 2                  | K       |
| 國安非望路回設                      | 42元           | 总教益/应教/建教 欠收/补收 现金/非现金 停车车次 泊位周转率 @                                                                            | (益指数)                                                                                                    | 时间 入/出场                                 | 车牌号                      | 停车场                    | 车位号     |
| <b>夏</b> 截天中学                | 41元           | 130Elan - acta - actas - actas                                                                                 |                                                                                                    | 13:37:22 入场<br>13:37:16 入场              | JilZ28D75  <br>JilAU3Z33 | 司安锦绣路三段(1<br>可安锦绣路三段(4 | 00010   |
| 停车场今日车次排名                    |               | (FL                                                                                                    |                                                                                                    | 13:37:08 出场                             | J1(G92895                | 同安圣集語三段                | 00048   |
| 1 日安希望路五段                    | 51次           | 25,000                                                                                                    |                                                                                                    | 13:36:45 入场                             | JI[A969L0                | 天鹅西湖南路三段…              | 00015   |
| 1 同安同安徽三段                    | 50次           | (1979-1970)                                                                                                    |                                                                                                    | 13:36:12 入场                             | )IIG46H86                | 同安锦星路                  | 00030   |
| 日安幸福路七段 (1-49)               | 45次           | 20,000 -                                                                                                    |                                                                                                    | 13:35:52 出物                             | JI[AR4361                | 同安德纳路一段                | 00072   |
| A 同安康旧語 (1-46)               | 41次           |                                                                                                    |                                                                                                    | 10:30:30 //48                           | /IIAONNO/                | 用力的数据                  | 00045   |
| 同安周安器二段                      | 41次           | 15,000 -                                                                                                    |                                                                                                    | 13:35:13 入场                             | JIIAAF6725               | 同安佛里路                  | 00027   |
|                              |               |                                                                                                    |                                                                                                    | 13:34:57 出场                             | JI[ED05727               | 同安同安路一段                | 00007   |
| ○日本の利息合用率相当<br>■ 天動酒湯南語三段(1) | 93%           | 10,000                                                                                                    |                                                                                                    | 13:34:51 入场                             | )/(A5H11J                | 司安率橫路七段(1              | . 00015 |
| 2 天観西湖南第三段 (2)               | 90%           |                                                                                                    |                                                                                                    | 13:34:31 入场                             | )/(A95540                | 司安锦绣路三段(4              | 00010   |
| R ARREN                      | 80%           | 5,000 -                                                                                                    |                                                                                                    | 13:34:25 入场                             | JIIA46U7B                | 司安幸福路七段(1              | . 00016 |
|                              | 60%           |                                                                                                    |                                                                                                    | 13:34:01 出场                             | JIIA7BR87                | 同安希望路一段                | 80000   |
| Muzuzu-H                     | 85%           | 0                                                                                                    | 12 10.14 10.16 10.18 10.20 10.22                                                                                                    | 13:33:45 入场                             | JIILA3E55                | 利安康吐語 (47-7            | 00002   |
| ■ 同安線博路三段 (77-130)           | 83%           | the second second second second second second second second second second second second second second second s |                                                                                                    | 15:55:41 出场                             | JIIGIJN36                | 可安佛明斯三段(1              | . 00004 |

图. 首页显示界面

点击首页右上角地图,可进入地图进行查看停车场、员工(收费员、巡检员)

的实时信息。点击图层<sup>3</sup>,选择相应的 icon ( ) ( ) ( ) 可地图实时显示相应信息;选择如<sup>9</sup>后,搜索栏输入停车场名称/编号、员工名称/编号,可 对其查询并定位。

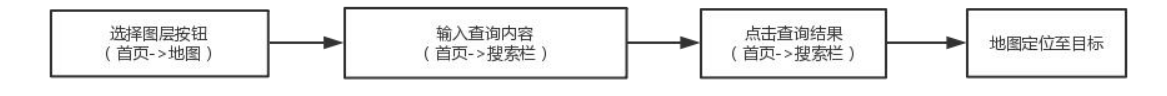

图.操作流程

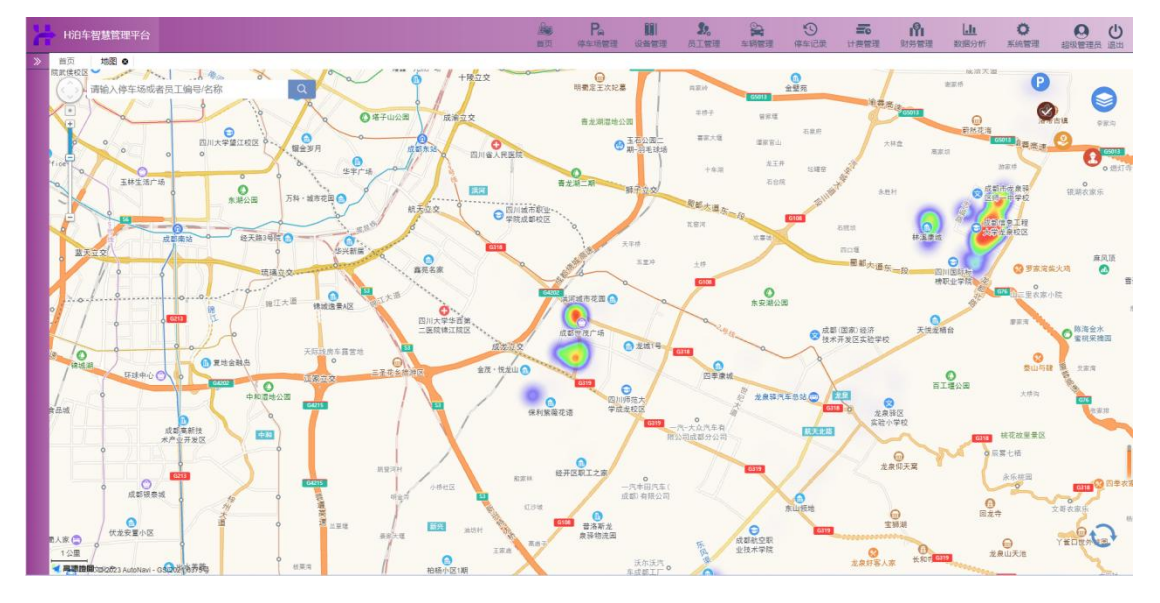

图. 地图界面

说明: 地图中仅显示状态为'正常'的停车场及员工位置信息。

## 3.2. 停车场管理

按运营商和停车类型管理停车场及泊位数据,支持新增、编辑、查询等操作, 具体操作步骤如下:

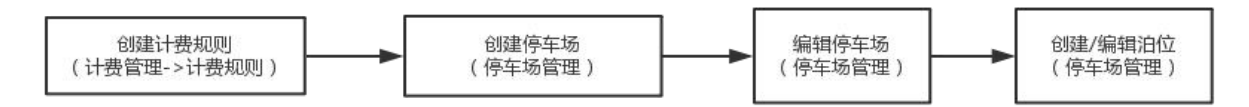

| 页 地图<br>5章向名称: |                |             |             | ▲ P.<br>首页 体生场管理 1 |          | 全部管理 停车记录  | <b>王</b> 6<br>计器管理 财 | 日本      | <b>〇</b><br>系統管理 |         |
|----------------|----------------|-------------|-------------|--------------------|----------|------------|----------------------|---------|------------------|---------|
| 云营简名称:         | ◎ 停车场管理 ●      |             |             |                    |          |            |                      |         |                  |         |
|                | 龙泉停车 *         | 像车场名称:      | 傳车场状        | 态: 请选择 * 停3        | 场类型: 请选择 |            | Q 200 0 1            | E#      |                  |         |
| + 新港           |                | O RIBI      |             |                    |          |            |                      |         |                  |         |
| □ 序号           | 运营商名称          | 停车场编号       | 傳车场各称       | 像车场地址              | 停车场类型    | 停车场状态      | : XA(Q               | 政 空余泊位数 | 今日车次(次)          | 今日收益(元) |
| 0 1            | 龙泉停车           | TLTTCA00001 | <b>Rest</b> | 四川省成都市龙泉驿区任美路      | 临时占道停车场  | 正常         | 11                   | 1 11    |                  |         |
| 2              | 龙泉停车           | TLTTCA00002 | 盛機路         | 四川省或都市龙泉驿区柏溪路      | 临时占道停车场  | 正常         | 91                   | 1 42    | 23               | 246     |
| 3              | 龙泉停车           | TLTTCA00004 | 天鹅西湖南路三段(2) | 四川省成都市龙泉驿区天鹅西湖南路   | 临时占道停车场  | E#         | 22                   | 2 2     | 12               | 57      |
| 4              | 龙泉停车           | TLTTCA00005 | 天鵝西湖南路三段(1) | 四川省成都市龙泉驿区天鹅西湖南路   | 临时占道停车场  | 正常         | 31                   | 1 2     | 24               | 361     |
| 5              | 龙泉停车           | TLTTCA00006 | 天鹅西湖南路五段    | 四川省成都市龙原驿区天鹅西湖南路   | 临时占道停车场  | 正常         | 22                   | 2 11    | 19               | 34      |
| 6              | 龙泉傳车           | TLTTCA00007 | 天鵝西湖南路四段    | 四川省成都市龙泉驿区天鹅西湖南路   | 临时占道停车场  | 正常         | 36                   | 5 17    | 21               | 158     |
| 7              | 龙泉停车           | TLTTCA00008 | 金茶路一段       | 四川省成都市龙泉驿区金茶路      | 临时占道停车场  | 正常         | 43                   | 3 14    | 25               | 216     |
| 8              | 龙泉停车           | TLTTCA00009 | 金茶路三段       | 四川省或都市龙泉驿区金茶路      | 临时占遵停车场  | 正常         | 15                   | 7 2     | 10               | 31      |
| 9              | 龙泉停车           | TLTTCA00010 | 航天中学        | 四川省成都市龙泉驿区车城西四路    | 临时占道停车场  | 正常         | 61                   | 1 28    | 22               | 106     |
| 10             | 龙泉停车           | TLTTCA00011 | 同安锦绣路一段     | 四川省成都市龙泉驿区锦绣路      | 临时占道停车场  | 正常         | 90                   | 0 61    | 34               | 67      |
| 11             | 龙泉停车           | TLTTCA00012 | 同安锦绣路二段     | 四川省成都市龙泉驿区锦绣路      | 临时占道停车场  | 正常         | 12                   | 1 56    | 23               | 57      |
| 12             | 龙泉停车           | TLTTCA00013 | 同安圣景路一段     | 四川省成都市龙泉驿区圣景路      | 临时占道停车场  | 正常         | 11                   | 3 113   |                  |         |
| 13             | 龙泉停车           | TLTTCA00015 | 同安圣景路二段     | 四川省成都市龙泉驿区圣景路      | 临时占道停车场  | <b>E</b> # | 49                   | 9 49    |                  |         |
| 14             | 龙泉停车           | TLTTCA00016 | 同安圣景路三段     | 四川省成都市龙泉驿区圣景路      | 临时占道停车场  | 正常         | 50                   | 32      | 20               | 29      |
| 15             | 龙泉停车           | TLTTCA00017 | 同安同德街       | 四川省成都市龙泉驿区同德街      | 临时占道停车场  | 正常         | 62                   | 2 52    | 18               | 41      |
| 16             | 龙泉停车           | TLTTCA00018 | 同安希望路一段     | 四川省成都市龙泉驿区希望路      | 临时占道停车场  | 正常         | 45                   | 5 25    | 23               | 61      |
| 17             | 龙泉停车           | TLTTCA00019 | 同安同安路四段     | 四川省成都市龙泉驿区同安路      | 临时占道停车场  | 正常         | 30                   | 5       | 17               | 14      |
| 18             | 龙泉停车           | TLTTCA00020 | 同安同安路三段     | 四川省成都市龙泉驿区同安路      | 临时占道停车场  | 正常         | 50                   | 0 17    | 50               | 100     |
| 19             | 龙泉停车           | TLTTCA00021 | 同安同安路一段     | 四川省成都市龙泉驿区同安路      | 临时占遵停车场  | 正常         | 49                   | 9 19    | 27               | 187     |
| 20             | 龙泉停车           | TLTTCA00022 | 同安同安路二段     | 四川省成都市龙泉驿区同安路      | 临时占诸停车场  | TF#        | 42                   | 2 5     | 41               | 215     |
| 查询结果共计76       | 条,当前显示第1-76条记录 |             |             |                    |          |            |                      | 前页 上一   | 页 1              | 下一页  尾页 |

图.停车场、泊位操作流程

占丰芸苗'信车' 岳帝' 明月 日子 所 右 信 左 忆 粉 垣 1上7取1

十 新增 按钮,页面正中弹出新增界面,按规范填写数 步骤 3: 点击

据即可。

为初始状态。

| 运 =<br>值 4 | ·汤编号  |            | * 1 1 1 1 1 1 1 1 1 1 1 1 1 1 1 1 1 1 1 | 场突空 | ·            |   |
|------------|-------|------------|-----------------------------------------|-----|--------------|---|
| 停车         | 场等级   | 请选择        | ▼ * 停车                                  | 场状态 | 正常           | • |
| 省          | 请选择   | ▼ * 市 请选择  | ▼ ★ 区/县                                 | 请选择 | ≩ ▼ * 街道 请选择 | v |
|            | 经度    |            | *                                       | 纬度  |              |   |
| L          | 一要规则  | 请选择        | *                                       |     |              |   |
| 傷          | §车场照片 | 上传照片       | 上传照片                                    |     | 上後照片         |   |
|            |       | (至少上传一张图片) |                                         |     |              |   |
|            |       |            |                                         |     |              |   |

#### 图.停车场新增界面

说明: 计费规则可在'计费管理->计费规则'设置。

步骤 4: 勾选列表任意一条数据, ' <sup>2</sup> 编辑, 按钮, 页面正中弹出编辑界

面,按需并按规范编辑数据即可;点击 '<sup>编辑泊位</sup>'按钮,可弹 出编辑泊位界面,按需并按规范编辑泊位即可。

| 编辑停车场 |                         |             |              | ×   |
|-------|-------------------------|-------------|--------------|-----|
| 运营商名称 | 浩特测试                    | * 停车场类型     | 临时占道停车场      | *   |
| 停车场编号 | THTCSA00003             | 停车场名称       | 环球中心北侧路边停车   | *   |
| 停车场等级 | 2 *                     | * 停车场状态     | 正常           | * * |
| 省四川省  | * 市 成都市                 | ▼ * 区/县 高新区 | * * 街道 锦悦西路  | * * |
| 经度    | 104.064306              | * 纬度        | 30.571818    | * 🖋 |
| 计费规则  | 成都二类收费                  | *           |              |     |
| 停车场照片 | 上传照片<br>上传照片 (至少上传一张图片) |             | ×<br>上 作 照 片 |     |
|       |                         |             | 编辑泊位 确定      | 取消  |

图.停车场编辑界面

| 序号 | 泊位编号             | 车位号   | 泊位状态 |  |
|----|------------------|-------|------|--|
| 1  | THTCSA0000300001 | 00001 | 正常 🔻 |  |
| 2  | THTCSA0000300002 | 00002 | 正常 🔻 |  |
| 3  | THTCSA0000300003 | 00003 | 正常 ▼ |  |
| 4  | THTCSA0000300004 | 00004 | 正常 ▼ |  |
| 5  | THTCSA0000300005 | 00005 | 正常 ▼ |  |
| 6  | THTCSA0000300006 | 00006 | 正常   |  |
| 7  | THTCSA0000300007 | 00007 | 正常 ▼ |  |
| 8  | THTCSA0000300008 | 00008 | 正常 ▼ |  |
| 9  | THTCSA0000300009 | 00009 | 正常   |  |

图.泊位编辑界面

说明: (1)状态为'注销'的数据不可编辑;

(2) 已保存的泊位信息不可删除。

步骤 5: 勾选列表任意一条数据,点击' 🗟 查看 , 按钮,弹出详情界

| 面,点                                                                                                    | 击界面 <mark>刷新</mark>    | 按钮,同                       | 可实时刷新                   | 新显示最        | 新泊 | 自位娄   | 女据列  | 表。     |
|----------------------------------------------------------------------------------------------------|------------------------|----------------------------|-------------------------|-------------|----|-------|------|--------|
| 停车场名称:天鹅西湖南路三段(2) 停车场编                                                                                                    | 号: TLTTCA00004         |                            |                         |             |    |       |      | ×      |
|                                                                                                    | 今日                     |                            |                         |             | 序号 | 车位号   | 泊车状态 | 泊车照片 💧 |
|                                                                                                    | 息收益 停车车次<br>57.00元 12次 | 泊位周转率 停车场利<br>54.54% 3.62% | 用率 平均停车时长<br>1/\\bt35分轴 | 收益捐款 0.59   | 1  | x1    | 未泊车  |        |
| the second                                                                                                    |                        |                            |                         |             | 2  | x2    | 未泊车  |        |
| 200 at 1                                                                                                    | 累计<br>息收益 停车车次         | 泊位周转率 停车场利                 | 用率 平均停车时长               | 收益捐数        | 3  | x3    | 未泊车  |        |
| and the second second s | 1.21万元 1.31万次          | 59868.18% 5.73%            | 4小时21分钟                 | 552.04      | 4  | 00001 | 已泊车  | 查看     |
|                                                                                                    |                        |                            |                         |             | 5  | 00002 | 已泊车  | 查看     |
| 停车场卖型: 临时占追停车场<br>信车径垒级·1                                                                                                    | 近30日均均                 |                            |                         |             | 6  | 00003 | 已泊车  | 查看     |
| 停车场状态:正常                                                                                                    | 15,000 - 1             |                            |                         | ▶ 总收益       | 7  | 00004 | 未泊车  |        |
| 计费规则 : 路面停车按时收费                                                                                                    | 12,000 -               |                            |                         | 停车车次        | 8  | 00005 | 已泊车  | 查看     |
|                                                                                                    | 9,000 - 9.25           |                            |                         | 泊位周转率       | 9  | 00006 | 已泊车  | 查看     |
|                                                                                                    | 6,000 -                |                            |                         | 傳车场利用率      | 10 | 00007 | 已泊车  | 查看     |
| ■ 油位感数 :22<br>■ 井田市市市 - 2                                                                                                    | 3,000 -                |                            |                         | 平均停车时长      | 11 | 00008 | 已泊车  | 查看     |
| ★月年月回过 12 ■ 日泊车泊位 120                                                                                                    | 0<br>9.24 9.27 9.30 1  | 0.03 10.06 10.09 10.12     | 10.15 10.18 10.21       | 停车场收益指数     | 12 | 00009 | 已泊车  | 查看     |
|                                                                                                    | can the                | 山に/)に たり約500               | 7-18-170 T              | - 20134-001 | 13 | 00010 | 已泊车  | 查看     |
|                                                                                                    | 1 2022 10 22 12:27:54  | 山湖八湖 年降原巴                  | 444510                  |             | 14 | 00011 | 已泊车  | 查看     |
| 序号 员工姓名 员工编号                                                                                                    | 2 2025-10-25 15:57:54  |                            | 111AQ7A00               | 小刑女         | 15 | 00012 | 已泊车  | 查看     |
| 1 李光秋 (YLTTCX00005)                                                                                                    | 2 2023-10-23 13:30:43  |                            | 111A899KA               | 小型女         | 16 | 00013 | 已泊车  | 查看     |
|                                                                                                    | 4 2022-10-22 12:16:27  |                            | 11140W1V2               | 小型女         | 17 | 00014 | 已泊车  | 查看     |
|                                                                                                    | 5 2023-10-23 13:16:13  |                            | JUA0HR54                | 小型车         | 18 | 00015 | 已泊车  | 查看     |
|                                                                                                    | 6 2022-10-23 13:10:13  |                            | 10070527                | 小刑女         | 19 | 00016 | 已泊车  | 查看     |
|                                                                                                    | 0 2023-10-25 15:15:47  |                            | MARCILL                 |             | 20 | 00017 | 未泊车  | *      |

图. 停车场详情页面

步骤 6: 点击页面上总收益、停车车次、泊位周转率、停车场利用率、平均 停车时长、停车场收益指数,可切换近 30 日趋势图。

## 3.3. 设备管理

管理前端设备即诱导屏、地磁、手持端,支持新增、编辑、查看、刷新,同 时实时监测设备状态以及网络状态等。

#### 3.3.1. 诱导屏

按运营商和停车场管理相应的设备,支持新增、编辑、查看等操作,管理设备状态,以及实时的网络状态等。具体操作步骤如下:

步骤 1: 点击菜单'设备管理->诱导屏'默认显示所有数据, 倒序显示当页 10 条数据。

| H泊车智慧管理平台         |                                                   |          | 100 H | Pe<br>Faith |               | <b>第</b> 。<br>员工管理 | <b>全新常理</b> | 「日本」の              | また。<br>日本教授連 | 計算管理 | LIL<br>BORDOW   | <b>〇</b><br>系統管理 | ● <b>●</b> 通出 |
|-------------------|---------------------------------------------------|----------|-------|-------------|---------------|--------------------|-------------|--------------------|--------------|------|-----------------|------------------|---------------|
| 《<br>手持终端         | 前页 地図 ● 保车场管理 ● 得导屏 ● 近地本 ●<br>這世際名称: 講选择 * 设备编号: |          | 设备状   | 志: 请选择      |               |                    | 网络状态:       | 请选择                |              | •    | Q. <u>19</u> 33 | の意思              |               |
| 地磁管理器             |                                                   | 100      |       |             |               | Marcall II Do      |             |                    |              |      |                 | -                |               |
| 感絵年               | ● 持ち 起氧的合称 医制器石                                   | fista    | #468  |             |               | 10-12-12-16-16-y   | 995         |                    | 1910         | w.s. |                 | 180,0019,19119   | 9             |
|                   |                                                   |          |       |             |               |                    |             |                    |              |      |                 |                  |               |
|                   |                                                   |          |       |             |               |                    |             |                    |              |      |                 |                  |               |
|                   |                                                   |          |       |             |               |                    |             |                    |              |      |                 |                  |               |
|                   |                                                   |          |       | Я           | 数摘展示          |                    |             |                    |              |      |                 |                  |               |
|                   |                                                   |          |       |             |               |                    |             |                    |              |      |                 |                  |               |
|                   |                                                   |          |       |             |               |                    |             |                    |              |      |                 |                  |               |
|                   |                                                   |          |       |             |               |                    |             |                    |              |      |                 |                  |               |
|                   |                                                   |          |       |             |               |                    |             |                    |              |      |                 |                  |               |
|                   | 查询结果共计09、当前显示第0-0余记录                              |          |       |             |               |                    |             |                    |              |      | 前页 上一           | R 1              | 下一页 尾页        |
|                   |                                                   | _        |       |             |               |                    |             |                    |              |      |                 |                  |               |
|                   | <u>8</u>                                          | 8.       | 诱ち    | う 屏 タ       | 早由            |                    |             |                    |              |      |                 |                  |               |
| .L. <del>π.</del> |                                                   |          | 4 17  |             |               | 61                 | 1.          |                    | 0            | λ ₫  | 锏               | ÷.               | 1.1.1.77      |
| 步骤2               | : 在查询条件区域输入/                                      | Ϋ́́      | 先择    | 浙           | 导杀            | :件,                | 点           | 击                  |              |      |                 | ,                | 按钮,           |
| 下士目二乙             | <sup>长海娃田 古土 (</sup> [G]]                         | Ē٣       | 1     | , 长         | e<br>k∏       | न                  | 小々マ         | に石                 | 夕仲           | 枟    | <u> 국</u> 사고    | 21174            | 中子            |
| 下刀並小1             | 王闻纪未; □□□□                                        |          | 2     | 13          | († <u>1</u> ) | , н <b>ј</b>       | 付王          | 王间                 | 余件           | 11/2 | 灵八′             | 的好               | <b>扒</b> 心。   |
| <b>生</b> 趣 9      | , <sub>占主</sub> ,十新增, <sub>非</sub>                | 字左       | П     | त्त व       | ᆂᄪ            | 山口                 | 苗山          | <b>圣</b> 氏 卞       | 面田市          | TT T | 按垣              | 1赤土              | 百乞粉           |
| 少家。               | ; 从山 1                                            | <u> </u> | 11. 9 | 火山          | цш            |                    | ΨЩ          | 771 <del>-</del> E | ヨクドロ         | ц,   | 19/21           | 1100             | 民一致           |
| 据即可。              |                                                   |          |       |             |               |                    |             |                    |              |      |                 |                  |               |
| AC100*71.47       |                                                   |          |       |             |               |                    |             |                    |              |      |                 |                  | ~             |
| 制作政策              |                                                   |          |       |             |               |                    |             |                    |              |      |                 |                  | ~             |
| 运营商名              | 称峰越浩瀚                                             | *        | ×     |             | 设备            | 编号                 | SF          | YHH                | A000         | 08   |                 |                  | -             |
|                   |                                                   |          |       |             |               |                    |             |                    |              |      |                 |                  |               |
| 设备状               | 态 正常                                              | ٣        | *     |             | 停             | 车场                 | 请           | 选择                 |              |      |                 | *                | *             |
| 1000              |                                                   | _        | 1     |             |               |                    |             |                    |              |      |                 |                  |               |
| <b>VPN</b> 容      | 称                                                 |          | *     |             |               |                    |             |                    |              |      |                 |                  |               |
| n.                | 28                                                |          | ١.    |             |               | क्राच              | 1           |                    |              |      |                 |                  |               |
| X                 |                                                   |          |       |             |               | 피면                 |             |                    |              |      |                 |                  | ×             |
| 外网                | giP                                               |          | *     |             | 内             | MIP                |             |                    |              |      |                 |                  | *             |
|                   |                                                   | _        |       |             |               |                    |             |                    |              |      |                 |                  |               |
|                   |                                                   |          |       |             |               |                    |             |                    |              |      |                 |                  |               |
|                   |                                                   |          |       |             |               |                    |             |                    |              |      |                 |                  |               |
|                   |                                                   |          |       |             |               |                    |             |                    |              |      |                 |                  |               |
|                   |                                                   |          |       |             |               |                    |             |                    |              |      |                 |                  |               |
|                   |                                                   |          |       |             |               |                    |             |                    |              |      |                 |                  |               |
|                   |                                                   |          |       |             |               |                    |             |                    | 确            | 定    | 0               | 取                | 肖             |
|                   |                                                   |          |       |             |               |                    |             | 6                  |              |      |                 |                  |               |

## 图.诱导屏新增界面

步骤 4: 勾选列表任意一条数据,点击 ' <sup>2</sup> 编辑 ,按钮,页面正中弹出编 辑界面,按需并按规范编辑数据即可。

说明:状态为'注销'的数据不可编辑。

步骤 5: 勾选列表任意一条数据,点击 ' 🗟 查看 ,按钮,弹出详情界面, 点击 ' <sup>重启设备</sup> ,设备即可重启。

步骤 6: 点击列表上方的 ( ) 刷新, 按钮, 列表当前页数据刷新显示。

#### 3.3.2. 地磁管理器

按运营商和停车场管理相应的设备,支持新增、编辑、查看等操作,管理设备状态,以及实时的网络状态等。具体操作步骤如下:

步骤1:点击菜单'设备管理->地磁管理器'默认显示所有数据,倒序显示 当页10条数据。

| H泊车智慧管理平台 |                                     |                     | この注意 な時間理 停车记录 | 二 計 上<br>计 開 管理 対 労 管理 対 成分 析 |             |
|-----------|-------------------------------------|---------------------|----------------|-------------------------------|-------------|
| *         | 首页 地图 ● 停车场管理 ● 诱导屏 ● 近检车 ● 地毯管理器 ● |                     |                |                               |             |
| 手持修論      | 运营商名称: 请选择 * 序列号:                   | 设备状态: 清选库           | * 网络状态: 请选择    | ・ Q 査询                        | の重要         |
| 此时曾建国     | +新潮 区線編 厚重音 う刷新                     |                     |                |                               |             |
| 读句屏       | 序号 运营商名称 序列号 其                      | <b>出管理器响</b> 马 设备状态 | 助禮政量(个)        | 网络状态                          | 最后间步时间      |
| 巡检车       |                                     |                     |                |                               |             |
|           |                                     |                     |                |                               |             |
|           |                                     |                     |                |                               |             |
|           |                                     |                     |                |                               |             |
|           |                                     |                     |                |                               |             |
|           |                                     |                     |                |                               |             |
|           |                                     |                     |                |                               |             |
|           |                                     |                     |                |                               |             |
|           |                                     | 尤数据要示               |                |                               |             |
|           |                                     |                     |                |                               |             |
|           |                                     |                     |                |                               |             |
|           |                                     |                     |                |                               |             |
|           |                                     |                     |                |                               |             |
|           |                                     |                     |                |                               |             |
|           |                                     |                     |                |                               |             |
|           |                                     |                     |                |                               |             |
|           | 查询结果共计0条,当前显示第0-0条记录                |                     |                | 前页 上                          | -页 1 下-页 尾页 |
|           |                                     |                     |                |                               |             |
|           |                                     |                     |                |                               |             |

图.地磁管理器界面

步骤 3: 点击 ' + 新增 , 按钮, 页面正中弹出新增地磁管理器界面, 按

规范填写数据即可。

| 新增设备  |            |          |      |                              |            | ×   |
|-------|------------|----------|------|------------------------------|------------|-----|
| 运营商名称 | 峰越浩瀚       | ▼ * 地磁管理 | 目間編号 | SFYHHD0000                   | 7          |     |
| 设备状态  | 正常         | *        | 网络ID |                              |            |     |
| 频点ID  |            |          | 序列号  |                              |            | *   |
|       |            |          |      |                              |            |     |
|       |            |          |      |                              |            |     |
|       |            |          |      | -                            | - ET       | 244 |
|       |            |          |      | 明志                           | н <u>н</u> | 川   |
|       | 图.地        | 磁管理器新    | 增界面  |                              |            |     |
| 步骤4:  | 勾选列表任意一条数据 | ;点击'     | ☑ 編  | ■ ,按钮,                       | 页面正中       | 弹出编 |
| 辑界面,按 | 需并按规范编辑数据即 | 可; 点击    | 4 编辑 | <del>地磁</del> , <sub>弹</sub> | 出地磁编辑      | 貢面, |
| 按需并按规 | 范编辑地磁即可。   |          |      |                              |            |     |

| 编辑地磁  |      |          |      |       | ×   |
|-------|------|----------|------|-------|-----|
| 地磁数量: |      | + 添加地磁 💼 | 删除地磁 |       |     |
| ■ 序号  | 地磁编号 | 设备状态     | 序列号  | 停车场名称 | 车位号 |
|       |      | 无数       | 据展示  |       |     |
|       |      |          |      | 确定    | 返回  |

#### 图.地磁编辑界面

说明: (1)状态为'注销'的数据不可编辑;

(2) 已保存的地磁设备不可删除。

步骤 5: 勾选列表任意一条数据,点击 ' <sup>5</sup> 查看</sup> ,按钮,弹出详情界面, 点击 ' <sup>重启地磁管理器</sup> ,设备即可重启地磁管理器,点击 ' <sup>②</sup> 重启 , 即可重启地磁设备。

步骤 6: 点击列表上方的 ' ) 刷新 , 按钮, 列表当前页数据刷新显示。

#### 3.3.3. 手持终端

按运营商和停车场管理相应的设备,支持新增、编辑、查看等操作,管理设备状态,以及实时的网络状态等。具体操作步骤如下:

步骤1:点击菜单'设备管理->手持终端'默认显示所有数据,倒序显示当页10条数据。

| H泊车智慧管理平台 |        |                               |                                         |       |             | 建筑 P;   | a []]<br>使理 (281) | <b>3%</b><br>同工管理 | 論 ③<br>车辆管理 停车记录      | 日本語言語   | 1911 し<br>財務管理 数額分析         | ● ● ● ● ● ● ● ● ● ● ● ● ● ● ● ● ● ● ● |
|-----------|--------|-------------------------------|-----------------------------------------|-------|-------------|---------|-------------------|-------------------|-----------------------|---------|-----------------------------|---------------------------------------|
| «         | 首页地图   | <ul> <li>● 停车场管理 ●</li> </ul> | (1) (1) (1) (1) (1) (1) (1) (1) (1) (1) | 1 地运管 | 理器 0 手持终端。  | •       |                   |                   |                       |         |                             |                                       |
| 地名        | 运营商名称: | 龙景停车                          | * 序列号                                   |       |             | ICCID:  |                   |                   | 设备状态: 请选择             |         | <ul> <li>网络状态: 语</li> </ul> | 15择 *                                 |
| 動理調       | Q m    | 0 ##                          |                                         |       |             |         |                   |                   |                       |         |                             |                                       |
| R         |        |                               |                                         |       |             |         |                   |                   |                       |         |                             |                                       |
| -         | 十 新港   | 2 编辑 6                        |                                         |       |             |         |                   |                   |                       |         |                             |                                       |
| ð.        | □ 序号   | 运营商名称                         | 序列号                                     | 设备状态  | 设备型号        | 员工姓名    | 当前电量              | 卡运营商              | ICCID                 | 版本号     | 网络状态                        | <b>威运同步时间</b>                         |
|           | 0 1    | 龙景傳车                          | b1358c857b7a9850                        | 正常    | 曾递android手机 | 谢宫洪     | 98%               |                   |                       | 1.1.5.0 | 商线                          | 2023-10-22 11:27:55                   |
|           | 2      | 龙泉停车                          | ecff2febf6d9a5bb                        | 正常    | 應尔率X990     | 医腭路     | 99%               | 中国联通              | 89860622500062165939  | 1.1.5.0 | 周线                          | 2023-08-28 11:21:00                   |
|           | □ 3    | 龙泉停车                          | 3c24736c67d6e27b                        | 正常    | 唐尔丰X990     | 林正方     | 43%               | 中国联通              | 89860621180000632307  | 1.1.5.0 | 商线                          | 2023-08-20 11:55:13                   |
|           | 0 4    | 龙泉停车                          | ca2a675869364db1                        | 正常    | 普通android手机 | 林正方     | 54%               |                   |                       | 1.1.5.0 | 南线                          | 2023-10-23 13:34:40                   |
|           | 0 5    | 龙泉德车                          | 63ee2fb3b4af9397                        | 正常    | 普通android手机 | 谢宣洪     | 84%               |                   |                       | 1.1.5.0 | 离线                          | 2023-08-15 17:54:43                   |
|           | 6      | 龙泉停车                          | 437652b1384fb56c                        | 正常    | 應尔丰X990     | 巡检1     | 89%               |                   |                       | 1.1.5.0 | 周线                          | 2023-10-14 09:45:17                   |
|           | 0 7    | 龙泉傳车                          | bd23a8ae2a1fd862                        | 正常    | 普通android手机 | 测试      | 64%               |                   |                       | 1.1.5.0 | 商线                          | 2023-07-10 04:33:12                   |
|           | 8      | 龙泉停车                          | 58aa6e6b54707b19                        | 正常    | 普通android手机 | 测试      | 85%               |                   |                       | 1.1.5.0 | 南线                          | 2023-07-11 12:30:29                   |
|           | 9      | 龙泉傳车                          | c71d23f7fa1b66b1                        | 正常    | 普通android手机 | 史丽      | 41%               |                   |                       | 1.1.5.0 | 南线                          | 2023-10-16 14:15:33                   |
|           | 0 10   | 龙泉停车                          | 14e69d6937fe9b4b                        | 正常    | 應尔丰X990     | 赵大国     | 52%               |                   |                       | 1.1.5.0 | 南线                          | 2023-10-16 17:08:06                   |
|           | 0 11   | 龙景傳车                          | 1864674115a29410                        | 正常    | 惠尔丰X990     | 赵大国     | 73%               | 中国联通              | 89860622500062165897  | 1.1.5.0 | 高线                          | 2023-09-14 19:02:02                   |
|           | 12     | 龙泉停车                          | 401b8206b3b583e1                        | 正常    | 唐尔丰X990     |         |                   |                   |                       |         | 南线                          |                                       |
|           | 0 13   | 龙泉傳车                          | a9ebbeb7946a6d2                         | 正常    | 惠尔丰X990     | 何传根     | 6%                | 中国联通              | 89860621180000631846  | 1.1.5.0 | 高线                          | 2023-09-07 03:17:16                   |
|           | 14     | 龙泉停车                          | d84771cd5ba5bcc1                        | 正常    | 應尔丰X990     | 池济萍     | 86%               | 中国联通              | 89860622500062165715  | 1.1.5.1 | 在线                          | 2023-10-23 13:38:11                   |
|           | 15     | 龙辰停车                          | 216a480aacef956e                        | 正常    | 唐尔丰X990     | 林正方     | 50%               | 中国联通              | 89860622500062166325  | 1.1.5.1 | 南线                          | 2023-10-23 11:32:55                   |
|           | 0 16   | 龙泉停车                          | e537f1628b1666f1                        | 正常    | 唐尔丰X990     | 王淑均     | 65%               | 中国联通              | 89860622500062165822  | 1.1.5.1 | 在线                          | 2023-10-23 13:43:54                   |
|           | 0 17   | 龙泉傳车                          | 5d500598cddb4                           | 正常    | 惠尔丰X990     | 代成义     | 98%               |                   |                       | 1.1.5.0 | 南抵                          | 2023-10-20 17:57:03                   |
|           | 0 18   | 龙泉停车                          | 81694628eee3323a                        | 正常    | 唐尔丰X990     | 田淑春     | 85%               | 中国联通              | 89860616080007516577  | 1.1.5.1 | #10                         | 2023-10-23 13:18:16                   |
|           | 0.40   |                               | 500-1-4354030040                        | Tran  | 110 mm X000 | *044.98 | 0.001             |                   | 959606211900006222272 |         |                             |                                       |

图.手持终端界面

步骤 3: 点击 ' <sup>+ 新增</sup> , 按钮, 页面正中弹出新增界面, 按规范填写数 据即可。

#### H 泊车智慧管理平台 V1.0

| 增手持设备 |      |     |       |             | ×  |
|-------|------|-----|-------|-------------|----|
| 运营商名称 | 峰越浩瀚 | •   | 设备编号  | SFYHHB00006 |    |
| 设备状态  | 正常   | •   | ▶ 序列号 |             | *  |
| 设备型号  | 请选择  | • • | e     |             |    |
|       |      |     |       |             |    |
|       |      |     |       | 确定          | 取消 |

图 .手持终端新增界面

步骤 4: 勾选列表任意一条数据,点击 ' <sup>2</sup> 编辑 ,按钮,页面正中弹出编 辑界面,按需并按规范编辑数据即可。

| 编辑手持设备  |             |         |                  | ×     |
|---------|-------------|---------|------------------|-------|
| 运营商名称   | 龙泉停车        | * 设备编号  | SLTTCB00099      |       |
| 设备状态    | 正常          | * 序列号   | ecff2febf6d9a5bb | *     |
| 设备型号    | 惠尔丰X990 *   | *       |                  |       |
|         |             |         |                  |       |
|         |             |         | 确定               | 取消    |
| Lo      | 图.手         | 寺终端编辑界面 |                  |       |
| 说明:状    | 态为'注销'的数据不可 | 可编辑。    |                  |       |
| 步骤 5: 2 | 勾选列表任意一条数据, | 点击' 🗟 查 | <b>看</b> ,按钮,弹出词 | 羊情界面。 |

| 运营商名称 | 龙泉停车        | 设备编号   | SLTTCB00099          |
|-------|-------------|--------|----------------------|
| 设备状态  | 正常          | 序列号    | ecff2febf6d9a5bb     |
| 员工编号  | YLTTCX00002 | 员工姓名   | 盛腾路                  |
| 卡运营商  | 中国联通        | ICCID  | 89860622500062165939 |
| 当前电量  | 99%         | 网络状态   | 离线                   |
| 设备型号  | 惠尔丰X990     | 最后同步时间 | 2023-08-28 11:21:00  |
| 版本号   | 1.1.5.0     |        |                      |
|       |             |        |                      |

步骤 6: 点击列表上方的 ' <sup>• ) 刷新</sup>,按钮,列表当前页数据刷新显示。

# 3.4.员工管理

管理员工账号、分组、排班、出勤等信息,支持新增、编辑、查看、删除、 应用、导出等操作。

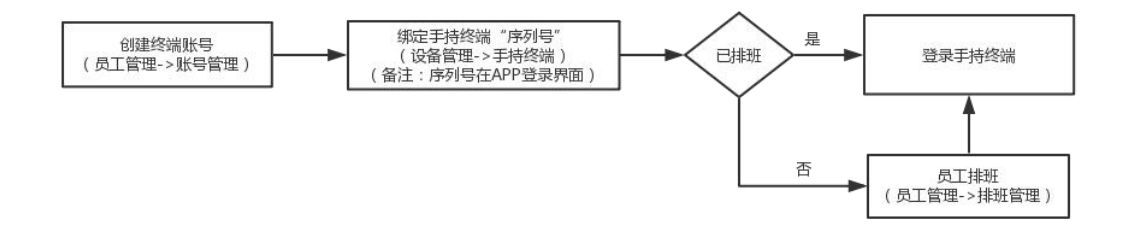

图.操作流程

## 3.4.1. 账号管理

按运营商管理员工(终端)账号信息,支持新增、编辑、查看、查询,重置 等操作,具体操作如下: 步骤1:点击菜单'员工管理->账号管理'默认显示所有数据,倒序显示当页10条数据。

|             | U III       | - and a state of the state of the state of the state of the state of the state of the state of the state of the | and the second |        | and the second second | · Incompatibility of |         |
|-------------|-------------|----------------------------------------------------------------------------------------------------|----------------|--------|-----------------------|----------------------|---------|
| 1843        |             | VITEV00097                                                                                                    | 7 (27)         | 向上央望   | DLW2                  | 联制唱话                 | kda     |
|             | 龙水停中        | VITTOX00096                                                                                                    | 100T           | 201920 | I.e.                  |                      | +=025   |
|             | 龙泉停车        | VI TTCX00095                                                                                                    | 営用方            | 約義員    | 正常                    |                      | ta034   |
|             | 龙泉傳车        | VLTTCX00094                                                                                                    | 田道客            | の書品    | 正常                    |                      | ta033   |
| 0 5         | 龙泉停车        | YLTTCX00093                                                                                                    | 文(风)寺          | 収券员    | 正常                    |                      | ta032   |
| 6           | 龙泉傳车        | YLTTCX00092                                                                                                    | 郭恩祝            | 收寿员    | IF#                   |                      | ta031   |
| 0 7         | 龙泉停车        | YLTTCX00091                                                                                                    | 王顺均            | 收费员    | 正常                    |                      | ta030   |
| 0 8         | 龙泉停车        | YLTTCX00090                                                                                                    | 任伟             | 收费员    | 正常                    |                      | ta027   |
| 0 9         | 龙察停车        | YLTTCX00089                                                                                                    | 李昌浩1           | 收费员    | 正常                    |                      | ta028   |
| 0 10        | 龙祭傳车        | YLTTCX00085                                                                                                    | 杜世芬            | 收费员    | 正常                    |                      | dm007   |
| 0 11        | 龙泉停车        | YLTTCX00083                                                                                                    | 邓小英            | 收费员    | 正常                    |                      | Id023   |
| 12          | 龙泉傳车        | YLTTCX00082                                                                                                    | 伍秀梅            | 收费员    | 正常                    |                      | Id022   |
| 0 13        | 龙泉停车        | YLTTCX00081                                                                                                    | 尚元兵            | 收费员    | 正常                    |                      | ta026   |
| 0 14        | 龙景傳车        | YLTTCX00080                                                                                                    | 林正方            | 收费员    | 正常                    |                      | Id021   |
| C 15        | 龙泉停车        | YLTTCY00079                                                                                                    | XC000          | 巡检员    | 正常                    |                      | xc000   |
| 16          | 龙泉傳车        | YLTTCX00077                                                                                                    | 林正方            | 收费员    | 正常                    |                      | ta025   |
| 17          | 龙泉停车        | YLTTCX00075                                                                                                    | 李明坤            | 收费员    | 正常                    |                      | ta024   |
| 0 18        | 龙泉傳车        | YLTTCX00073                                                                                                    | 用试             | 收费员    | 正常                    |                      | test    |
| 19          | 龙泉停车        | YLTTCY00072                                                                                                    | 史丽             | 巡检员    | 正常                    |                      | slld    |
| 20          | 龙泉停车        | YLTTCY00071                                                                                                    | 王述永            | 巡检局    | 正常                    |                      | wsvld   |
| 查询结果共计78条 当 | 前显示第1-78条记录 |                                                                                                    |                |        |                       | 首页 上-                | 夜 1 下一页 |

步骤 2: 在查询条件区域输入及选择所需条件,点击,还在一,按钮,按钮,下方显示查询结果;点击,还 重置,按钮,可将查询条件恢复为初始状态。 步骤 3: 点击, + 新增,按钮,页面正中弹出新增界面,按规范填写数 据即可。

| 新增员工  |      |   |      |     |    | × |
|-------|------|---|------|-----|----|---|
| 运营商名称 | 峰越浩瀚 | * | 员工类型 | 请选择 | v  | * |
| 员工编号  |      |   | 员工状态 | 正常  | ×  | * |
| 员工姓名  |      | * | 联系电话 |     |    |   |
| 终端账号  |      | * | 终端密码 |     |    | * |
|       |      |   |      |     |    |   |
|       |      |   |      |     |    |   |
|       |      |   |      | 6   |    |   |
|       |      |   |      | 确定  | 取消 | Í |

#### 图. 员工新增界面

说明: (1)终端账号不能与系统账号相同;

(2)终端账号登录手持机 APP 前,应先在'设备管理->手持终端' 中绑定 APP 登录页面中的序列号。

步骤 4: 勾选列表任意一条数据,点击 ' <sup>2</sup> 编辑 ,按钮,页面正中弹出编 辑界面,按需并按规范编辑数据即可;点击 ' <sup>366%改</sup> , 可弹出密码修改界 面,按需修改即可。

| 编辑员工  |             |          |      |       |          | ×           |
|-------|-------------|----------|------|-------|----------|-------------|
| 运营商名称 | 龙泉停车        | *        | 员工类型 | 收费员   | *        | e:          |
| 员工编号  | YLTTCX00095 |          | 员工状态 | 正常    | * *      | <b>1</b> -1 |
| 员工姓名  | 曾国友         | *        | 联系电话 |       |          |             |
| 终端账号  | ta034       | *        | 终端密码 | ••••• | ******** | 1.0         |
|       |             |          |      |       |          |             |
|       |             |          |      |       |          |             |
|       |             |          | 密码   | 修改 确定 | 取消       |             |
|       |             | 图.员丁编    | 辑界面  |       |          |             |
|       | 密码修改        |          |      | ×     |          |             |
|       | 新密码         | 请输入新密码   |      | *     |          |             |
|       | 新密码确认       | 请输入新密码确认 |      | *     |          |             |
|       |             |          |      |       |          |             |
|       |             |          |      |       |          |             |
|       |             |          | 确定   | 取消    |          |             |
|       |             |          |      |       |          |             |

#### 图. 密码修改界面

步骤 5: 勾选列表任意一条数据,点击查看按钮,可查看员工基本信息和收益数据。

| 员工姓名:曾国友         | 员王编号:       | YLTTCX00095                   |                        |                       |                           |                          |                          |                          |
|------------------|-------------|-------------------------------|------------------------|-----------------------|---------------------------|--------------------------|--------------------------|--------------------------|
| 员工类型:            | 收费员         | 今日                            | 入车车次                   | 出车车次                  | 应收金额                      | 实收金额                     | 欠收金额                     | 补收金额                     |
| 联系电话:            |             | <sup>2</sup> π 🗧              | 27次                    | 0次                    | 70元 👔                     | 27 👔                     | 41元 (1)                  | 0元                       |
| 终端账号:<br>当前状态:   | ta034<br>商线 | 累计<br><sup>总收益</sup><br>2797元 | <sup>入车车次</sup><br>27次 | <sup>出车车次</sup><br>0次 | <sup>应收金额</sup><br>15567元 | <sub>实收金额</sub><br>1582元 | <sup>欠收金额</sup><br>5383元 | <sup>补收金额</sup><br>1215元 |
| 本月出勤:            | 21天         |                               |                        |                       |                           |                          |                          | N                        |
| 本月缺勤:            | 0天          | 近30日趋势                        |                        |                       |                           |                          |                          | ▶ 总收益                    |
| 本月休息:            | 2天          | 210 - 180 -                   |                        |                       |                           |                          |                          | 应收金额 实收金额                |
| 发票余额:            | 0元          | 150 -                         |                        |                       |                           |                          |                          | 欠收金额                     |
|                  |             | 120 -                         |                        |                       |                           |                          |                          | 补收金额                     |
| 排名               |             | 90 -                          |                        |                       |                           |                          |                          | 逃费率                      |
| 本月总收益:           |             | 60 -                          |                        |                       |                           |                          |                          |                          |
| 累计总收益:           |             | 30 -                          |                        |                       |                           | $\sim$ M                 |                          |                          |
| 平月逝费率:<br>累计逃费率: |             | 0 - 9.24                      | 9.26 9.28 9.30 10      | 02 10.04 10.06 10.01  | 3 10.10 10.12 10.14       | 10.16 10.18 10.20        | 10.22                    |                          |

图.员工详情界面

# 4.4.2. 分组管理

按运营商管理员工分组信息,支持新增、修改、删除、查询等操作,具体操 作步骤如下:

步骤1:点击菜单'员工管理->分组管理',默认显示所有数据,正序显示 当页10条数据。

| H泊车智慧管理平台 |                                     |                    |       | 全 3 二 6 日本記念 は長管理 対方管 |                            |
|-----------|-------------------------------------|--------------------|-------|-----------------------|----------------------------|
| *         | 首页 地图 ● 停车场管理 ● 诱导屏 ● 巡检车 ● 地磁管理器 ( | ● 手持续端 ● 员工账号 ● 分娩 | 11日 0 |                       |                            |
| aine      | 运营商名称: 请选择 + 分组名称:                  | Q查询                | の重要   |                       |                            |
| 分组管理      |                                     |                    |       |                       |                            |
| #####     | + 新酒 10 福祉 10 田珍 12 金倉              |                    |       |                       |                            |
|           |                                     | 分组各称               | 分组人数  | 題长                    | 留住                         |
| 山動居塔      | 1 龙泉停车                              | 治帝巡查组              | 3     | 任版(YLTTCY00070)       |                            |
|           | 2 龙泉停车                              | 同安巡查组              | 5     | 李昌浩(YLTTCY00024)      |                            |
|           | 3 龙泉停车                              | 治帝收费组              | 24    | 林正方(YLTTCX00080)      |                            |
|           | 2 4 龙泉停车                            | 收费电                | 32    | 代成义(YLTTCX00016)      |                            |
|           | 5 龙泉停车                              | 大面巡童迫              | 2     | 谢密洪(YLTTCY00011)      |                            |
|           | 6 龙泉停车                              | 大面收费员              | 7     | 李光秋(YLTTCX00005)      |                            |
|           | ○ 7 龙泉停车                            | 靈講語收费              | 4     | 增试员(YLTTCX00001)      |                            |
|           | 8 瞬逝活動                              | 产品电                | 1     | 张伟峰(YFYHHX00001)      |                            |
|           | 重构建具对计4条 当然显示描1-4条记录                |                    |       |                       | 87 (1-7) <b>1</b> (7-7) 87 |
|           |                                     | 图.分组管              | 了理界面  |                       |                            |
| 步骤:       | 2: 在查询条件区域输。                        | 入及选择所              | 需条件,  | 点击 ( へ                | 查询 ,按钮,                    |

| 下方显示查         | 询结果 | ;点击  | ୍ ର          | 重置  | ,按钮, | 可将查询条件恢  | 复为初始状态。 |
|---------------|-----|------|--------------|-----|------|----------|---------|
| 步骤 3 <b>:</b> | 点击  | 。十 新 | 新 <b>增</b> , | 按钮, | 页面正  | 中弹出新增界面, | 按规范填写数  |
| 据即可。          |     |      |              |     |      |          |         |

| 建分组           |        |         |                |       |    |     |     | ×     |
|---------------|--------|---------|----------------|-------|----|-----|-----|-------|
| 运营商名称         | 请选择    |         | * *            | 分组名称  |    |     |     | *     |
| 组长            |        |         | *              | 备注    |    |     |     |       |
| 泰加小组成员        |        |         |                |       |    |     |     |       |
| 序号 选          | 择为组长   | 员工编号    |                | 员工姓名  |    | 员工状 | 态   | 删除    |
|               |        |         |                |       |    |     |     |       |
|               |        |         | <b>T *</b> /rt |       |    |     |     |       |
|               |        |         | 元剱             | 古展示   |    |     |     |       |
|               |        |         |                |       |    |     |     |       |
|               |        |         |                |       |    |     |     |       |
|               |        |         |                |       |    |     |     |       |
|               |        |         |                |       |    |     | 确定  | 取消    |
|               |        |         | 图.分            | 组新增界面 |    |     |     |       |
| 说明 <b>:</b>   | (1) 同- | 一员工不能处于 | 于多个            | 〉分组;  |    |     |     |       |
|               | (2) 组长 | 长需在分组员  | 工中发            | 吃择。   |    |     |     |       |
| 步骤 4 <b>:</b> | 勾选列表   | 任意一条数排  | <b></b> , 点    | 击'区第  | 嗣。 | 按钮, | 页面] | E中弹出绑 |
| 界面,按          | 需并按规范  | 范编辑数据即  | 可。             |       |    |     |     |       |

| 运营商 | 名称 龙泉停车   |             | * 分组名称 | 洛带收费组 |             | * |
|-----|-----------|-------------|--------|-------|-------------|---|
|     | 组长 林正方(YL | TTCX00080)  | * 备注   |       |             |   |
| 动小组 | 1成员       |             |        |       |             |   |
| 茅号  | 选择为组长     | 员工编号        | 员工姓名   | 员工状态  | 删除          |   |
| 1   | 0         | YLTTCX00042 | 王敏     | 正常    | 前删除         |   |
| 2   | 0         | YLTTCX00043 | 刁家俊    | 正常    | 位删除         |   |
| 3   | 0         | YLTTCX00044 | 白兰琼    | 正常    | <u> </u>    |   |
| 4   | 0         | YLTTCX00045 | 刘远金    | 正常    | 面删除         |   |
| 5   | 0         | YLTTCX00046 | 张永合    | 正常    | <u> </u>    |   |
| 6   | 0         | YLTTCX00047 | 张惠芳    | 正常    | 宣删除         |   |
| 7   | 0         | YLTTCX00048 | 刘凤诗    | 正常    | <b>应删</b> 除 |   |
| 8   | 0         | YLTTCX00049 | 唐淑英    | 正常    | <b></b>     |   |

图.分组编辑界面

步骤 6: 勾选列表任意一条数据,点击 ' 🗟 查看 , 按钮,弹出详情界面。

| 查看分 | 组详情   |                  |          | ×          |  |
|-----|-------|------------------|----------|------------|--|
| 运营  | 商名称   | 龙泉停车             | 分组名称     | 洛带收费组      |  |
|     | 组长    | 林正方(YLTTCX00080) | 备注       |            |  |
| 序号  |       | 员工编号             | 员工姓名     | 员工状态       |  |
| 1   |       | YLTTCX00042      | 王敏       | 正常         |  |
| 2   |       | YLTTCX00043      | 刁家俊      | 正常         |  |
| 3   |       | YLTTCX00044      | 白兰琼      | 正常         |  |
| 4   |       | YLTTCX00045      | 刘远金      | 正常         |  |
| 5   |       | YLTTCX00046      | 张永合      | 正常         |  |
| 6   |       | YLTTCX00047      | 张惠芳      | 正常         |  |
| 7   |       | VITTOX00048      | 수II미)누   | <b>元</b> ※ |  |
| 查询结 | 果共计24 | 条,当前显示第1-10条记录   | 首页 上一页 1 | 2 3 下一页 尾页 |  |
|     |       |                  |          |            |  |
|     |       |                  |          |            |  |
|     |       |                  |          | 返回         |  |

#### 图.分组详情界面

## 4.4.3. 排班管理

管理已分组员工的排班,可单个员工排班和批量排班。

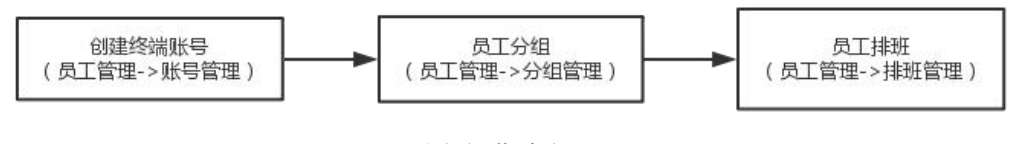

#### 图.操作流程

## 4.4.3.1. 排班计划

按运营商和分组进行单个员工排班,支持新增、编辑、删除、导出等操作, 具体操作步骤如下:

步骤 1: 点击菜单'员工管理->排班管理->排班计划',默认显示所有数据,数据按正序显示。

| ₩ H泊车智慧管理平台  |              |                    |                                                                          | · Pa · Pa              | ill S.<br>Saute Alue   | 注 3<br>年期管理 停车记录 | <b>三 的</b> 计表管理 | した<br>数据分析 系統管理                        | ● U<br>超级管理员 退出 |  |  |  |
|--------------|--------------|--------------------|--------------------------------------------------------------------------|------------------------|------------------------|------------------|-----------------|----------------------------------------|-----------------|--|--|--|
| 》<br>员工账号    | 自央 地法        | 10 (FFNER 0 (SSH ( |                                                                          | 0 5189 0 398           | E-11 0 18#11173 0      | IT THE P.        |                 |                                        | -               |  |  |  |
| 分相管理         | 运车间约约(;      | 22.景學车 *           |                                                                          | 为相当称:                  |                        | milten:          | 719810          | IAN: 2023-10-23                        | 108             |  |  |  |
| #班管理 ▼       | 50.4.0.80.   |                    | A HE N                                                                   |                        |                        |                  |                 |                                        |                 |  |  |  |
| #1971+91     | 十 新诺         | 日 連續 首 部時          | <b>(2)</b> (3):                                                          |                        |                        |                  |                 |                                        |                 |  |  |  |
| 141-147      | 日本 日         | 运营商名称              | 傳车場名称                                                                    | 接班日期                   | 开始审计问                  | 结束时间             | 分组名称            | 局工姓名                                   | a internet      |  |  |  |
| New Date     | 0 1          | 龙泉停车               | 盛涛路(TLTTCA00002)     王朝王朝王帝(1)(2)(7)(7)(7)(7)(7)(7)(7)(7)(7)(7)(7)(7)(7) | 2023-10-23             | 08:00                  | 20:00            | 盛興路收票           | 医病路(YLTTCX00002)<br>XC000(YLTTCY00079) |                 |  |  |  |
|              |              | 北京停车               | 天地交換開始三段 (2) (TLTICA00004)<br>天地交換由第三段 (1) (TLTICA00005)                 | 2023-10-23             | 08:00                  | 20:00            | 大面巡直组           | V00079)                                |                 |  |  |  |
|              |              | 龙泉停车               | 天鹅西湖南街三段(1)(1C11CA00005)                                                 | 2023-10-23             | 08:00                  | 20:00            | 大面巡臺地           | XC000(VETC                             | V00079)         |  |  |  |
|              | 0.5          | 龙鹿停车               | 天線西湖東路四段(TLTTCA00007)                                                    | 2023-10-23             | 08:00                  | 20:00            | 大面巡查组           | XC000(YLTTC)                           | Y00079)         |  |  |  |
|              | 0 6          | 龙泉停车               | 金茶器—段(TLTTCA00008)                                                       | 2023-10-23             | 08:00                  | 20:00            | 大面巡査組           | XC000(YLTTC                            | (00079)         |  |  |  |
|              | 0 7          | 龙泉停车               | 金茶醬三段(TLTTCA00009)                                                       | 2023-10-23             | 08:00                  | 20:00            | 大面巡查组           | XC000(YLTTC                            | (00079)         |  |  |  |
|              | 0 8          | 龙泉停车               | 同安同德街(TLTTCA00017)                                                       | 2023-10-23             | 08:00                  | 20:00            | 収费组             | 何玉萍(YLTTC)                             | K00018)         |  |  |  |
|              | 9            | 龙泉停车               | 同安同荣路(TLTTCA00038)                                                       | 2023-10-23             | 08:00                  | 20:00            | 收费归             | 王俶均(YLTTC)                             | K00091)         |  |  |  |
|              | 0 10         | 龙泉停车               | 同安號星路(TLTTCA00034)                                                       | 2023-10-23             | 08:00                  | 20:00            | 收费组             | 林正方(YLTTC)                             | K00077)         |  |  |  |
|              | 0 11         | 龙原停车               | 同安锦绣路段(TLTTCA00011)                                                      | 2023-10-23             | 08:00                  | 20:00            | 收费组             | 谢本建(YLTTC)                             | (00033)         |  |  |  |
|              | 0 12         | 龙祭傳车               | 同安圣累路三段(TLTTCA00016)                                                     | 2023-10-23             | 08:00                  | 20:00            | 収勝祖             | 赵大国(YLTTC)                             | (00021)         |  |  |  |
|              | 13           | 龙泉停车               | 同安锦绣路二段(TLTTCA00012)                                                     | 2023-10-23             | 08:00                  | 20:00            | 收费组             | 代感义(YLTTC)                             | x00016)         |  |  |  |
|              | 0 14         | 龙炭爆车               | 同安佛绣路三段 (77-130) (TLTTCA0                                                | 2023-10-23             | 08:00                  | 20:00            | 收费组             | 严泽胜(YLTTC)                             | (00028)         |  |  |  |
|              | 15           | 龙泉停车               | 同安德绣路三段 (131-157) (TLTTCA                                                | 2023-10-23             | 08:00                  | 20:00            | 收费组             | 田淑春(YLTTC)                             | K00094)         |  |  |  |
|              | 0 16         | 龙泉停车               | 同安锦绣路三段 (1-39) (TLTTCA000                                                | 2023-10-23             | 08:00                  | 20:00            | 収费组             | 曾冬春(YLTTC)                             | x00096)         |  |  |  |
|              | 0 17         | 龙泉停车               | 同安锦绣路三段(41-76)(TLTTCA00                                                  | 2023-10-23             | 08:00                  | 20:00            | 收费组             | 普国友(YLTTC)                             | x00095)         |  |  |  |
|              | 18           | 龙泉停车               | 同安總統路四段(TLTTCA00032)                                                     | 2023-10-23             | 08:00                  | 20:00            | 収勝組             | 章転置相関(YLTTC)                           | K00092)         |  |  |  |
|              | - 10         | ***                | 回小田(#RET/0/T) TTC A000221                                                | 2022 10 22             | 05-00                  | 30.00            | er min          | BRIDERIVITTO                           | * (*****        |  |  |  |
|              | 查询结果共计1      | 391条,当韩显示第1-100条记录 |                                                                          |                        |                        | 首页 上一页           | 2 3 4           | 5                                      | 下一页 尾页          |  |  |  |
| 步骤           | 2 <b>:</b> 在 | 查询条件               | 图                                                                        | <sup>排班计划</sup><br>选择所 | <sup> 界面</sup><br>需条件, | 点击               | ( Q 查           | 询 ),                                   | 按钮,             |  |  |  |
| 下方显示:<br>步骤: | 查询约<br>3: 点  | 结果;点;<br>(击 · +    | 击( G 重新<br>- 新增 , <sub>按:</sub>                                          | 置, <sub>打</sub><br>钮,页 | 安钮,可<br>面正中弹           | 将查询;<br>单出新增     | 条件恢复<br>曾界面,哲   | 为初始<br>安规范 <sup>4</sup>                | 状态。<br>真写数      |  |  |  |
| 据即可。         |              |                    |                                                                          |                        |                        |                  |                 |                                        |                 |  |  |  |

| 新增排班计划 |                    |   |   |        |            |    | × |
|--------|--------------------|---|---|--------|------------|----|---|
| 运营商名称  | 请选择                | Ŧ | * | 停车场名称  |            |    | * |
| 排班开始日期 | 2023-10-23         |   | * | 排班结束日期 | 2023-10-23 |    | * |
| 开始时间   | 00:00              | Θ | * | 结束时间   | 00:00      | Θ  | * |
| 分组名称   | 请选择                | * | * |        |            |    |   |
|        |                    |   |   |        |            |    |   |
|        |                    |   |   |        |            |    |   |
|        |                    |   |   |        |            |    |   |
|        |                    |   |   |        |            |    |   |
|        |                    |   |   |        | 确定         | 取消 | ä |
|        | er er or den er er |   |   |        |            |    |   |

#### 图. 排班计划新增界面

说明:选择员工之前需先选择分组后才能显示并选择员工。

步骤 4: 勾选列表任意一条数据,点击 ' 2 编辑 ,按钮,页面正中弹出编

辑界面,按需并按规范编辑数据即可。

| 辑排班计划    |            |   |   |       |                  |      |
|----------|------------|---|---|-------|------------------|------|
| 运营商名称    | 龙泉停车       |   | * | 停车场名称 | 同安同德街(TLTTCA0001 | 7) 🔻 |
| 排班日期     | 2023-10-23 |   | * |       |                  |      |
| 开始时间     | 08:00      | Θ | * | 结束时间  | 20:00            | Θ    |
| 1.40.000 | 收费组        | * |   | 吕丁树夕  | 何王萍(VITTCX00018) | *    |
|          |            |   |   |       |                  |      |
| 刀坦石孙     | -Asian     |   | 7 | WTX1  | BEAT(ILLICAGOUL) |      |
| 刀坦白孙     | 1024       |   | * | WTX1  |                  |      |
| 刀坦石称     | 14544      |   | - | WTX4  |                  |      |

图. 排班计划编辑界面

#### 4.4.3.2. 模板管理

按运营商和分组进行批量员工排班,可新增、编辑、删除、应用等操作,具体操作步骤如下:

步骤1:点击菜单'员工管理->排班管理->模板管理',默认显示所有数据, 倒序显示当页10条数据。

| H泊车智慧管理     | 理平台                                         | <b>建</b> 页                                          | Pa<br>使车场管理         |               | た 日本 新管理 | (9)<br>伊车记录 | 1. 供給管理     | 財务管理  | LLL<br>数据分析 | <b>〇</b><br>系統管理 | ● Ů<br>總板管理员 通出 |
|-------------|---------------------------------------------|-----------------------------------------------------|---------------------|---------------|----------|-------------|-------------|-------|-------------|------------------|-----------------|
| 员工账号        | <li>              ・             ・</li>      | E员 0 前3年<br>(6) (6) (6) (6) (6) (6) (6) (6) (6) (6) | ○账号 ● 分増管理<br>本場名称: | 10 相班计划 0     | · 構板管理 ● |             |             | 1     | 0 1916      | D ##             |                 |
| 分相管理        | + 新満         会 要素         合 影除         0 必用 |                                                     |                     |               |          |             |             |       |             | O RE             |                 |
| 排析管理        | ● 序号 运業商名称                                  | 模板名称                                                |                     | 14.48         |          | 停车场名        | 称           |       |             | 分组名称             |                 |
| 模板管理        |                                             |                                                     |                     |               |          |             |             |       |             |                  |                 |
|             |                                             |                                                     |                     |               |          |             |             |       |             |                  |                 |
|             |                                             |                                                     |                     |               |          |             |             |       |             |                  |                 |
|             |                                             |                                                     |                     |               |          |             |             |       |             |                  |                 |
|             |                                             |                                                     |                     |               |          |             |             |       |             |                  |                 |
|             |                                             |                                                     | 7                   | 数据展示          |          |             |             |       |             |                  |                 |
|             |                                             |                                                     |                     |               |          |             |             |       |             |                  |                 |
|             |                                             |                                                     |                     |               |          |             |             |       |             |                  |                 |
|             |                                             |                                                     |                     |               |          |             |             |       |             |                  |                 |
|             |                                             |                                                     |                     |               |          |             |             |       |             |                  |                 |
|             | 查/向结果共计0系,当能显示第0-0条记录                       |                                                     |                     |               |          |             |             |       | 首页 上一页      | 1                | 下一页 尾页          |
|             |                                             |                                                     |                     |               |          |             |             |       |             |                  |                 |
|             |                                             | 图.相                                                 | 莫板管                 | 理界面           | i        |             |             |       |             |                  |                 |
|             |                                             |                                                     |                     |               |          |             | 0           |       |             |                  |                 |
| படா         | <b>取9. 左</b> 本海夕孙区基於)                       | 丙油                                                  | 採師                  | 主々 府          | - 上      | ±. •        | (           | ર∄    | 间           | ,                | 拉缸              |
| シャ          | 际 4: 仁亘 叫余什亾 坝制八,                           | 火匹                                                  | 1年月17               | 而余竹           | -, 从     | Щ           | C           |       |             |                  | 1女117,          |
| アシロ         |                                             | <b>軍署</b>                                           | , <u>т</u> э        | → <i>E</i> TI | <u>_</u> | ホッチュ        | <del></del> |       | <b>ゴ 小</b>  | うっとへ             | 112-1-          |
| 下力显达        | 不登调结果; 点击                                   | 10110-0007                                          | 13                  | (钮,           | 可将自      | 主用多         | 余件          | - [次] | 灵刀          | 例始               | 状态。             |
|             | 十新增                                         |                                                     |                     |               |          |             |             |       |             |                  |                 |
| 步驶          | 骤 3: 点击' <b>──</b> ' 3                      | 安钮                                                  | ,页面                 | 訂正中           | ]弹出      | 新增          | 界面          | 面,    | 按规          | 記范均              | 真写数             |
| 据即可         |                                             |                                                     |                     |               |          |             |             |       |             |                  |                 |
| 1/1 1/1 1/1 | 0                                           |                                                     |                     |               |          |             |             |       |             |                  |                 |
| 新增排班模板      |                                             |                                                     |                     |               |          |             |             |       |             |                  | ×               |
| 运营商名称       | 请选择                                         | Ŧ                                                   | * 模板                | 名称            |          |             |             |       |             |                  | *               |
| 停车场名称       |                                             |                                                     | * 分组                | 名称 请选择        | L.       |             |             |       |             |                  | *               |
| 周期          | 请选择                                         | ٠                                                   | *                   | 班次 请选择        |          |             |             |       |             |                  | * *             |
|             |                                             |                                                     |                     |               |          |             |             |       |             | 生成排              | lf MI           |
|             |                                             |                                                     |                     |               |          |             |             |       |             |                  |                 |
|             |                                             |                                                     |                     |               |          |             |             |       |             |                  |                 |
|             |                                             |                                                     |                     |               |          |             |             |       |             |                  |                 |
|             |                                             |                                                     |                     |               |          |             |             |       |             |                  |                 |
|             |                                             |                                                     |                     |               |          |             |             |       |             |                  |                 |
|             |                                             |                                                     |                     |               |          |             |             |       |             |                  |                 |
|             |                                             |                                                     |                     |               |          |             |             |       |             |                  |                 |
|             |                                             |                                                     |                     |               |          |             |             |       |             |                  |                 |
|             |                                             |                                                     |                     |               |          |             |             |       |             |                  |                 |
|             |                                             |                                                     |                     |               |          |             |             |       |             |                  |                 |
|             |                                             |                                                     |                     |               |          |             |             |       |             | 喻定               | 取消              |
|             | _                                           |                                                     | م. ا. م.            |               |          |             |             |       |             |                  |                 |
|             | <u>8</u>                                    | 3. 模材                                               | <b></b> 波新增         | 界面            |          |             |             |       |             |                  |                 |
|             |                                             |                                                     |                     | D             | ф.       | -           |             |       |             |                  |                 |
| 步驰          | 聚 4: 勾选列表任意一条数据                             | 据,                                                  | 点击                  | <u>د</u> ع    | ° ₩H     | ,           | 按钉          | 沮,    | 页面          | 正中               | 弾出              |
| с m ш ·     |                                             |                                                     |                     |               |          |             |             |       |             | -                | .,              |
| 巡用界         | <b>॥,按规氾</b> 項与数据即可。                        |                                                     |                     |               |          |             |             |       |             |                  |                 |

| 开始应用日期  | 2018-06-16 | * |
|---------|------------|---|
| 应用起点    | 请选择        | * |
| 应用时长(日) |            | * |
|         |            |   |

图.应用模板界面

说明:应用起点即为排班中对应的天数,如应用起点为2,则对应排班中第 2天作为开始。

### 4.4.4. 出勤管理

用于查看员工每日出勤情况及工作情况,每月生成员工考勤报表。

#### 4.4.4.1. 出勤记录

按运营商管理员工出勤记录,支持查询及查看员工签到/签退时间及照片, 具体操作步骤如下:

步骤 1: 点击菜单'员工管理->出勤管理->出勤记录',默认显示当天出勤数据,倒序显示当页数据。

操作手册

| H泊车智慧管理平台     |           |                   |                    |                                     |                      |                      |                                       |
|---------------|-----------|-------------------|--------------------|-------------------------------------|----------------------|----------------------|---------------------------------------|
| *             | 首页 地图     | • 停车场管理 • 诱导屏 • 巡 | 检车 0 地磁管理器 0 手持终端。 | <ul> <li>员工账号 ② 分组管理 ③ 目</li> </ul> | 排班计划 ● 模板管理 ● 出動记录 ● |                      |                                       |
| 81045         | 法营业名称: 4  | 5. v Steiz        | Tét:               | 吊丁姓名:                               | 开始感时间: 2023-10-      | 23 00:00:00 町内 持中計画: | 2023-10-23 23:59:59                   |
| 分细管理          | 0 #10     |                   |                    |                                     |                      |                      |                                       |
| 1016(00)00    |           |                   | DEC 2005-PACE      | 1000 CO                             | 2000 - 500 - 500     | 1.1011.0.000         | N #62000.000                          |
| 18/12/82      | 序号        | 运营商名称             | 员工编号               | 员工姓名                                | 签到时间                 | 签退时间                 | 332668                                |
| 山田管理          | 1         | 龙泉停车              | YLTTCX00017        | 李启英                                 | 2023-10-23 13:23:31  |                      | 同直看                                   |
| <b>第5/</b> 篇出 | 2         | 龙泉停车              | YLTTCX00032        | 尹平                                  | 2023-10-23 13:22:39  |                      | 國直看                                   |
| *055          | 3         | 龙泉停车              | YLTTCX00085        | 杜世芬                                 | 2023-10-23 13:18:54  |                      | 同查看                                   |
|               | 4         | 龙辰停车              | YLTTCX00036        | 汪善英                                 | 2023-10-23 13:13:47  |                      | 居査者                                   |
|               | 5         | 龙泉停车              | YLTTCX00038        | 付問                                  | 2023-10-23 13:01:28  |                      | 同查看                                   |
|               | 6         | 龙泉停车              | YLTTCX00077        | 林正方                                 | 2023-10-23 12:47:58  |                      | 區查看                                   |
|               | 7         | 龙泉停车              | YLTTCX00077        | 林正方                                 | 2023-10-23 12:21:59  | 2023-10-23 12:47:58  | 國直看                                   |
|               | 8         | 龙泉停车              | YLTTCX00085        | 杜世芬                                 | 2023-10-23 12:12:47  | 2023-10-23 13:18:54  | 同查看                                   |
|               | 9         | 龙景停车              | YLTTCX00077        | 林正方                                 | 2023-10-23 12:10:28  | 2023-10-23 12:10:35  | 国直看                                   |
|               | 10        | 龙泉停车              | YLTTCX00002        | 重調路                                 | 2023-10-23 11:59:51  |                      | 信查看                                   |
|               | 11        | 龙殿傳车              | YLTTCX00020        | 何秀东                                 | 2023-10-23 11:48:25  |                      | 協直者                                   |
|               | 12        | 龙泉停车              | YLTTCX00035        | 张仕春                                 | 2023-10-23 11:10:02  |                      | 信查看                                   |
|               | 13        | 龙泉停车              | YLTTCX00002        | 重開路                                 | 2023-10-23 10:59:13  | 2023-10-23 11:59:51  | 国直看                                   |
|               | 14        | 龙泉停车              | YLTTCX00033        | 谢丰建                                 | 2023-10-23 10:48:53  |                      | 国直看                                   |
|               | 15        | 龙泉停车              | YLTTCX00035        | 张仕春                                 | 2023-10-23 10:35:17  | 2023-10-23 11:10:02  | 國查看                                   |
|               | 16        | 龙泉停车              | YLTTCX00010        | 屋华书                                 | 2023-10-23 10:28:24  |                      | 医查看                                   |
|               | 17        | 龙泉停车              | YLTTCX00037        | 汪善豐                                 | 2023-10-23 10:01:43  |                      | 医查看                                   |
|               | 18        | 龙泉停车              | YLTTCX00037        | 汪善筆                                 | 2023-10-23 10:01:11  | 2023-10-23 10:01:43  | 医查看                                   |
|               | 19        | 龙景停车              | YLTTCX00020        | 何秀东                                 | 2023-10-23 10:00:36  | 2023-10-23 11:48:25  | 國直看                                   |
|               | 20        | 龙泉停车              | YLTTCX00077        | 林正方                                 | 2023-10-23 09:57:52  | 2023-10-23 12:10:28  | · · · · · · · · · · · · · · · · · · · |
|               | 查询结果共计45条 | 民当前显示第1-45条记录     |                    |                                     |                      | 前页                   | 上一页 1 下一页 尾页                          |

#### 图.出勤记录界面

片查看界面,点击相应的照片可将其放大显示。

| C James               | 20   |
|-----------------------|------|
|                       | 暂无照片 |
| 8-12 2010(0-1116:003) |      |
| 5/5 TS (107) LL       | 签退昭片 |

图. 查看出勤照片界面

第 27 页

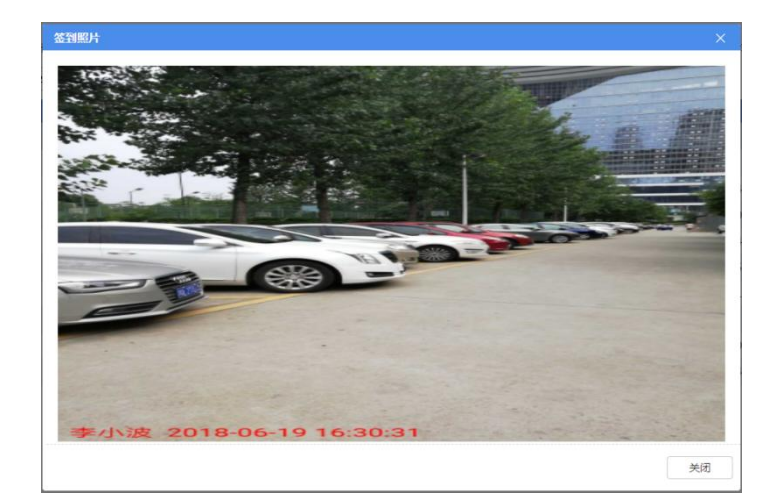

图. 放大显示界面

## 4.4.4.2. 考勤报表

按运营商每月生成员工考勤报表,支持导出报表,具体操作步骤如下:

步骤 1: 点击菜单'员工管理->出勤管理->考勤报表',默认显示所有数据, 倒序显示当页数据。

| H泊车智慧管理平台 |            |               |       |       |      |            | A      | Pa<br>Eliteration |        |     | 全調管理    | (中车记录 | 一般を通        | 191<br>1919112-12 | LIL<br>EXERCISE | 0<br>560010 |          | 0  |
|-----------|------------|---------------|-------|-------|------|------------|--------|-------------------|--------|-----|---------|-------|-------------|-------------------|-----------------|-------------|----------|----|
| *         | 首页 地       | 图 0 修车场管理 0   | 调导麻 @ | 运检车 • |      | 10 M 10    | BING C | 分组管理              | • 183E | 划●機 | 板管理 ● に |       | 考勤报表 •      |                   |                 |             |          |    |
| 员工账号      | 运营商名称:     | 龙豪停车          |       | 开始时间: |      | <b>B</b> O | 括束时间   |                   |        | 01  | Q mii   | 0.0   | æ           |                   |                 |             |          |    |
| 分组營理      | 10 寻出      |               |       |       |      |            |        |                   |        |     |         |       |             |                   |                 |             |          |    |
| 排班管理 ▶    | 9*         |               | i     | 营肉名称  |      |            |        | 167               | 名称     |     |         |       |             | 报表生               | 成日期             |             |          |    |
| 出動管理・     | 1          |               |       | 龙泉停车  |      |            |        | 2023年09月          | 员工考勘报和 | R.  |         |       |             | 2023-10-0         | 1 00:00:00      |             |          |    |
| THE       | 2          |               |       | 龙泉傳车  |      |            |        | 2023年08月          | 日二字動現在 |     |         |       |             | 2023-09-0         | 1 00:00:00      |             |          |    |
| 本面积表      | 0 3        |               |       | 龙泉停车  |      |            |        | 2023年07月          | 员工专勤报刊 | R.  |         |       |             | 2023-08-0         | 1 00:00:00      |             |          |    |
|           |            |               |       |       |      |            |        |                   |        |     |         |       |             |                   |                 |             |          |    |
|           | 查询结果共计     | 4条当前显示第1-4条记录 |       |       |      |            |        |                   |        |     |         |       |             |                   | 首页 上一           | T           | 下一页   尾刀 | π  |
|           |            |               |       |       |      | 图          | .考勤    | 动报制               | 表界     | 面   |         |       |             |                   |                 |             |          |    |
| 步骤之       | 2 <b>:</b> | E查询参          | 条件    | 区坷    | 、输入  | 及ì         | 先择     | 所得                | 宗条     | 件,  | 点       | 击     | (           | ର ₫               | 锏               | ,           | 按钮       | ], |
|           | 下          | 方显示           | そ査    | 询结    | 果; ; | į.         | -<br>- | C                 | 重      | 置   | ,       | 按钥    | <u>¶</u> ,ī | 可将                | 查诣              | 同条何         | 牛恢       | 复  |
|           | 为          | 初始状           | 代态    | 0     |      |            |        |                   | _      |     |         | _     |             |                   |                 |             |          |    |
| 步骤:       | 3: Ź       | 习选列制          | 表任    | [意    | 条数   | 据,         | ,点     | 击                 | ،      | 6   | 导出      | ,     | 按银          | 沮,                | 可将              | 好报录         | 長导       | 出  |

至默认路径下。

## 3.5. 车辆管理

车辆管理,用于管理"车辆信息"、"车辆名单"、"车辆分组"。

#### 4.5.1. 车辆分组管理

车辆分组管理页面,按车辆类型和车牌号码管理车辆分组信息,支持新增、 编辑、查询、重置、管理车牌号码分组操作,具体操作如下:

步骤 1: 点击菜单'车辆管理->车辆分组管理',默认显示所有车辆分组数据,倒序显示当页 10 条数据。

| H泊车智慧管理平台 |       |               |                |       |         |        | · · · · · · · · · · · · · · · · · · · | 2. · · · · · · · · · · · · · · · · · · · | <b>11 3%</b><br>1812 Alter            | -       | 10<br>停车记录 | 新聞     | <b>的</b><br>财务管理 | LLL<br>政語分析 | ●<br>系統管理  |                        |
|-----------|-------|---------------|----------------|-------|---------|--------|---------------------------------------|------------------------------------------|---------------------------------------|---------|------------|--------|------------------|-------------|------------|------------------------|
| *         | 首页 丸  | ·图 · 停车场管     | 理 @ 诱导屏 @      | 巡检车 • | 地磁管理器 0 | 手持终端 🛛 | 员工账号 0                                | 分组管理 •                                   | 排班计划 🛛                                | 模板管理 •  | 出勤记录 •     | 考勤报表 ◎ | 车辆分组管部           | 10          |            |                        |
| 车辆分组管理    | 运营商名称 | 龙原停车          | *              | 分组名称: |         |        | 分组类型:                                 | 请选择                                      | +                                     | 分组状态:   | 调选择        |        |                  | Q 查询        | 日期間        |                        |
| 车辆各单管理 🕨  | + 553 | 3 编辑          | 管理车持带码分组       |       |         |        |                                       |                                          |                                       |         |            |        |                  |             |            |                        |
| 车辆流动管理    |       |               | 10.46.07.07.07 | ·     |         |        | Chille & Do                           |                                          | CHOWIN                                | Camiten |            | 10.000 | 17174            |             |            |                        |
|           | 0 1   |               |                |       |         |        | 用肉体有                                  |                                          |                                       | 718000  |            | 50.00  |                  |             |            | <u>a</u>               |
|           | 0 2   |               | が最佳な           |       |         |        | 这带目相                                  |                                          | *#*********************************** | TW      |            |        | 8                |             |            |                        |
|           |       |               | 龙泉信车           |       |         |        | 間会日知                                  |                                          | ******                                | 正常      |            |        | 8                |             |            |                        |
|           | 0 4   |               | 龙泉保车           |       |         |        | 835                                   |                                          | <b>本語進型</b>                           | 正常      |            | 285    | (0.)#            |             |            |                        |
|           | 0 5   |               | 龙泉停车           |       |         |        | 大面月相                                  |                                          | 主味奇码                                  | 正常      |            | 60.1   | 8                |             |            |                        |
|           | 6     |               | 龙泉停车           |       |         |        | 重勝路月相                                 |                                          | 车牌带码                                  | 正常      |            | 5      | 8                |             |            |                        |
|           | 0 7   |               | 龙泉停车           |       |         |        | 军车                                    |                                          | 车辆类型                                  | 正常      |            | 军管车    | 免费               |             |            |                        |
|           | 童恋ぬ果共 | +7条,当前显示第1-7; | ±⊂#            |       |         |        |                                       |                                          |                                       |         |            |        |                  |             | ų <b>1</b> | <b>τ−</b> β <b>R</b> 3 |
|           |       |               |                |       | 图       | 1.车轴   | 两分组                                   | [管理                                      | 界面                                    |         |            |        |                  |             |            |                        |

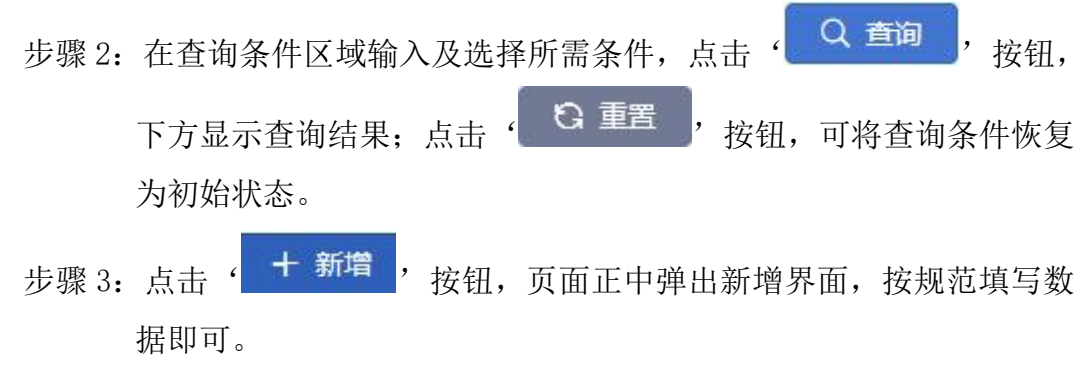

#### H 泊车智慧管理平台 V1.0

| 新增车辆分组 |     |   |      |     | ×   | Ċ |
|--------|-----|---|------|-----|-----|---|
| 运营商名称  | 请选择 | × | 分组名称 |     | *   |   |
| 分组类型   | 请选择 | * |      |     |     |   |
| 分组状态   | 正常  | * | 优惠规则 | 请选择 | * * |   |
| 备注     |     |   |      |     |     |   |
|        |     |   |      | 确定  | 取消  |   |

说明:优惠规则可在'计费管理->优惠规则'设置。

步骤 4: 勾选列表任意一条数据,点击 ( <sup> ( )</sup> 编辑 ),按钮,页面正中弹出编 辑界面,按需并按规范编辑数据即可。

| 编辑车辆分组 |      |   |      |       |    | ×   |
|--------|------|---|------|-------|----|-----|
| 运营商名称  | 龙泉停车 | * | 分组名称 | 警车    |    | *   |
| 分组类型   | 车辆类型 | * | 车辆类型 | 警车    | v  | *   |
| 分组状态   | 正常   | * | 优惠规则 | 军警车免费 | ٣  | *   |
| 备注     |      |   |      |       |    |     |
|        |      |   |      | 确定    | 取消 | i i |

## 图. 编辑车辆分组界面

说明:分组状态为'注销'的数据,不能再编辑。

步骤 5: 管理车牌号码分组, 即勾选数据表分组类型为'车牌号码'的任意

一条数据,点击'<sup>管理车牌号码分组</sup>,按钮,弹出管理车牌号码分组 界面,可按车牌号和车辆状态查询所需数据,同时可按需新增、编 辑和删除分组中的数据。

| 管理 | 车牌号码 | 予分组                      |                                         |      |          |                |            |            |       |              | × |
|----|------|--------------------------|-----------------------------------------|------|----------|----------------|------------|------------|-------|--------------|---|
| 停车 | 场名称: |                          | 车机                                      | 卑号码: |          | 车辆机            | 状态: 请选择    |            |       |              |   |
| म  | 始日期: | 2023-10-01               | 「」「「」「」「」「」「」「」「」」「」「」」「」」「」」「」」「」」「」」「 | E日期: | ]        | 1 (查询日期        | 別针对"结束日期") | ٩          | 直询しい  | 重置           |   |
| +  | 新增   | 🖸 编辑                     | 1 删除 🕜 导                                | н    |          |                |            |            |       |              |   |
|    | 序号   | 车牌号码                     | 停车场名称                                   | 车牌颜色 | 车辆类型     | 车辆状态           | 开始日期       | 结束日期       | 联系人   | 联系电话         | Â |
|    | 1    | JI <mark>I</mark> AN7375 | 同安锦绣路二段                                 | 蓝色   | 小型车      | 正常             | 2023-10-18 | 2023-10-31 | 发生擦挂赠 | 13980456858  | U |
|    | 2    | JIIAS0425                | 同安锦绣路二段                                 | 蓝色   | 小型车      | 正常             | 2023-10-18 | 2023-10-31 |       |              |   |
|    | 3    | JIIS9T496                | 同安同安路四段                                 | 蓝色   | 小型车      | 正常             | 2023-10-16 | 2023-10-31 |       | 18181489396  |   |
|    | 4    | JIIMF3377                | 同安同安路二段                                 | 蓝色   | 小型车      | 正常             | 2023-10-14 | 2023-10-31 |       | 13880138496  |   |
|    | 5    | JIIK9E536                | 同安锦绣路二段                                 | 蓝色   | 小型车      | 正常             | 2023-10-13 | 2023-10-31 |       | 18283201608  |   |
|    | 6    | JIIMG7876                | 同安希望路二段                                 | 蓝色   | 小型车      | 正常             | 2023-10-13 | 2023-10-31 |       | 13699447372  |   |
|    | 7    | JIIA17M4F                | 同安锦绣路四段                                 | 蓝色   | 小型车      | 正常             | 2023-10-12 | 2023-10-31 |       | 13183665020  |   |
|    | 8    | JIIAY20M5                | 同安锦绣路二段                                 | 蓝色   | 小型车      | 正常             | 2023-10-12 | 2023-10-31 |       | 15928060737  |   |
|    | 9    | JIIF95ED2                | 同安锦绣路三段(77                              | 蓝色   | 小型车      | 正常             | 2023-10-12 | 2023-10-31 |       |              |   |
|    | 10   | JIIA3M8S2                | 同安锦绣路二段                                 | 蓝色   | 小型车      | 正常             | 2023-10-12 | 2023-10-31 |       | 13541008694  |   |
|    |      | ULA 441 DI               |                                         | ++ ~ | .i. ±0+- | <del> 22</del> |            |            |       | 104000004040 | - |
| 查询 | 结果共计 | 311条,当前显示第1              | -100条记录                                 |      |          | 首页             | 上一页 1      | 2          | 3 4   | 下一页 尾列       | Ę |
|    |      |                          |                                         |      |          |                |            |            |       | <b>运</b> 回   | 1 |

图.车牌号码分组管理界面

| 车牌号                                        | 彁码  |                                                                                                    |                                                                                                    | * 车牌颜色                                               | 蓝色                          | •                                                                  |
|--------------------------------------------|-----|----------------------------------------------------------------------------------------------------|----------------------------------------------------------------------------------------------------|------------------------------------------------------|-----------------------------|--------------------------------------------------------------------|
| 联系                                         | 队   |                                                                                                    |                                                                                                    | 联系电话                                                 |                             |                                                                    |
| 车辆头                                        | €型  | 小型车                                                                                                    | Ŧ                                                                                                    | *                                                    |                             |                                                                    |
| 开始日                                        | 期   | 2023-10-23                                                                                                    |                                                                                                    | * 结束日期                                               | 2023-10-23                  |                                                                    |
| (费金额(                                      | (元) |                                                                                                    |                                                                                                    | 缴费方式                                                 | 请选择                         |                                                                    |
| 停车场名                                       | S称  |                                                                                                    |                                                                                                    | Q 査询                                                 |                             |                                                                    |
|                                            |     |                                                                                                    |                                                                                                    |                                                      |                             |                                                                    |
| 序号                                         | ł   | 停车场编号                                                                                                    | 停车场名称                                                                                                    |                                                      | 停车场类型                       | 停车场等级                                                              |
| 序号<br>1                                    |     | 停车场编号<br>TLTTCA00001                                                                                                    | 停车场名称 测试                                                                                                    | i<br>It                                              | 停车场关型<br>a时占道停车场            | 停车场等级<br>1                                                         |
| 序号<br>1<br>2                               |     | 停车场编号<br>TLTTCA00001<br>TLTTCA00002                                                                                                    | 停车场名称<br>测试<br>盛腾路                                                                                                    | :<br>// // //                                        | 停车场关型<br>品时占道停车场<br>品时占道停车场 | <del>停车场等级</del><br>1<br>1                                         |
| 序号<br>1<br>2<br>3                          |     | 停车场编号<br>TLTTCA00001<br>TLTTCA00002<br>TLTTCA00004                                                                                                    | 停车场名称<br>测试<br>盛腾路<br>天鹅西湖南路三郎                                                                                                    | د<br>الم<br>کر (2)                                   | 停车场关型                       | 停车场等级<br>1<br>1<br>1                                               |
| 序号<br>1<br>2<br>3<br>4                     |     | 停车场编号<br>TLTTCA00001<br>TLTTCA00002<br>TLTTCA00004<br>TLTTCA00005                                                                                                    | 停车场名称           別试           盛購路           天鵝西湖南路三郎           天鵝西湖南路三郎                                                                                                    | ।<br>हे (2)<br>हे (1)                                | <b>停车场类型</b>                | <del>停车场等级</del><br>1<br>1<br>1<br>1                               |
| 序号<br>1<br>2<br>3<br>4<br>5                |     | 停车场编号<br>TLTTCA00001<br>TLTTCA00002<br>TLTTCA00004<br>TLTTCA00005<br>TLTTCA00006                                                                                                    | 停车场名称           测试           盛腾路           天鹅西湖南路三路           天鹅西湖南路三路           天鹅西湖南路三路           天鹅西湖南路三路                                                                                                    | (1)<br>(1)<br>(1)<br>(1)<br>(1)<br>(1)<br>(1)<br>(1) | 停车场关型                       | <del>停车场等级</del><br>1<br>1<br>1<br>1<br>1<br>1<br>1                |
| 序号<br>1<br>2<br>3<br>4<br>5<br>6           |     | 停车场编号           TLTTCA00001           TLTTCA00002           TLTTCA00004           TLTTCA00005           TLTTCA00006           TLTTCA00007                                                         | 停车场名称           別试           盛勝路           天鵝西湖南路三路           天鵝西湖南路三路           天鵝西湖南路三路           天鵝西湖南路三路           天鵝西湖南路三路           天鵝西湖南路三路           天鵝西湖南路三路                                                  | は<br>ま(2)<br>にした<br>にした<br>にした<br>にした<br>にした<br>にした  | <b>停车场类型</b>                | <del>停车场等级</del><br>1<br>1<br>1<br>1<br>1<br>1<br>1<br>1           |
| 序号<br>1<br>2<br>3<br>4<br>5<br>6<br>7      |     | 停车场编号           TLTTCA00001           TLTTCA00002           TLTTCA00004           TLTTCA00005           TLTTCA00006           TLTTCA00007           TLTTCA00008                                   | 停车场名称           別試           盛勝路           天鵝西湖南路三路           天鵝西湖南路三路           天鵝西湖南路三路           天鵝西湖南路三路           天鵝西湖南路三路           天鵝西湖南路三路           天鵝西湖南路三路           天鵝西湖南路三路           金茶路一級               | は<br>まく(2) 11                                        | <b>停车场关型</b>                | <del>停车场等级</del><br>1<br>1<br>1<br>1<br>1<br>1<br>1<br>1<br>1<br>1 |
| 序号<br>1<br>2<br>3<br>4<br>5<br>6<br>7<br>8 |     | <ul> <li>停车场编号</li> <li>TLTTCA00001</li> <li>TLTTCA00002</li> <li>TLTTCA00004</li> <li>TLTTCA00005</li> <li>TLTTCA00006</li> <li>TLTTCA00007</li> <li>TLTTCA00008</li> <li>TLTTCA00009</li> </ul> | 停车场名称           別试           盛勝路           天鵝西湖南路三路           天鵝西湖南路三路           天鵝西湖南路三路           天鵝西湖南路三路           天鵝西湖南路三路           天鵝西湖南路三路           天鵝西湖南路三路           東东島山南路           金茶路一段           金茶路三段 |                                                      | 停车场关型                       | <del>停车场等级</del> 1 1 1 1 1 1 1 1 1 1 1 1 1 1 1 1 1 1 1             |

图.车辆新增界面

| 编辑    | 午辆     |             |        |    |        |            |       |    | ×  |
|-------|--------|-------------|--------|----|--------|------------|-------|----|----|
|       | 车牌号码   | JIIAS0425   |        | *  | 车牌颜色   | 蓝色         |       | •  | *  |
|       | 联系人    |             |        |    | 联系电话   |            |       |    |    |
|       | 车辆类型   | 小型车         | Ŧ      | *  |        |            |       |    |    |
|       | 开始日期   | 2023-10-18  |        | *  | 结束日期   | 2023-10-31 |       |    | *  |
| 缈声    | [全麵(元) | 100         |        |    | 御盡方式   | 现全古付       |       | +  |    |
| 35824 |        | 100         |        |    | 101000 | WEXI       |       |    |    |
| 停     | 车场名称   |             |        |    | 人 捜索   |            |       |    |    |
| •     | 序号     | 停车场编号       | 停车场名称  | ś  |        | 停车场类型      | 停车场等级 |    | ^  |
|       | 6      | TLTTCA00007 | 天鹅西湖南路 | 四段 | 临      | 时占道停车场     | 1     |    | Π  |
|       | 7      | TLTTCA00008 | 金茶路一段  | ŧ  | 旧往     | 时占道停车场     | 1     |    | -0 |
|       | 8      | TLTTCA00009 | 金茶路三段  | ł  | 旧往     | 时占道停车场     | 1     |    |    |
|       | 9      | TLTTCA00010 | 航天中学   |    | 旧在     | 时占道停车场     | 1     |    |    |
|       | 10     | TLTTCA00011 | 同安锦绣路一 | 段  | 旧在     | 时占道停车场     | 1     |    |    |
|       | 11     | TLTTCA00012 | 同安锦绣路二 | 段  | 旧往     | 时占道停车场     | 1     |    |    |
| 0     | 12     | TLTTCA00013 | 同安圣景路一 | 段  | 旧在     | 时占道停车场     | 1     |    |    |
|       | 13     | TLTTCA00015 | 同安圣景路二 | 段  | 临      | 时占道停车场     | 1     |    |    |
| 0     | 14     | TLTTCA00016 | 同安圣景路三 | 段  | 临      | 时占道停车场     | 1     |    | •  |
|       |        |             |        |    |        |            |       |    |    |
|       |        |             |        |    |        |            | 确定    | 取消 | á  |

#### 图. 车辆编辑界面

#### 4.5.2. 车辆名单管理

车辆名单管理页面,管理白名单、灰名单及黑名单车辆信息,白名单和黑名 单车辆支持查询、重置、新增、编辑数据等功能,灰名单车辆支持查询和重置功 能。

#### 4.5.2.1. 黑名单车辆

用于管理黑名单车辆信息,不同运营商之间共享黑名单车辆信息,支持新增、 编辑、查询、重置操作,具体操作步骤如下:

步骤 1: 点击菜单'车辆管理->车辆名单管理->黑名单车辆',默认显示所 有黑名单车辆数据,倒序显示当页数据。 据即可。

| H泊车智慧管理平台 |               |                             |             |            |     | 1            |        | Pa<br>15will an |          | 12.<br>AT## | -      | S<br>A  |       | No.    | LII<br>BURGHE            | O<br>Kinwa |                          |
|-----------|---------------|-----------------------------|-------------|------------|-----|--------------|--------|-----------------|----------|-------------|--------|---------|-------|--------|--------------------------|------------|--------------------------|
| *         | 首页 地图 6       | <ul> <li>停车场管理 0</li> </ul> | 透导屏 0       | 巡检车 • 地名   |     | 手持终端。        | SING O | 分祖管理(           | D JEMELT | 刘 • 横板      | 前班 0 出 | (数)记录 0 | 考验服表の | 车辆分组管理 | <ul> <li>國名单东</li> </ul> | 5 O        | ACTIVATION OF ACTIVATION |
| 车辆分组管理    | 车牌号码:         |                             |             | 车牌颜色: 请选   | 择   |              | 名单状态:  | 请选择             |          |             | Q mi   | I G I   | 25    |        |                          |            |                          |
| 车辆名单管理 👻  | + 45*         | (X initia                   |             |            |     |              |        |                 |          |             |        |         |       |        |                          |            |                          |
| 灰名单车辆     | T 20-8        | C 95%                       |             | - 10 ST-0. |     | *- CE.34 (81 |        | (7 M)           | (Coder)  |             |        |         |       | 8224   |                          |            | -                        |
| 白石草本明     | <b>1</b> 1915 | 446510                      |             |            |     | 4 1000       |        | 10.004          | M3       |             |        |         |       | N/L    |                          |            |                          |
| 黑名甲生物     |               |                             |             |            |     |              |        |                 |          |             |        |         |       |        |                          |            |                          |
| 车辆信息管理    |               |                             |             |            |     |              |        |                 |          |             |        |         |       |        |                          |            |                          |
|           |               |                             |             |            |     |              |        | 无数              | 編展示      |             |        |         |       |        |                          |            |                          |
|           | 查询结果共计0条;     | 当前显示第0-0条记录                 |             |            |     |              |        |                 |          |             |        |         |       |        | 前页 上一页                   |            | 7-3 R.A.                 |
|           |               |                             |             |            |     | 图            | 1.黑    | 名单              | 界面       | Î           |        |         | _     |        |                          |            |                          |
| 步骤2       | 2 <b>:</b> 在  | 查询给                         | <b></b> 条件[ | 区域         | 输入  | 及进           | も择)    | 折需              | 条        | 件,          | 点      | 击       | (     | Q ₫    | 询                        | ,          | 按钮,                      |
| 下方显示      | 查询结           | 吉果;<br>_                    | 点击          | ŕ          | G : | 重罟           | ,      | 按               | 钮,       | 可:          | 将查     | 面       | 条件    | 恢复     | 夏为礼                      | 刃始         | 状态。                      |
| 步骤:       | 3: 点          | 击'                          | +           | 新增         | ,   | 按钮           | ], ]   | 页面              | ī正v      | 中弹          | 出      | 新增      | 界面    | 面,     | 按规                       | 范均         | 真写数                      |

| 新增黑名单 |     |   |      |     |    | × |
|-------|-----|---|------|-----|----|---|
| 车牌号码  |     | * | 车牌颜色 | 请选择 | *  | * |
| 车辆类型  | 请选择 | * | 名单状态 | 正常  |    | * |
| 备注    |     |   |      |     |    | * |
|       |     |   |      | 确定  | 取消 | Í |

#### 图.黑名单新增界面

步骤 4: 勾选列表任意一条数据,点击 ' <sup>2</sup> 编辑 , 按钮,页面正中弹出编 辑界面,按需并按规范编辑数据即可。

| 编辑黑名单 |         |     |      |       |       | × |
|-------|---------|-----|------|-------|-------|---|
| 车牌号码  | 京K42856 | ×   | 车牌颜色 | 蓝色    | v     | * |
| 车辆类型  | 小型轿车    | * * | 名单状态 | 正常    | ×     | * |
| 备注    |         |     |      |       |       |   |
|       |         |     |      | 确定    | 取消    | 4 |
|       |         |     |      | WHILE | -tx/F |   |

图.黑名单编辑界面

#### 4.5.2.2. 灰名单车辆

灰名单车辆为自动移入和移出,当"待缴金额"大于零时移入名单,当"待 缴金额"为零时移出名单,灰名单数据后台每小时更新一次,支持查询、重置操 作,具体操作步骤如下:

步骤 1: 点击菜单'车辆管理->车辆名单管理->灰名单车辆',默认显示所 有灰名单数据。

| H泊车智慧管理平台                   |              |              |           |                |                                        | 1            | <b>夏</b> (#5     |       | <b>111</b><br>Qestritt (  | <b>3%</b><br>3.1 惊躍 | <b>全時</b> 新田    | (<br>停车记录 | 日本管理       | 財労管理   | 上<br>数据分析                | <b>○</b><br>系統管理 |        | の通知 |
|-----------------------------|--------------|--------------|-----------|----------------|----------------------------------------|--------------|------------------|-------|---------------------------|---------------------|-----------------|-----------|------------|--------|--------------------------|------------------|--------|-----|
| *                           | 首页 地图        | B o 停车场管     | 理 ● 诱导屏 ● | 运检车 •          | 地磁管理器 • 手持                             | 形容調 0        | 员工账号 •           | 分组管理  | <ul> <li>18班计划</li> </ul> | 5 <b>0</b> 1938     | R管理 o           | 出勤记录 •    | 考勤股表 ◎     | 车辆分组管理 | <ul> <li>原名単4</li> </ul> | 雨 0 灰            | 日単车辆 • |     |
| 5-907-012-01<br>5-95-2-9690 | 运营商名称:       | 请选择          | •         | 车牌号码:          |                                        |              | 车牌颜色             | ; 请选择 |                           | *                   | ۹.5             | a 0:      | <b>新</b> 天 |        |                          |                  |        |     |
| +#13+183<br>大名弟女臣           | <b>6</b> 9:0 |              |           |                |                                        |              |                  |       |                           |                     |                 |           |            |        |                          |                  |        |     |
| 白名単生類                       | 序号           | JE           | 國際各称      |                | 左牌号码                                   |              |                  | 在建築   | 8                         |                     | \$ <b>\$</b> \$ | KIII      |            |        | 待缴全缴                     | 元)               |        | - 1 |
| 黑名章车辆                       |              |              |           |                |                                        |              |                  |       |                           |                     |                 |           |            |        |                          |                  |        |     |
| 车辆信息管理                      |              |              |           |                |                                        |              |                  |       |                           |                     |                 |           |            |        |                          |                  |        |     |
|                             |              |              |           |                |                                        |              |                  |       |                           |                     |                 |           |            |        |                          |                  |        |     |
|                             |              |              |           |                |                                        |              |                  |       |                           |                     |                 |           |            |        |                          |                  |        |     |
|                             |              |              |           |                |                                        |              |                  |       |                           |                     |                 |           |            |        |                          |                  |        |     |
|                             |              |              |           |                |                                        |              |                  |       |                           |                     |                 |           |            |        |                          |                  |        |     |
|                             |              |              |           |                |                                        |              |                  |       |                           |                     |                 |           |            |        |                          |                  |        |     |
|                             |              |              |           |                |                                        |              |                  | 无     | 数据展示                      |                     |                 |           |            |        |                          |                  |        |     |
|                             |              |              |           |                |                                        |              |                  |       |                           |                     |                 |           |            |        |                          |                  |        |     |
|                             |              |              |           |                |                                        |              |                  |       |                           |                     |                 |           |            |        |                          |                  |        |     |
|                             |              |              |           |                |                                        |              |                  |       |                           |                     |                 |           |            |        |                          |                  |        |     |
|                             |              |              |           |                |                                        |              |                  |       |                           |                     |                 |           |            |        |                          |                  |        |     |
|                             |              |              |           |                |                                        |              |                  |       |                           |                     |                 |           |            |        |                          |                  |        |     |
|                             |              |              |           |                |                                        |              |                  |       |                           |                     |                 |           |            |        |                          |                  |        |     |
|                             | -            |              | 0.22      |                |                                        |              |                  |       |                           |                     |                 |           |            |        |                          |                  |        |     |
|                             | 查询结果共计0      | 0条,当前显示第0-09 | 条记录       |                |                                        |              |                  |       |                           |                     |                 |           |            |        | 首页 上一页                   | 1                | 下一页    | Ψ.T |
|                             |              |              |           |                |                                        |              |                  |       |                           |                     |                 |           |            |        |                          |                  |        |     |
|                             |              |              |           |                |                                        | 图            | . 灰              | 名直    | 包界面                       | ĩ                   |                 |           |            |        |                          |                  |        |     |
|                             |              |              |           |                |                                        |              |                  |       | ЛШ                        | -                   |                 |           |            |        |                          |                  |        |     |
|                             |              |              |           |                |                                        |              |                  |       |                           |                     |                 |           | 100        | ~ ~    |                          |                  |        |     |
| 止顽。                         | っ ナ          | - *          | 司友胡       | 교부             | また今 )                                  | <b>T.</b> 24 | - <del>+</del> z | 后后间   | ⇒ <i>\</i> \_             | 'H-                 | 上               | +         | ، (        | し、重    | 间                        | ,                | トウビ    | п   |
| 少派。                         | 2: 11        | 三百四          | 1余件       | - [ <u>V</u> ] | 戦制八人                                   | 又又           | 「1年)             | 년)] F | 「余」                       | 4,                  | HL)             | 山         | 2          |        | <u> </u>                 |                  | 按划     | П,  |
|                             |              |              |           |                | 0                                      |              | 3                |       |                           |                     |                 |           |            |        |                          |                  |        |     |
|                             | * 14         | /上田          | ⊢ -       | L (            | Gi                                     | 巨罟           |                  | Ц     | - 4T                      |                     | r.1.5-          | * `/-     |            |        | <u> </u>                 |                  | ,      | NI. |
| 下力显示:                       | <b>笡</b> ' 印 | 给 朱          | ; 点ī      | 古 '            | 19 1 1 1 1 1 1 1 1 1 1 1 1 1 1 1 1 1 1 | 1010         |                  | 找     | τ钮,                       | Ц                   | 将:              | 自诅        | 余作         | +伙?    | 灵                        |                  |        | 万   |
|                             |              |              |           |                |                                        |              |                  |       |                           |                     |                 |           |            |        |                          |                  |        |     |
|                             |              |              |           |                |                                        |              |                  |       |                           |                     |                 |           |            |        |                          | 台                | 育 34   | 页   |

初始状态。

#### 4.5.2.3. 白名单车辆

用于管理白名单车辆信息,根据"车牌号码+车牌颜色"进行识别,支持新 增、编辑、查询、重置操作,具体操作步骤如下:

步骤1:点击菜单'车辆管理->车辆名单管理->白名单车辆',默认显示所 有白名单数据,倒序显示当页数据。

| H泊车智慧管理平台 |      |                        |          |        |       |          |        | 加速     | Pa<br>你应场智 |         | <b>32</b> 。<br>员工管理 | -      | (<br>(<br>(<br>学<br>に<br>示 | 一方管理 | <b>1</b><br>射劳管理 | []]<br>取用分析                                                                                                    | <b>〇</b><br>系統管理 |           |
|-----------|------|------------------------|----------|--------|-------|----------|--------|--------|------------|---------|---------------------|--------|----------------------------|------|------------------|----------------------------------------------------------------------------------------------------|------------------|-----------|
| *         | < 81 | <ul> <li>停车</li> </ul> | 场管理 🛛    | 诱导屏 💿  | 巡检车 0 | 地磁管理器 🛛  | 手持终端 🛛 | 员工账号 0 | 分组管理 🛛     | 18班计划 @ | 模板管理 0              | 出勤记录 • | 考勘报表 0                     | 车辆分组 | 教理 ● 用           | 名单车辆 •                                                                                                    | 灰名単车辆 🛛          | 白名単车辆 💿 🗦 |
| 车辆分组管理    | 12.2 | (商名称:                  | 遗洗报      |        |       | 车牌号码:    |        |        | 车牌颜色: 请    | 洗择      |                     | 名单状态:  | 读选择                        |      |                  | Qma                                                                                                    | 10 IF            |           |
| 车辆名单管理 👻  |      | -                      |          |        |       |          |        |        |            |         |                     |        |                            |      |                  | and the second second se |                  |           |
| 友名单车辆     | +    | 新潮                     | (2) 3#38 |        |       |          |        |        |            |         |                     |        |                            |      |                  |                                                                                                    |                  |           |
| 白石炭大阪     |      | 序号                     |          | 运营商名称  |       | 车牌铝矿     | 5      | 车牌颜色   | 车辆线型       |         | 名帅状态                |        |                            |      | 衛注               |                                                                                                    |                  |           |
|           | 0    | 1                      |          | 龙泉傳车   |       | JIIAF6N  | 50     | 蓝色     | 小型车        |         | 正常                  |        |                            |      | 派出所车车            | a                                                                                                    |                  |           |
| 黑名单车辆     | 0    | 2                      |          | 龙泉停车   |       | JIIA0146 | iΖ     | 蓝色     | 小型车        |         | 正常                  |        |                            |      | 派出所车1            | ē,                                                                                                    |                  |           |
| 车辆信息管理    | 0    | 3                      |          | 龙泉傳车   |       | JIIA2UL  | 55     | 蓝色     | 小型车        |         | 正常                  |        |                            |      | 派出所车辆            | ñ.                                                                                                    |                  |           |
|           | 0    | 4                      |          | 龙泉停车   |       | JI[AX648 | 35     | 蓝色     | 小型车        |         | 正常                  |        |                            |      | 派出所车辆            | ā                                                                                                    |                  |           |
|           | 0    | 5                      |          | 龙辰傳车   |       | JIIA5934 | HL .   | 蓝色     | 小型车        |         | 正常                  |        |                            |      | 派出所车辆            | ā                                                                                                    |                  |           |
|           | 0    | 6                      |          | 龙泉停车   |       | JIIAZ50  | IJ     | 蓝色     | 小型车        |         | 正常                  |        |                            |      | 派出所车辆            | ā,                                                                                                    |                  |           |
|           | 0    | 7                      |          | 龙泉傳车   |       | JIIA3EX6 | 60     | 蓝色     | 小型车        |         | 正常                  |        |                            |      | 派出所车辆            | a.                                                                                                    |                  |           |
|           |      |                        |          |        |       |          |        |        |            |         |                     |        |                            |      |                  |                                                                                                    |                  |           |
|           | 查询   | 8結果共计7                 | 7条,直前显示第 | 1-7祭记录 |       |          |        |        |            |         |                     |        |                            |      |                  | 「龍西」上・                                                                                                    | 页 1              | 下一页 尾页    |

图. 白名单界面

| 步骤 2: 在查询条件区域输入及选择所需条件,点击' Q 查询 , 按钮, |
|---------------------------------------|
| 下方显示查询结果;点击 ( G 重置 ,按钮,可将查询条件恢复为初始状态。 |
| 步骤 3: 点击' + 新增 , 按钮,页面正中弹出新增界面,按规范填写数 |
| 据即可。                                  |
### H 泊车智慧管理平台 V1.0

| 请选择<br>请选择<br>正常 | • . | * | 车牌号码 | 注洪权  |    |
|------------------|-----|---|------|------|----|
| 请选择<br>正常        | •   | * | 车辆类型 | 法选权  |    |
| 正常               |     |   |      | 用心时半 | •  |
|                  | •   | * |      |      |    |
|                  |     |   |      |      |    |
|                  |     |   |      |      |    |
|                  |     |   |      |      |    |
|                  |     |   |      |      |    |
|                  |     |   |      | 确定   | 取消 |
|                  |     |   |      |      | 确定 |

步骤 4: 勾选列表任意一条数据,点击 ' <sup>2</sup> 编辑 ,按钮,页面正中弹出编 辑界面,按需并按规范编辑数据即可。

| THAT UN TO |       |     | 10-2-I | 17 2                                    |    |   |
|------------|-------|-----|--------|-----------------------------------------|----|---|
| 编辑白名单      |       |     |        |                                         |    | × |
| 运营商名称      | 龙泉停车  | *   | 车牌号码   | JIIA0146Z                               |    | * |
| 车牌颜色       | 蓝色    | * * | 车辆类型   | 小型车                                     | ٣  | * |
| 名单状态       | 正常    | * * |        |                                         |    |   |
| 备注         | 派出所车辆 |     |        |                                         |    |   |
|            |       |     |        |                                         |    |   |
|            |       |     |        |                                         |    |   |
|            |       |     |        | 确定                                      | 取消 | á |
|            |       |     |        | 1 4 4 4 4 4 4 4 4 4 4 4 4 4 4 4 4 4 4 4 |    |   |

## 图. 白名单编辑界面

## 4.5.3. 车辆信息管理

管理所有在停车场停过车的车辆信息,可按条件查询所需数据及查看详细信 息等,支持查询、重置操作,操作步骤如下:

步骤 1: 点击菜单'车辆管理->车辆信息管理',默认显示最新状态数据。

| ⇒ C D m k =    | ttp://imp.peakap | ex.cn:8083/Imp-web/main.ht | mi     |         |        |             |             |                         | Om           | * ··· v | Q 104Fill | 国定恢复健康                                                                                                    |                      | *                |                  | 11 ± 5        | =           |
|----------------|------------------|----------------------------|--------|---------|--------|-------------|-------------|-------------------------|--------------|---------|-----------|----------------------------------------------------------------------------------------------------|----------------------|------------------|------------------|---------------|-------------|
| H泊车智慧管理平台      |                  |                            |        |         |        | ·<br>第五 (44 | Pa<br>isten |                         | St.          |         | の事記録      | <b>王</b> 0<br>计微型语                                                                                                    | <b>191</b><br>第795世祖 | 1.11<br>1038-047 | <b>〇</b><br>系统世譜 | 日本語           | C)          |
|                | < ● 読号屛 ●        | 巡检车 • 地磁管理器 •              | 手持终端 • | 员工账号 0  | 分组管理 0 | NREH 0      | 模板管理        | <ul> <li>出勤已</li> </ul> | R 0 31       | 動形表 • 4 | 明分组管理 •   | 黑名单车                                                                                                    | 明 o 灰名s              | 8年明 <b>0</b> 自   | 名単车明 0           | 车辆信息管理        | <b>a</b> )) |
| 防焰管理           | 车牌号码:            |                            | 车牌颜色:  | 请选择     |        | 车辆类型        | 请选择         |                         | *            | Q 2     | 8 G I     | iz                                                                                                    |                      |                  |                  |               |             |
| tamen 🔻        | 序目               | 车牌号码                       |        | 在開設色    |        | 年           | axu         |                         | ļ            | 车辆品牌    |           | 4                                                                                                    | - <b>9</b> 72-0      |                  | 车岛的              | 純色            |             |
| R8#4 <b>6</b>  |                  |                            |        |         |        |             |             |                         |              |         |           |                                                                                                    |                      |                  |                  |               |             |
| 68 <b>45</b> % |                  |                            |        |         |        |             |             |                         |              |         |           |                                                                                                    |                      |                  |                  |               |             |
| 12.045         |                  |                            |        |         |        |             |             |                         |              |         |           |                                                                                                    |                      |                  |                  |               |             |
| 息管理            |                  |                            |        |         |        |             |             |                         |              |         |           |                                                                                                    |                      |                  |                  |               |             |
|                |                  |                            |        |         |        |             |             |                         |              |         |           |                                                                                                    |                      |                  |                  |               |             |
|                |                  |                            |        |         |        |             |             |                         |              |         |           |                                                                                                    |                      |                  |                  |               |             |
|                |                  |                            |        |         |        |             |             |                         |              |         |           |                                                                                                    |                      |                  |                  |               |             |
|                |                  |                            |        |         |        |             |             |                         |              |         |           |                                                                                                    |                      |                  |                  |               |             |
|                |                  |                            |        |         |        |             | 无           | 敗攘展示                    |              |         |           |                                                                                                    |                      |                  |                  |               |             |
|                |                  |                            |        |         |        |             |             |                         |              |         |           |                                                                                                    |                      |                  |                  |               |             |
|                |                  |                            |        |         |        |             |             |                         |              |         |           |                                                                                                    |                      |                  |                  |               |             |
|                |                  |                            |        |         |        |             |             |                         |              |         |           |                                                                                                    |                      |                  |                  |               |             |
|                |                  |                            |        |         |        |             |             |                         |              |         |           |                                                                                                    |                      |                  |                  |               |             |
|                |                  |                            |        |         |        |             |             |                         |              |         |           |                                                                                                    |                      |                  |                  |               |             |
|                |                  |                            |        |         |        |             |             |                         |              |         |           |                                                                                                    |                      |                  |                  |               |             |
|                |                  |                            |        |         |        |             |             |                         |              |         |           |                                                                                                    |                      |                  |                  |               |             |
|                |                  |                            |        |         |        |             |             |                         |              |         |           |                                                                                                    |                      |                  |                  |               |             |
|                | 查询结果共计0条 当有      | 1显示第0-0条记录                 |        |         |        |             |             |                         |              |         |           |                                                                                                    |                      | 首页 上-            | 页 1              | 下一页 尾3        | 5           |
|                |                  |                            |        |         |        |             |             |                         |              |         |           |                                                                                                    |                      |                  |                  |               |             |
|                |                  |                            |        |         | ामा ज  |             | 山山人         | * **                    | <u>ш</u> .,- | -       |           |                                                                                                    |                      |                  |                  |               |             |
|                |                  |                            |        |         | 图.4    | <b>半</b> 物作 | 記           | 了坦;                     | <b>齐</b> 田   | I       |           |                                                                                                    |                      |                  |                  |               |             |
|                |                  |                            |        |         |        |             |             |                         |              |         |           |                                                                                                    |                      |                  |                  |               |             |
|                |                  |                            |        |         |        |             |             |                         |              |         |           | 0                                                                                                    | 青道                   | a (              |                  |               |             |
| 步骤2            | 2:在 7            | 昏询条件                       | 区坷     | え输し     | く及i    | 先择          | 所需          | 条                       | 件,           | - 点:    | 击'        | , united and a second second s |                      | ,                | 按領               | <b>Э</b> ,    | 下           |
| / v/t =        |                  |                            | - 7    | • 109 / |        | /           | 21.10       | 4 /4 1                  |              | 2111    |           |                                                                                                    |                      |                  | 1/1              | - <del></del> | '           |
|                |                  |                            | 0      |         |        | 12          |             |                         |              |         |           |                                                                                                    |                      |                  |                  |               |             |

# 4.6.停车记录

停车记录,记录并管理所有停车信息,界面显示全部停车记录、本月停车记录、本周停车记录以及今日停车记录,支持查看历史停车记录和历史缴费记录和 导出等功能,具体操作步骤如下:

步骤 1: 点击菜单'停车记录',默认显示所有停车记录数据。

车牌号码

● 100 日本
 ● 100 日本
 ● 100 日本
 ● 100 日本

龙悬德车

|      |          | 8    | <b>國</b> | P              | NII<br>Ostati | <b>兆</b><br>西王管理 车辆 |       | )<br>III #  | 市安理                    | 「「「」」          | <u>山</u><br>政部分析 | 〇<br>系派管理                                | 日後管理员                 | 白田田 |
|------|----------|------|----------|----------------|---------------|---------------------|-------|-------------|------------------------|----------------|------------------|------------------------------------------|-----------------------|-----|
| 6    | E        |      | >□停!     | 年记录            |               |                     |       |             |                        |                |                  |                                          |                       |     |
| 车位司  | k 🗌      |      |          |                | 车牌颜色:         | 请选择                 |       | 车辆关型:       | 请选                     | 16             |                  |                                          |                       |     |
| 術牧養民 | e [      |      |          |                | 开始时间:         | 2023-07-23 00:00:00 |       | 结束时间:       | 2023-1                 | 10-23 23:59:59 | BO               | Q 重調                                     |                       |     |
|      | 1885 (A) | 在服務型 |          | 入场时间           | 入価の専用         | 出版时间                | 出版故書品 | <b>使在时长</b> | ( <del>(20</del> 10) ) | の数全部(元) :      | (肉全部元)           | (1)(1)(1)(1)(1)(1)(1)(1)(1)(1)(1)(1)(1)( | 补偿金额(元)               |     |
|      | 蓝色       | 小型车  | 2023-    | 10-23 14:01:57 | 盛興路           |                     |       |             |                        |                |                  | and applied works of                     | TT 100 and No. (7 to) |     |
|      | 蓝色       | 小型车  | 2023-    | 10-23 14:01:31 | 刘凤诗           |                     |       |             |                        |                |                  |                                          |                       |     |
|      |          |      |          |                |               |                     |       |             |                        |                |                  |                                          |                       |     |

|    |      | Man at     | (-)(k)(-)(k)(k)   | 00055 | /0//0////  | - C | 13E+ 5053 10 | 52 14:01:21  | ¥9×97 |    |     |   |   |   |   |   |     |     |    |
|----|------|------------|-------------------|-------|------------|-----|--------------|--------------|-------|----|-----|---|---|---|---|---|-----|-----|----|
| 0  | 3    | 龙景傳车       | 同安同安路二段           | 00002 | JIJA966LV  | 蓝色  | 小型车 2023-10- | 23 14:01:19  | 任伟    |    |     |   |   |   |   |   |     |     |    |
| 0  | 4    | 龙泉停车       | 同安同安路一段           | 00034 | JIIAF6B68  | 重色  | 小型车 2023-10- | 23 14:00:31  | 刘凤涛   |    |     |   |   |   |   |   |     |     |    |
| 0  | 5    | 龙泉停车       | 同安佛里路             | 00010 | JIISKA511  | 蓝色  | 小型车 2023-10- | 23 14:00:26  | 汪希望   |    |     |   |   |   |   |   |     |     |    |
| 0  | 6    | 龙泉停车       | 重捐品               | 00010 | JIIA8C94M  | 蓝色  | 小型车 2023-10- | 23 14:00:16  | 盛興路   |    |     |   |   |   |   |   |     |     |    |
| 0  | 7    | 龙景傳车       | 航天中学              | 00046 | JIIA637UL  | 蓝色  | 小型车 2023-10- | 23 13:59:58  | 覃华书   |    |     |   |   |   |   |   |     |     |    |
| 0  | 8    | 龙泉停车       | 金茶館一段             | 00001 | JIIAAT3273 | 绿色  | 新乾潭 2023-10- | 23 13:59:37  | 杨生清   |    |     |   |   |   |   |   |     |     |    |
| 0  | 9    | 龙泉停车       | 航天中学              | 00045 | JIIAB143G  | 里色  | 小型车 2023-10- | 23 13:59:31  | 覃华书   |    |     |   |   |   |   |   |     |     |    |
| Ó  | 10   | 龙泉停车       | 周安锦绣路三段 (131-157) | 00010 | 苏B2XS19    | 蓝色  | 小型车 2023-10- | 23 13:58:59  | 田淑春   |    |     |   |   |   |   |   |     |     |    |
| 0  | 11   | 龙泉停车       | 同安同安路一段           | 00019 | JIIAAQ2699 | 绿色  | 新能源 2023-10- | 23 13:58:54  | 刘凤诗   |    |     |   |   |   |   |   |     |     |    |
| 0  | 12   | 龙泉停车       | 航天中学              | 00040 | JIIASC517  | 蓝色  | 小型车 2023-10- | 23 13:58:40  | 重华书   |    |     |   |   |   |   |   |     |     |    |
| 0  | 13   | 龙泉停车       | 同安德城路三段 (1-39)    | 00009 | JIIMUM788  | 道色  | 小型车 2023-10- | 23 13:58:33  | 曾冬春   |    |     |   |   |   |   |   |     |     |    |
|    | 14   | 龙泉停车       | 重調館               | 00007 | л(А5М36К   | 蓝色  | 小型车 2023-10- | 23 13:58:29  | 盛興路   |    |     |   |   |   |   |   |     |     |    |
| 0  | 15   | 龙泉停车       | 航天中学              | 00034 | JIIA935YL  | 重色  | 小型车 2023-10- | -23 13:57:36 | 豪华书   |    |     |   |   |   |   |   |     |     |    |
| 查试 | 随果共计 | 344648条,当前 | 显示第1-100条记录       |       |            |     |              |              |       | 首页 | 上一页 | 1 | 2 | 3 | 4 | 5 | 211 | 下一页 | 尾页 |
|    |      |            |                   |       |            |     |              |              |       |    |     |   |   |   |   |   |     |     |    |

图. 停车记录界面

步骤 2: 在查询条件区域输入及选择所需条件,点击 ( Q 查询 , 按钮, 下方显示查询结果;点击 ( C 重置 , 按钮,可将查询条件恢复为初始状态。 步骤 3: 勾选列表任意一条数据,点击 ( <sup>C 重置</sup> , 按钮,页面正中显示 该条数据详细信息,支持上下翻页切换数据信息。

| 停车记录详情 |                      |                                                                                                    |                                                                                    | ×                                                         |
|--------|----------------------|----------------------------------------------------------------------------------------------------|------------------------------------------------------------------------------------|-----------------------------------------------------------|
| 泊车照片   |                      | <b>停车记录详情</b><br>运营简名称: 龙泉停车<br>停车场名称: 阿安同安路二段<br>入场收费员: 任伟<br>出场收费员:<br>车位号: 00002<br>停车场类型: 临时占道停车场<br>停车费用(元):<br>空鐵金额(元):<br>车韓陽码: 기  A966LV | 优惠规则:<br>入场时间:<br>出场时间:<br>停车场地址:<br>停车时长(分钟<br>代惠金额(元):<br>存徽金额(元):<br>车牌颜色: 蓝色 ▼ | 2023-10-23 14:01:19<br>四川省成都市龙泉驿区同安路<br>):<br>车辆类型: 小型车 * |
| 消费记录   | - 2020 - 40 - 401-77 |                                                                                                    |                                                                                    |                                                           |
|        |                      | 无数据展示                                                                                                    |                                                                                    |                                                           |
|        |                      |                                                                                                    | 確定                                                                                 | 上一条 返回                                                    |

## 图.停车记录详情界面

步骤 4: 可在停车记录详情界面对车牌号码、车牌颜色、车辆类型进行修改,点 击确定后,即可修改车辆信息成功。 步骤 5: 可在停车记录详情界面点击泊车照片, 查看车辆车牌照片和车辆全景照 片。

<text><image><image>

图. 车辆车牌照片界面

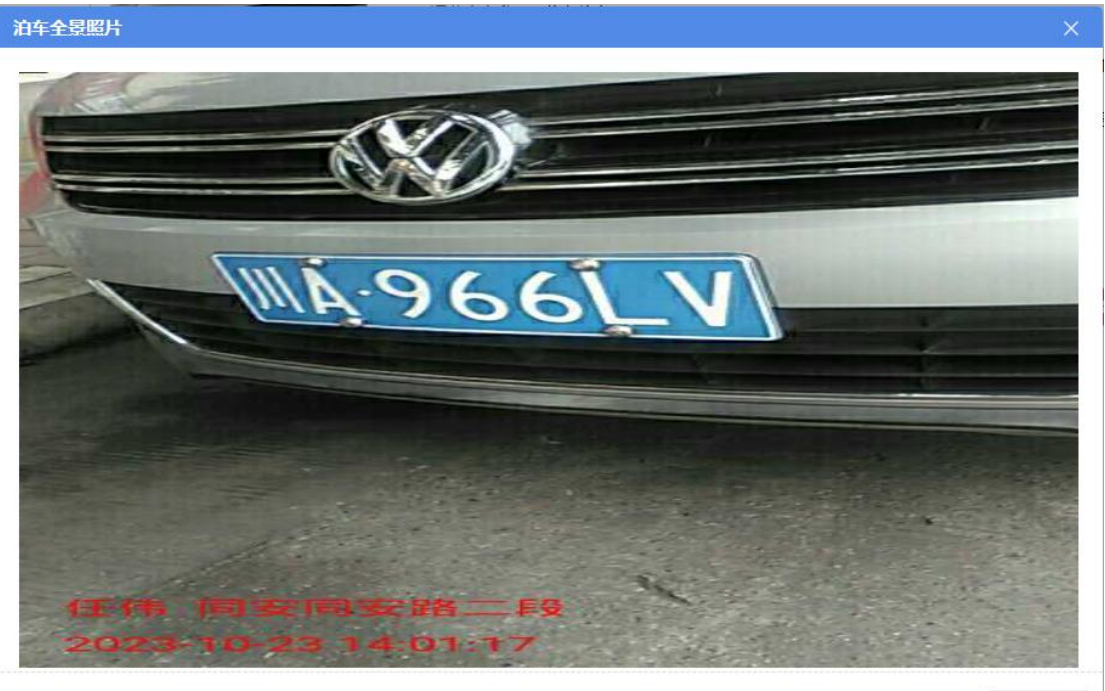

关闭

## 图.车辆全景照片界面

## 4.7. 计费管理

计费管理,用于管理"计费规则"和"优惠规则";"计费规则"为停车场标准计费规则,即车辆进入停车场后使用的计费规则;"优惠规则"为特殊车辆优惠规则,即特殊车辆进入停车场后使用的优惠规则,优惠规则计算规则为在标准计费规则上打折或减免费用。优惠规则一共9个等级,等级越高优先使用该条优惠规则,在车辆分组中有按车牌优惠和按车辆类型优惠的优惠规则,优先使用按车牌优惠的优惠规则。在同类型优惠下,优先使用等级高的优惠规则。在同类型又是同等等级优惠下,优先使用优惠力度大的优惠规则。

## 4.7.1 优惠规则

优惠规则,按运营商管理优惠规则信息,包括打折和减免两种优惠方式。支 持新增、编辑、查看等操作,具体步骤如下:

|      | HERE THE REPORT OF 11 200 (201 00 100                                                                                                    |       |           |                                                   |      |    |
|------|----------------------------------------------------------------------------------------------------|-------|-----------|---------------------------------------------------|------|----|
| 计表规则 | 运营商名称: 龙泉停车 *                                                                                                    | 规则名称: | 优惠类型: 请选择 | ▼ 规则状态: 请选择 · · · · · · · · · · · · · · · · · · · |      |    |
| 化思规时 | +新宿 区 病細 目 童香                                                                                                    |       |           |                                                   |      |    |
|      | #5 255                                                                                                    | 16称   | 規則名称      | 优温美型                                              | 规则状态 | 95 |
|      | 2 1 龙泉                                                                                                    | 事车    | 包月        | 87.8F                                             | 正常   | 8  |
|      | 2 花椒                                                                                                    | 草车    | 葉簪车免费     | 打折                                                | 正常   | 9  |
|      |                                                                                                    |       |           |                                                   |      |    |
|      |                                                                                                    |       |           |                                                   |      |    |
|      |                                                                                                    |       |           |                                                   |      |    |
|      |                                                                                                    |       |           |                                                   |      |    |
|      |                                                                                                    |       |           |                                                   |      |    |
|      |                                                                                                    |       |           |                                                   |      |    |
|      |                                                                                                    |       |           |                                                   |      |    |
|      |                                                                                                    |       |           |                                                   |      |    |
|      |                                                                                                    |       |           |                                                   |      |    |
|      |                                                                                                    |       |           |                                                   |      |    |
|      |                                                                                                    |       |           |                                                   |      |    |
|      |                                                                                                    |       |           |                                                   |      |    |
|      |                                                                                                    |       |           |                                                   |      |    |
|      |                                                                                                    |       |           |                                                   |      |    |
|      |                                                                                                    |       |           |                                                   |      |    |
|      |                                                                                                    |       |           |                                                   |      |    |
|      | 查询续展共计2条 当前目示第1.2条记录                                                                                                    |       |           |                                                   |      |    |
|      | The second second |       |           |                                                   |      |    |

步骤1:点击菜单'计费管理->优惠规则',默认显示所有数据。

## 图. 优惠规则界面

◆ 优惠规则说明:

(1) 优惠规则不可删除,只支持修改规则状态。

|        | (2) 优惠等级使用                      | 月规则为 <b>:</b> | 当一辆车同时处             | 于多个车辆分组时,                       | ,      |
|--------|---------------------------------|---------------|---------------------|---------------------------------|--------|
|        | 以优惠规则等级高                        | 的优惠规则         | ]计算停车费用(            | 注:不同优惠规则                        | 等      |
|        | 级不能相同,会优                        | 先使用打护         | <b>f优</b> 惠)。       |                                 |        |
|        | (3)停车费减去抵                       | 和费用小          | 于0元时按0元;            | 十算。                             |        |
|        |                                 |               |                     |                                 |        |
| 步骤2    | : 在查询条件区均                       | 或输入及i         | 选择所需条件,             | 置2), <sub>击点</sub>              | ☞, 按钮, |
|        | 下方显示查询组                         | 吉果; 点击        | · Ci 重置             | , 按钮, 可将查                       | E询条件恢复 |
|        | 为初始状态。                          |               |                     |                                 |        |
| 步骤3    | :: 点击' <mark>+</mark> 新<br>据即可。 | 增,按钱          | 钮,页面正中弹             | 自出新增界面,按                        | え规范填写数 |
| 新增优惠规  | ! <b>!</b> !!                   |               |                     |                                 | ×      |
| 运营商名   | 称龙泉停车                           | Ŧ             | * 优惠规则名称            |                                 | *      |
| 优惠规则划  | 态 正常                            |               | * 优惠规则类型            | 请选择                             | * *    |
| 优惠规则等  | 級                               |               | *                   |                                 |        |
|        |                                 |               |                     |                                 |        |
|        |                                 |               |                     |                                 |        |
|        |                                 |               |                     |                                 |        |
|        |                                 |               |                     |                                 |        |
|        |                                 |               |                     | 确定                              | 取消     |
|        |                                 |               |                     |                                 |        |
|        |                                 | 图. f          | 尤惠规则新增界面            |                                 |        |
| 步骤 4   | : 勾选列表任意-                       | 条数据,          | <sub>点击</sub> , 🗹 编 | <sup>辑</sup> , <sub>按钮,页面</sub> | 百正中弹出编 |
| 辑界面, 打 | 安需并按规范编辑                        | 数据即可          | 0                   |                                 |        |

|                                                                         | 6                                                                                                    |                             |                                                       | 2                                                                          |            |
|-------------------------------------------------------------------------|----------------------------------------------------------------------------------------------------|-----------------------------|-------------------------------------------------------|----------------------------------------------------------------------------|------------|
| 运营商名称                                                                   | 龙泉停车                                                                                                    | *                           | 优惠规则名称                                                | 军警车免费                                                                      |            |
| 惠规则 <mark>状态</mark>                                                     | 正常                                                                                                    | * *                         | 优惠规则类型                                                | 打折                                                                         | •          |
| 惠规则等级                                                                   | 9                                                                                                    | *                           | 折扣率                                                   | 0                                                                          | /折         |
|                                                                         |                                                                                                    |                             |                                                       | 确定                                                                         | 取消         |
|                                                                         |                                                                                                    |                             |                                                       | 确定                                                                         | 取消         |
|                                                                         |                                                                                                    | 因 份 東                       | 间间编辑界面                                                |                                                                            |            |
|                                                                         |                                                                                                    | 四• //1 态/                   | 処内期神クド国                                               |                                                                            |            |
|                                                                         |                                                                                                    |                             |                                                       |                                                                            |            |
| 28 四 王回                                                                 |                                                                                                    | 业, <u>66 米6 +5</u>          | 了了这些                                                  |                                                                            |            |
| 说明:规                                                                    | 则状态为'注销                                                                                                    | 肖,的数据                       | 后不可编辑。                                                |                                                                            |            |
| 说明:规                                                                    | 则状态为'注销                                                                                                    | 肖'的数据                       | 吊不可编辑。                                                |                                                                            |            |
| 说明:规<br>步骤 5:                                                           | l则状态为'注销<br>勾选列表任意-                                                                                                    | 肖'的数据<br>一条数据,              | 不可编辑。<br>点击'                                          | <sub>查看</sub> ,按钥,                                                         | 页面正中       |
| 说明:规<br>步骤 5:                                                           | <mark>则状态为'注销</mark><br>勾选列表任意-                                                                                                    | 肖'的数据<br>一条数据,              | <mark>不可编辑。</mark><br>点击'                             | <sup>直看</sup> ,按钮,                                                         | 页面正中       |
| 说明: 规<br>步骤 5:<br>€数据详细                                                 | 则状态为'注销<br>勾选列表任意-<br>⊞信息。                                                                                                    | 肖 <sup>,</sup> 的数捷<br>一条数据, | 不可编辑。<br>点击'                                          | <sup>直看</sup> , 按钮,                                                        | 页面正中       |
| 说明:规<br>步骤 5:<br>{数据详细                                                  | 【则状态为'注销<br>勾选列表任意-<br>田信息。                                                                                                    | 肖 <sup>,</sup> 的数捷<br>一条数据, | 不可编辑。<br>点击'                                          | <sup>查看</sup> ,按钮,                                                         | 页面正中       |
| 说明: 规<br>步骤 5:<br>€数据详细<br>看优惠规则                                        | 则状态为'注销<br>勾选列表任意−<br>田信息。                                                                                                    | 肖'的数据<br>一条数据,              | 不可编辑。<br>点击'                                          | <sup>直看</sup> ,按钮,                                                         | 页面正中       |
| 说明: 规<br>步骤 5:<br>会数据详细<br>看优惠规则                                        | 则状态为'注销<br>勾选列表任意-<br>田信息。                                                                                                    | 肖'的数捷<br>一条数据,              | 不可编辑。<br>点击'                                          | <sup>查看</sup> ,按钮,                                                         | 页面正中       |
| 说明: 规<br>步骤 5:<br>关数据详细<br>看优惠规则<br>运营商名称                               | □则状态为'注销<br>勾选列表任意一<br>田信息。 □龙泉停车                                                                                                    | 肖'的数捷<br>一条数据,              | 不可编辑。<br>点击' <sup>国</sup>                             | 查看 , 按钮,<br>军警车免费                                                          | 页面正中       |
| 说明: 规<br>步骤 5:<br>数据详细<br>看优重规则<br>运营商名称                                | 【则状态为'注销<br>勾选列表任意-<br>田信息。<br><sup>龙泉停车</sup>                                                                                                    | 肖'的数据<br>一条数据,              | 不可编辑。<br>点击' <sup>国 1</sup>                           | 查看<br>, 按钮,<br>军警车免费                                                       | 页面正中       |
| 说明: 规<br>步骤 5:<br>数据详细<br>看优惠规则<br>运营商名称<br>课规则状态                       | <b>以 状 态 为 ' 注 領</b> 勾 选 列 表 任 意 − 田信 息。                                                                                                    | 肖'的数据<br>一条数据,              | 不可编辑。<br>点击'<br>『<br>优惠规则名称<br>《<br>成惠规则类型            | 查看 , 按钮,<br>军警车免费<br>打折                                                    | 页面正中       |
| 说明: 规<br>步骤 5:<br><数据详组<br>看优惠规则<br>运营商名称<br>馮规则状态                      | <ul> <li>□则状态为 '注射</li> <li>勾选列表任意一</li> <li>田信息。</li> <li> <i>龙</i>泉停车         <ul> <li>正常</li> <li>□</li> </ul> </li> </ul>                     | 肖'的数据<br>一条数据,              | 不可编辑。<br>点击'<br>『                                     | <ul> <li>查看 , 按钮,</li> <li>军警车免费</li> <li>打折</li> </ul>                    | 页面正中       |
| 说明: 规<br>步骤 5:<br>*数据详细<br>看优惠规则<br>运营商名称<br>课规则状态<br>课规则等级             | <ul> <li>□则状态为 '注射</li> <li>勾选列表任意一</li> <li>田信息。</li> <li> <i>龙</i>泉停车         <ul> <li>正常</li></ul></li></ul>                                   | 肖'的数据<br>一条数据,              | 不可编辑。<br>点击'<br>『<br>优惠规则名称<br>优惠规则类型<br>折扣率          | <ul> <li>查看,按钮,</li> <li>军警车免费</li> <li>打折</li> <li>0</li> </ul>           | 页面正中       |
| 说明: 规<br>步骤 5:<br>数据详细<br><mark>看优惠规则</mark><br>运营商名称<br>课规则状态<br>课规则等级 | <ul> <li>□则状态为 '注射</li> <li>勾选列表任意一</li> <li>田信息。</li> <li> <i>龙泉停车</i>         正常         <ul> <li>項</li> </ul> </li> </ul>                      | 肖'的数据<br>一条数据,              | 不可编辑。<br>点击'<br>『<br>优惠规则名称<br>优惠规则类型<br>折扣率          | <ul> <li>查看,按钮,</li> <li>军警车免费</li> <li>打折</li> <li>0</li> </ul>           | 页面正中       |
| 说明: 规<br>步骤 5:<br>数据详细<br><mark>看优惠规则</mark><br>运营商名称<br>课规则状态<br>课规则等级 | <ul> <li>□则状态为 '注射</li> <li>勾选列表任意一</li> <li>田信息。</li> <li> <i>龙</i>泉停车         正常         <ul> <li>項</li> </ul> </li> </ul>                      | 肖'的数据<br>一条数据,              | 不可编辑。<br>点击'<br>『<br>优惠规则名称<br>优惠规则类型<br>折扣率          | <ul> <li>查看</li> <li>,按钮,</li> <li>军警车免费</li> <li>打折</li> <li>0</li> </ul> | 页面正中       |
| 说明: 规<br>步骤 5:<br>数据详细<br>看优重规则<br>运营商名称<br>志规则状态<br>志规则等级              | <ul> <li>         、図状态为 (注射)         勾选列表任意一     </li> <li>         田信息。</li></ul>                                                                | 肖'的数据<br>一条数据,              | 不可编辑。<br>点击'<br>『<br>优惠规则名称<br>优惠规则类型<br>折扣率          | <ul> <li>查看</li> <li>,按钮,</li> <li>军警车免费</li> <li>打折</li> <li>0</li> </ul> | 页面正中       |
| 说明: 规<br>步骤 5:<br>数据详细<br>看优惠规则<br>运营商名称<br>惠规则状态<br>惠规则等级              | <ul> <li></li></ul>                                                                                                    | 肖'的数据<br>一条数据,              | 不可编辑。<br>点击'<br>『<br>《<br>思规则名称<br>《<br>思规则类型<br>折扣率  | <ul> <li>查看,按钮,</li> <li>军警车免费</li> <li>打折</li> <li>0</li> </ul>           | 页面正中       |
| 说明: 规<br>步骤 5:<br>数据详细<br><b>看优惠规则</b><br>运营商名称<br>惠规则状态<br>志思规则等级      | <ul> <li>         、図状态为 ・注領         勾选列表任意一         田信息。     </li> <li> <i>龙泉停车</i>         正常      </li> <li>         9     </li> </ul>          | 肖'的数据<br>一条数据,              | 不可编辑。<br>点击'<br>『<br>优惠规则名称<br>优惠规则类型<br>折扣率          | <ul> <li>查看</li> <li>按钮,</li> <li>军警车免费</li> <li>打折</li> <li>0</li> </ul>  | 页面正中       |
| 说明: 规<br>步骤 5:<br>数据详细<br><b>看优惠规则</b><br>运营商名称<br>忠规则状态<br>志思规则等级      | <ul> <li>         、図状态为 ・注執         勾选列表任意一         田信息。     </li> <li></li></ul>                                                                 | 肖'的数据<br>□条数据,              | 不可编辑。<br>点击'<br>『<br>《<br>思规则名称<br>《<br>优惠规则类型<br>折扣率 | <ul> <li>查看</li> <li>按钮,</li> <li>军警车免费</li> <li>打折</li> <li>0</li> </ul>  | 页面正中       |
| 说明: 规<br>步骤 5:<br>数据详细<br><mark>看优惠规则</mark><br>运营商名称<br>课规则状态          | <ul> <li>         、図状态为 (注領<br/>勾选列表任意一<br/>田信息。     </li> <li> <i>龙泉停车</i> <ul> <li>             近常</li></ul></li></ul>                          | 肖'的数据<br>一条数据,              | 不可编辑。<br>点击'                                          | <ul> <li>查看</li> <li>按钮,</li> <li>军警车免费</li> <li>打折</li> <li>0</li> </ul>  | 页面正中       |
| 说明: 规<br>步骤 5:<br>数据详细<br>看优惠规则<br>运营商名称<br>滤规则状态<br>滤规则等级              | <ul> <li>         、図状态为 (注領<br/>勾选列表任意一<br/>田信息。     </li> <li> <i>沈</i>泉停车         正常         <ul> <li>         9         </li> </ul> </li></ul> | 肖'的数据<br>→条数据,              | 不可编辑。<br>点击 (                                         | <ul> <li>查看 , 按钮,</li> <li>军警车免费</li> <li>打折</li> <li>0</li> </ul>         | 页面正中       |
| 说明: 规<br>步骤 5:<br>数据详细<br><mark>看优惠规则</mark><br>运营商名称<br>课规则状态<br>课规则等级 | <ul> <li>         、図状态为 (注領<br/>勾选列表任意一<br/>田信息。     </li> <li> <i>龙泉停车</i> <ul> <li></li></ul></li></ul>                                         | 肖'的数据<br>一条数据,              | 不可编辑。<br>点击 (                                         | <ul> <li>查看</li> <li>按钮,</li> <li>军警车免费</li> <li>打折</li> <li>0</li> </ul>  | 页面正中<br>/折 |

# 4.7.2. 计费规则

计费规则,按运营商和计费类型(按次、按时、按阶梯、按时段)管理停车

场计费规则信息,支持新增、编辑、查看、应用计费规则等操作,具体操作步骤 如下:

首页 停车记录 @ 计接规则 @ 运营商名称: 龙泉停车 计费类型: 请选择 100103.82 规则状态: 请选择 + 新常 ☑ 编辑 ◎ 查看 应用计表规则 ■ ## 运营商名称 龙泉停车 龙泉停车 刻试费率 按次 按时 正常 正常 0 1 0 2 路面停车按时收费 查询结果共计2条,当称显示第1-2条记录 普页 上一页 1 下一页 尾页 图. 计费规则界面

步骤1:点击菜单'计费管理->计费规则',默认显示所有数据。

| 步骤 2: 在查询条件区域输入及选择所需条件,点击' Q 查询 , 技  | 安钮, |
|--------------------------------------|-----|
| 下方显示查询结果;点击 (                        | 伏态。 |
| 步骤 3: 点击 ' + 新增 , 按钮,页面正中弹出新增界面,按规范填 | ī写数 |

据即可。

| 谱计费规则  |       |    |          |       |   | > |
|--------|-------|----|----------|-------|---|---|
| 运营商名称  | 请选择   | v  | * 计费规则名称 |       |   | * |
| 计费类型   | 按次    | Ŧ  | * 计费规则状态 | 正常    | ~ | * |
| 开始时间   | 00:00 | Θ  | * 结束时间   | 00:00 | Ф | * |
| 免费停车时长 |       | 分钟 | * 单次停车费用 |       | 元 | * |
| +费规则描述 |       |    |          |       |   |   |
| 十费规则描述 |       |    |          |       |   |   |
| 十费规则描述 |       |    |          |       |   |   |

图. 按次计费规则新增界面

步骤 4: 勾选列表任意一条数据,点击 ' <sup>2</sup> 编辑 , 按钮,页面正中弹出编 辑界面,按需并按规范编辑数据即可。

### H 泊车智慧管理平台 V1.0

| 编辑计费规则         |                    |                |         |                     |     | ×  |
|----------------|--------------------|----------------|---------|---------------------|-----|----|
| 运营商名称          | 龙泉停车               | *              | 计费规则名称  | 路面停车按时收费            |     | *  |
| 计费类型           | 按时                 | *              | 计费规则状态  | 正常                  | Ŧ   | *  |
| 开始时间           | 08:00              | •              | 结束时间    | 20:00               | Θ   | *  |
| 免费停车时长         | 15                 | 分钟             |         |                     |     |    |
| 首段收费时长         | 60                 | 分 <del>钟</del> | 首段收费金额  | 2                   | 元   |    |
| 间隔收费时长         | 60                 | 分 <del>钟</del> | 间隔收费金额  | 1                   | 元   |    |
| 是否封顶           |                    |                | 当日封顶金额  | 13                  | 元   |    |
| 新能源车           | 12                 |                | 免费时长    | 120                 | 分钟  |    |
| 计费规则描述         |                    |                |         | 确定                  | 取消  | á  |
|                | 图                  | .计费规           | 见则编辑界面  |                     |     |    |
| 说明: 判          | 觇则状态为'注销'的         | 的数据            | 不可编辑。   |                     |     |    |
| 步骤 5:<br>示该条数据 | 勾选列表任意一条数<br>详细信息。 | 牧据,            | 点击' 「 🖫 | <b>· 查看</b> , 按钮, 〕 | 页面正 | 中、 |

| 查看计费规则                |         |       |                   |          | >    |
|-----------------------|---------|-------|-------------------|----------|------|
| 运营商名称                 | 龙泉停车    |       | * 计费规则名称          | 路面停车按时收费 | *    |
| 计费类型                  | 按时      |       | * 计费规则状态          | 正常       | *    |
| 开始时间                  | 08:00   |       | * 结束时间            | 20:00    | *    |
| 免费停车时长                | 15      | 分钟    |                   |          |      |
| 首段收费时长                | 60      | 分钟    | 首段收费金额            | 2        | 元    |
| 间隔 <mark>收费时</mark> 长 | 60      | 分钟    | 间隔收费金额            | 1        | 元    |
| 是否封顶                  | 2       |       | 当日封顶金额            | 13       | 元    |
| 新能源车                  | 12      |       | 免费时长              | 120      | 分钟   |
| 计费规则描述                |         |       |                   |          |      |
|                       |         |       |                   |          | 返回   |
|                       |         | 图.规   | 则详情界面             |          |      |
| 步骤 6:                 | 勾选列表任意一 | 一条数据, | 点击' <sup>应用</sup> | 计费规则,按钮, | 页面正中 |

出应用计费规则界面,选择所需停车场,再点击"确定"按钮,即可应用计费规则成功。

| 113 | 费规则           |             |         |                   |         |       | × |
|-----|---------------|-------------|---------|-------------------|---------|-------|---|
| 运营  | 言商名称          | 龙泉停车        | 计表      | <b>费规则</b> 名称     | 路面停车按时收 | 费     |   |
| 费规  | 观则状态          | 正常          |         | 计费类型              | 按时      |       |   |
| F   | <del>家号</del> | 停车场编号       | 停车场名称   | 停                 | 车场类型    | 停车场等级 |   |
|     | 1             | TLTTCA00078 | 洛带叔岷路   | <mark>I</mark> 临时 | 占道停车场   | 1     |   |
|     | 2             | TLTTCA00077 | 洛带洛霞路3段 | <mark> </mark> 临时 | 占道停车场   | 1     |   |
|     | 3             | TLTTCA00076 | 洛带洛霞路2段 | <mark>临时</mark>   | 占道停车场   | 1     |   |
|     | 4             | TLTTCA00075 | 洛带洛霞路1段 | <mark>l</mark> 临时 | 占道停车场   | 1     |   |
|     | 5             | TLTTCA00074 | 洛带张家井   | 临时                | 占道停车场   | 1     |   |
|     | 6             | TLTTCA00073 | 洛带振兴街四段 | 临时                | 占道停车场   | 1     |   |
|     | 7             | TLTTCA00072 | 洛带振兴街三段 | 临时                | 占道停车场   | 1     |   |
|     | 8             | TLTTCA00071 | 洛带振兴街二段 | 临时                | 占道停车场   | 1     |   |
|     | 9             | TLTTCA00070 | 洛带振兴街一段 | 临时                | 占道停车场   | 1     |   |
|     |               |             |         |                   |         |       |   |

#### 图. 计费规则应用界面

# 4.8. 财务管理

财务管理,主要包括自助缴费管理、非现金管理、营收管理、对账审核、缴 费管理和发票管理,用于管理停车场业务的财务信息。

## 4.8.1. 自助缴费管理

主要用于查看停车场业务统计车主通过扫码自助缴费数据。可根据运营商名称、开始时间和结束时间生成自助缴费数据。支持查询、重置和导出操作,具体操作步骤如下:

步骤1:点击菜单'财务管理->自助缴费管理',默认不显示数据,显示如下界面。

| ┣泊车智慧管理平台 |            |             |                 |        | 金属     | Pa<br>傳车场管理 |        | 3%。<br>员工管理 | <b>全時管理</b> | 「日本記録      | <b>王</b> 6<br>计推算理 | IPI<br>Rimitete | []]<br>数:图:9:01 | <b>〇</b><br>系统管理 |        |
|-----------|------------|-------------|-----------------|--------|--------|-------------|--------|-------------|-------------|------------|--------------------|-----------------|-----------------|------------------|--------|
| *         | 首页 资源      | 配置 O 字角类型 O | 政策字典 0 运营商管理 0  | 账号管理 o | 权限管理 o | 消息登记 •      | 日志愛理 • | 自助激费管理      | 10          |            |                    |                 |                 |                  |        |
| 自动激奏管理    | 运营商名称:     | 龙泉停车        | ▼ 傳车场名称:        |        | Ŧ      | 始时间: 2023-: | 0-15   | 12          | 结束时间;       | 2023-10-17 |                    |                 | Q. mia          | い東西              |        |
| 非現金管理     |            |             |                 |        |        |             |        | 1           |             |            |                    |                 |                 |                  |        |
| 雪衣管理      | -9-m       |             |                 |        |        |             |        |             |             |            |                    |                 |                 |                  |        |
| 21963848  | - 序号       | 這言商名称       | 停车场名称           | 息额(元)  |        | HE(元)       | 支付     | す宝(元)       |             | 微纳当日(元)    |                    | 5               | (纳历史(元)         |                  | 停车记录   |
|           | <u>U</u> 1 | 龙景停车        | 间安排纳路二段         | 466    |        | 400         |        | U           |             | 404        |                    |                 | 62              |                  | 159    |
| 當時管理      | 0 2        | 龙泉停车        | 同安同律衔           | 465    |        | 465         |        | 0           |             | 316        |                    |                 | 149             |                  | (C)    |
| 決察管理      | 0 3        | 龙泉停车        | 同安華福路六股         | 247    |        | 247         |        | 0           |             | 171        |                    |                 | 76              |                  |        |
| 东主教委查询    | 0 4        | 龙泉停车        | 同安同安路一段         | 461    |        | 461         |        | 0           |             | 304        |                    |                 | 157             |                  | 8      |
|           | 5          | 龙泉停车        | 同安圣景路一段         | 28     |        | 28          |        | 0           |             | 0          |                    |                 | 28              |                  | 8      |
| 部分欠费直测    | 6          | 龙泉停车        | 同安锦绣路一段         | 214    |        | 214         |        | 0           |             | 166        |                    |                 | 48              |                  |        |
|           | 0 7        | 龙景停车        | 同安希望路四段         | 308    |        | 308         |        | 0           |             | 225        |                    |                 | 83              |                  |        |
|           | 8          | 龙泉停车        | 同安庸阳路 (73-115)  | 129    |        | 129         |        | 0           |             | 112        |                    |                 | 17              |                  |        |
|           | 9          | 龙泉停车        | 同安總總路三段 (41-76) | 563    |        | 563         |        | 0           |             | 403        |                    |                 | 160             |                  | B ···· |
|           | 0 10       | 龙泉停车        | 同安同安路五段         | 136    |        | 136         |        | 0           |             | 80         |                    |                 | 56              |                  | 8      |
|           | 0 11       | 龙泉停车        | 天魏西湖南路三段(2)     | 433    |        | 433         |        | 0           |             | 364        |                    |                 | 69              |                  |        |
|           | 12         | 龙泉停车        | 金茶路一段           | 1044   |        | 1044        |        | 0           |             | 622        |                    |                 | 422             |                  |        |
|           | 0 13       | 龙泉停车        | 同安同安路四段         | 219    |        | 219         |        | 0           |             | 131        |                    |                 | 88              |                  |        |
|           | 14         | 龙景停车        | 同安幸福路七段 (49-77) | 84     |        | 84          |        | 0           |             | 41         |                    |                 | 43              |                  | 8      |
|           | 0 15       | 龙景傳车        | 治带槐树中街          | 8      |        | 8           |        | 0           |             | 0          |                    |                 | 8               |                  | 62     |
|           | 16         | 龙景停车        | 治带治露路1段         | 4      |        | 4           |        | 0           |             | 0          |                    |                 | 4               |                  | 8      |
|           | 0 17       | 龙泉停车        | 同安希望路三段         | 283    |        | 283         |        | 0           |             | 93         |                    |                 | 190             |                  |        |
|           | 18         | 龙泉停车        | 同安德纳路四段         | 196    |        | 196         |        | 0           |             | 51         |                    |                 | 145             |                  | B      |
|           | 0 19       | 龙寮傳车        | 潘带双兴中街          | 1      |        | 1           |        | 0           |             | 0          |                    |                 | 1               |                  |        |
|           | 20         | 龙泉停车        | 洛带叔網路           | 8      |        | 8           |        | 0           |             | 0          |                    |                 | 8               |                  | 8      |
|           | 0 21       | 龙泉停车        | 同安希望路五段         | 484    |        | 484         |        | 0           |             | 379        |                    |                 | 105             |                  | 6      |

步骤 2: 在查询条件区域输入及选择所需条件,点击 ( Q 查询 , 按钮, 页面显示出该运营商下的开始时间与结束时间之间的自助缴费数据; 点击

· G 重置, 按钮, 可将查询条件恢复为初始状态。

步骤 3: 勾选所需的数据,点击数据表上方的"导出"按钮,即可导出所需数据。

4.8.1. 非现金管理

主要用于查看停车场业务统计车主通过扫码缴费非现金数据。可根据运营商 名称、开始时间和结束时间生成非现金数据。支持查询、重置和导出操作,具体 操作步骤如下:

步骤1:点击菜单'财务管理->非现金管理',默认不显示数据,显示如下 界面。

| 操作手册 |
|------|
|------|

| H泊车智慧管理平台 |          |                      |                          |          |                     | <b>日本日</b><br>日本日                 | 111<br>1211 (2141211)      | 22.<br>RITH | <b>新</b> 新世現            | (型)<br>伊车记录    | <b>王</b> 6<br>计微性语 | INI<br>MARKET | LIII<br>政振分析 | <b>〇</b><br>系统世语 | Q (<br>組織管理局 道  |
|-----------|----------|----------------------|--------------------------|----------|---------------------|-----------------------------------|----------------------------|-------------|-------------------------|----------------|--------------------|---------------|--------------|------------------|-----------------|
|           | 前页 资     | 原配置 0 字典英型 0         | 数据字典 0 运                 | tatta d  | 新奇管理 0 収限           | 11日日 ○ 11日1日日<br>11日日日日<br>11日日日日 | <ul> <li>日志管理 e</li> </ul> | 自助激费管理      | <ul> <li>非现1</li> </ul> | ette o         |                    |               |              |                  |                 |
| 白吻靈表管理    | 运营商名称:   | 龙景停车                 | <ul> <li>开始时间</li> </ul> | 0: 2023- | 10-23               | 结束时间: 20                          | 023-10-23                  |             | 状态:                     | 完成             |                    | v s           | (#9:         |                  |                 |
| 非现金管理     | 支付类型:    | 请选择                  | ✓ 交易类:                   | 2:       |                     | Q、宣词                              | C III                      |             |                         |                |                    |               |              |                  |                 |
| 的收管理      | 100 1344 |                      |                          |          |                     |                                   |                            |             |                         |                |                    |               |              |                  |                 |
| 可账审核      | C exa    | 100.040              | 10000                    | 1000     |                     |                                   |                            |             | 100.000                 |                |                    |               | 000000       |                  | Constant of the |
|           | ■ #6     | 订单号                  | 支付类型                     | 全额(元)    | 时间                  | 交易类型                              |                            |             | 交易91                    | 19.            |                    |               | 经路号          | 停车记录             | 操作              |
| 198#      | 0,1      | 1698042454513374a3a  | 2 微情                     | 2        | 2023-10-23 14:27:35 | JSAPI                             |                            | wx23142734  | 84203644c8              | 002ca8a2b2e0   | 0000               |               |              |                  | 這表              |
| 过最管理      | 2        | 1698042435169bb0486  | 3 微信                     | 3        | 2023-10-23 14:27:15 | JSAPI                             |                            | wx23142715  | 44867220ea              | ab4feeb944988  | 0000               |               |              |                  | 退费              |
|           | 0 3      | 16980424086899b6e05  | 1 微信                     | 14       | 2023-10-23 14:26:49 | JSAPI                             |                            | wx2314264   | 89808983c7              | ffa4a7af297720 | 0000               |               |              |                  | 退费              |
|           | 4        | 1698042406429ae7840  | 5 微信                     | 3        | 2023-10-23 14:26:47 | NATIVE                            |                            | wx23142646  | 771231c6f2              | 077d9604568e   | 0000               |               |              |                  | 退费              |
|           | 0 5      | 1698042289630930285  | 9 例:信                    | 2        | 2023-10-23 14:24:50 | JSAPI                             |                            | wx23142449  | 1943440f838             | 27db7fb9ebc9   | 0000               |               |              |                  | 退费              |
|           | 6        | 169804217843152dc30  | 1 微信                     | 2        | 2023-10-23 14:22:59 | JSAPI                             |                            | wx23142258  | 767099c3ba              | 7b7e47b6c53c   | 0000               |               |              |                  | 退费              |
|           | 0 7      | 169804213380622fc3cc | 微信                       | 8        | 2023-10-23 14:22:14 | JSAPI                             |                            | wx23142214  | 4139186cf96             | b6ef0589c2e2   | 0000               |               |              |                  | 运费              |
|           | 8        | 1698042075334e18cbe  | 日均約 6                    | 2        | 2023-10-23 14:21:16 | JSAPI                             |                            | wx23142115  | 661735062               | 1468265870cf5  | 0000               |               |              | 5                | 退费              |
|           | 9        | 16980420416973ac23a  | 3 微信                     | 5        | 2023-10-23 14:20:42 | JSAPI                             |                            | wx23142042  | 2000786c740             | 53ea62f770438  | 0000               |               |              |                  | 退费              |
|           | 10       | 1698041856998cd2ce68 | 3 微信                     | 2        | 2023-10-23 14:17:37 | JSAPI                             |                            | wx23141731  | 7313612c33              | B0c68997137c6  | 0000               |               |              |                  | 退费              |
|           | 0 11     | 16980418450166367ab  | 5 (秋信                    | 5        | 2023-10-23 14:17:25 | JSAPI                             |                            | wx23141725  | 349414087               | 42fbfb8560886  | 0000               |               |              |                  | 退费              |
|           | 12       | 1698041742245cd421d  | 5 微倍                     | 3        | 2023-10-23 14:15:43 | JSAPI                             |                            | wx2314154   | 25505334e4              | f09110fcf5c5al | 0000               |               |              |                  | 退费              |
|           | 13       | 1698041704581865186  | の微信                      | 2        | 2023-10-23 14:15:05 | NATIVE                            |                            | wx2314150-  | 48839018ff8             | d5162fa3e49e   | 0000               |               |              |                  | 运费              |
|           | 14       | 16980415967295bd00c  | f 微信                     | 5        | 2023-10-23 14:13:17 | JSAPI                             |                            | wx23141317  | 063446860               | ffd5e94b75443  | 0000               |               |              |                  | 退费              |
|           | 15       | 16980415687026f7d480 | ) 微信                     | 5        | 2023-10-23 14:12:49 | JSAPI                             |                            | wx23141249  | 0162855479              | 03d7639d3539   | 0000               |               |              | G                | 退费              |
|           | 16       | 1698041553785586037  | 7 微信                     | 3        | 2023-10-23 14:12:34 | JSAPI                             |                            | wx23141234  | 1453733a38              | 6681a8e9b650   | 0000               |               |              |                  | 退表              |
|           | 0 17     | 1698041441696141180  | 1 微信                     | 5        | 2023-10-23 14:10:42 | JSAPI                             |                            | wx23141042  | 010196297               | 500fd5ab5046f  | 0000               |               |              | 100              | 退用              |
|           | 18       | 16980413803354837d0  | a (#111)                 | 5        | 2023-10-23 14:09:41 | JSAPI                             |                            | wx23140940  | 6565829596              | 6e4db8e3bcad   | 0000               |               |              |                  | 道表              |
|           | 10       | 1600041024746++00175 | (44) TT                  |          | 33-00-41 55 01 5500 | ICADI                             |                            |             | 1201622631              | 76241241446    | 0000               |               |              | (m)              | 20.00           |
|           | 查询结果共计   | 494条,当前显示第1-100条记录   |                          |          |                     |                                   |                            |             |                         | 首页 上一          | 1                  | 2             | 3 4          | 5                | 下一页  尾页         |

步骤 2: 在查询条件区域输入及选择所需条件,点击 ( Q 查询 , 按钮, 页面显示出该运营商下的开始时间与结束时间之间的非现金数据; 点击

· G 重置, 按钮, 可将查询条件恢复为初始状态。

步骤 3: 勾选所需的数据,点击数据表上方的"导出"按钮,即可导出所需数据。

## 4.8.3. 营收管理

主要用于查看停车场业务营收数据。可根据运营商名称、开始时间和结束时 间生成营收数据。支持查询、重置和导出操作,具体操作步骤如下:

步骤1:点击菜单'财务管理->营收管理',默认不显示数据,显示如下界面。

| H泊车智慧管理平台 |       |                    |            |          |        | <b>····································</b> |          | <ul> <li>第</li> <li>第</li> <li>第</li> <li>第</li> <li>第</li> <li>第</li> <li>第</li> <li>第</li> </ul> | 1 1 1 1 1 1 1 1 1 1 1 1 1 1 1 1 1 1 1 | 1日本 日本 日本 日本 日本 日本 日本 日本 日本 日本 日本 日本 日本 日 |              | <b>〇</b><br>系统電理 |           |
|-----------|-------|--------------------|------------|----------|--------|---------------------------------------------|----------|----------------------------------------------------------------------------------------------------|---------------------------------------|-------------------------------------------|--------------|------------------|-----------|
| *         | 首页    | 体车记录 ● 计数规则 ● 优惠   |            | . •      |        |                                             |          |                                                                                                    |                                       |                                           |              |                  |           |
| 日助戲要管理    | 运营商名称 | 你: 龙泉停车 *          | 停车场名称:     |          |        | 开始时间: 2023-1                                | 0-21     | 国 结束3                                                                                              | 时间: 2023-10-21                        | IN                                        | の原因の         | 日期日              |           |
| 非现金管理     | 13 80 |                    |            |          |        |                                             |          |                                                                                                    |                                       |                                           |              |                  |           |
| 营收管理      |       | 1. INTERD INTERM   | stable (=) | strain ( | (milt) | 0011-7m8+/3                                 | 11401000 | (12)m/                                                                                             | 1000 (T)                              | Elec/ma                                   | (0)(7-1)(77) | (1)(P+H/)        | (monana · |
| 讨账审编      |       | 同安希望路五段 临时古道停车5    | 381        | 128      | 197    | 85804                                       | 185      | 311                                                                                                | 0                                     | 2                                         | 0            | 313              |           |
| 发热管理      | 0 2   | 同安同安路一段 临时占遵停车机    | 369        | 98       | 253    | 100832                                      | 244      | 229                                                                                                | 0                                     | 113                                       | 0            | 342              |           |
|           | 0 3   | 同安同安路二段 临时占道停车场    | 448        | 114      | 297    | 119884                                      | 249      | 354                                                                                                | 0                                     | 9                                         | 0            | 363              |           |
|           | 0 4   | 同安康阳路(1临时占道停车均     | 479        | 239      | 199    | 87155                                       | 118      | 350                                                                                                | 0                                     | 7                                         | 0            | 357              | 8         |
| 车主缴费查询    | 0 5   | 盛講路 临时占道停车均        | 824        | 199      | 616    | 114851                                      | 348      | 547                                                                                                | 0                                     | 0                                         | 0            | 547              | 6         |
| 部分欠费意向    | 6     | 同安锦绣路三段临时占道停车5     | 375        | 107      | 227    | 98429.5                                     | 90       | 194                                                                                                | 0                                     | 3                                         | 0            | 197              | 5         |
|           | 0 7   | 天鹅西湖南路三 临时占道停车机    | 354        | 159      | 182    | 52459.5                                     | 59       | 218                                                                                                | 0                                     | 0                                         | 0            | 218              |           |
|           | 0 8   | 同安同安路四段 临时占道停车5    | 216        | 43       | 159    | 83533                                       | 51       | 93                                                                                                 | 0                                     | 1                                         | 0            | 94               |           |
|           | 0 9   | 同安希望路四段临时占道停车均     | 259        | 105      | 140    | 94021.5                                     | 109      | 212                                                                                                | 0                                     | 2                                         | 0            | 214              | 53        |
|           | 0 10  | ) 同安圣景路三段 临时占道停车站  | 306        | 112      | 182    | 146620                                      | 83       | 192                                                                                                | 0                                     | 3                                         | 0            | 195              | G         |
|           | 11    | 天鹅西湖南路五临时占遵停车均     | 185        | 83       | 99     | 56117                                       | 51       | 134                                                                                                | 0                                     | 0                                         | 0            | 134              | 6         |
|           | 0 12  | 2 金茶路一段 临时占遵停车场    | 536        | 204      | 309    | 90716.5                                     | 423      | 627                                                                                                | 0                                     | 0                                         | 0            | 627              | 8         |
|           | 13    | 图安锦绣路三段临时占遵停车均     | 452        | 164      | 240    | 136604                                      | 98       | 261                                                                                                | 0                                     | 1                                         | 0            | 262              | 8         |
|           | 0 14  | 同安幸福路七段临时占遣停车5     | 579        | 211      | 319    | 104794                                      | 149      | 358                                                                                                | 0                                     | 2                                         | 0            | 360              |           |
|           | 0 19  | 5 浩带府兴街一段 临时占道停车5  | 0          | 0        | 0      | 7561                                        | 4        | 4                                                                                                  | 0                                     | 0                                         | 0            | 4                |           |
|           | 16    | 5 洛带双兴北街 ( 临时占遵停车站 | 0          | 0        | 0      | 6336                                        | 2        | 2                                                                                                  | 0                                     | 0                                         | 0            | 2                |           |
|           | 0 17  | 7 同安康阳路(4 临时占遵停车均  | 198        | 62       | 125    | 44559.5                                     | 40       | 100                                                                                                | 0                                     | 2                                         | 0            | 102              |           |
|           | 18    | 3 天鹅西湖南路四临时占道停车均   | 329        | 133      | 176    | 79790                                       | 98       | 231                                                                                                | 0                                     | 0                                         | 0            | 231              | 1         |
|           | 0 19  | 9 同安同荣路 临时占遵停车场    | 331        | 151      | 153    | 12445                                       | 73       | 203                                                                                                | 0                                     | 21                                        | 0            | 224              |           |
|           | 20    | ) 同安希望路一段 临时占遵停车场  | 221        | 43       | 168    | 80599.5                                     | 56       | 98                                                                                                 | 0                                     | 1                                         | 0            | 99               | 6         |
|           | 21    | 同安锦城路三段 临时占遵停车场    | 82         | 25       | 55     | 33177.5                                     | 11       | 35                                                                                                 | 0                                     | 1                                         | 0            | 36               |           |

图. 营收管理界面

步骤 2: 在查询条件区域输入及选择所需条件,点击 ( Q 查询 , 按钮, 页面显示出该运营商下的开始时间与结束时间之间的营收数据; 点击

· G 重置, 按钮, 可将查询条件恢复为初始状态。

步骤 3: 勾选所需的数据,点击数据表上方的"导出"按钮,即可导出所需数据。

### 4.8.4. 对账审核

主要用于运营商管理收费员对账信息,"对账表"生成方式为后台在固定时间自动生成。当"待上交金额"大于零时,用差别色标注。其中数据表中的停车记录里的金额与数据表中的金额无关,可支持查询、重置和导出功能。具体操作步骤如下:

步骤1:点击菜单'财务管理->对账审核',默认显示当天之前的数据,显示如下界面。

| H泊车智慧管理平台    |     |      |             |                                          |            |           |                       | Re Pa            |                                         | <b>第</b> 。<br>西王堂道 | 全新教課 体    |        | -          | <b>山</b><br>数据分析 | 0<br>Mintel |             |
|--------------|-----|------|-------------|------------------------------------------|------------|-----------|-----------------------|------------------|-----------------------------------------|--------------------|-----------|--------|------------|------------------|-------------|-------------|
| *            | 首页  | 傳车   | 记录 <b>0</b> | 计费规则 💿                                   | 优度规则 •     | 营业管理 0 对5 | 医黄疸 〇                 | ander die seelen | an ann an an an an an an an an an an an | State State State  |           |        |            |                  |             |             |
|              |     | 100  |             | an an an an an an an an an an an an an a |            | -         | and the second second | 0                |                                         | and the second     |           |        |            |                  |             |             |
| 非现金管理        |     |      |             | 计待上缴金额                                   |            | (¥) 📑     | 5月待上墩金额               | ¥.               | 本周待上                                    | 综合额                |           |        |            |                  |             |             |
| ****         |     |      | >251        | 191.15                                   | 元          | 3         | 523.01元               |                  | > 45                                    | 兀                  |           |        |            |                  |             |             |
|              |     |      |             |                                          |            |           | _                     |                  |                                         |                    | -         |        |            |                  |             |             |
| JPh mital    | 运营商 | 呂称:  | 请选择         |                                          | * 员工       | 姓名:       |                       | 员工分组: 量          | 选择                                      | •                  | 开始时间: 202 | -10-16 | 四 结束       | (目1月): 2023-10   | 0-23        | 114         |
| 防管理          |     | 2、直询 | 0           |                                          | <b>9出</b>  |           |                       |                  |                                         |                    |           |        |            |                  |             |             |
| 「教管理         | • P | 8号   | 员工姓名        | 员工分组                                     | 日期         | 应收金额(元)   | 欠收金额(元)               | 实收金额(元)          | 欠款补偿(元)                                 | 总收入历               | ) 現金(元)   | 非现金(元) | 特上數金額(元    | ) 误服             | 未操作         | 停车记录        |
| 主義委査員        |     | 1    | 樊庆忠         | 收费组                                      | 2023-10-16 | 426       | 263                   | 19               | 253                                     | 72                 | 33        | 39     | ₫33        | 50               | 52          | G112        |
| 0.4-40-40-00 |     | 2    | 杨生清         | 大面收费员                                    | 2023-10-16 | 532       | 297                   | 33               | <b>©</b> 191                            | 224                | 0         | 224    | 30         | 0                | 圖7          | @105        |
|              |     | 3    | 张在思         | 大面收费员                                    | 2023-10-16 | 353       | 169                   | 21               | ₿56                                     | 77                 | 0         | 77     | 20         | 50               | 8           | ₿74         |
|              |     | 4    | 杜世芬         | 大面收赛员                                    | 2023-10-16 | 248       | 130                   | 20               | <b>©</b> 23                             | 43                 | 0         | 43     | 20         | 50               | ₿10         | ₿66         |
|              |     | 5    | 学光秋         | 大面收费员                                    | 2023-10-16 | 263       | 85                    | 37               | <b>\$128</b>                            | 165                | 0         | 165    | 20         | 50               | 56          | 65          |
|              |     | 6    | 尹平          | 收费组                                      | 2023-10-16 | 293       | 176                   | 60               | 曝24                                     | 84                 | 0         | 84     | 20         | 50               | 圆1          | 1293        |
|              |     | 7    | 汪善英         | 收费组                                      | 2023-10-16 | 226       | 74                    | 25               | <b>©101</b>                             | 126                | 2         | 124    | 2          | 00               | 60          | 38          |
|              |     | 8    | 胡仕德         | 收费组                                      | 2023-10-16 | 257       | 138                   | 10               | 56                                      | 16                 | 0         | 16     | 20         | 50               | 54          | ₿108        |
|              |     | 9    | 覃华书         | 大面收费员                                    | 2023-10-16 | 314       | 117                   | 36               | 0                                       | 36                 | 0         | 36     | <b>B</b> O | <b>B</b> 0       | 58          | ₿92         |
|              |     | 10   | 任伟          | 收费组                                      | 2023-10-16 | 382       | 263                   | 8                | @48                                     | 56                 | 0         | 56     | 20         | 680              | <b>B</b> 1  | @114        |
|              |     | 11   | 李启英         | 收费组                                      | 2023-10-16 | 173       | 95                    | 11               | 圖11                                     | 22                 | 3         | 19     | <b>1</b> 3 | 50               | ₿1          | \$72        |
|              |     | 12   | 李明坤         | 收费组                                      | 2023-10-16 | 254       | 149                   | 22               | 58                                      | 30                 | 0         | 30     | 20         | 50               | 63          | ₿67         |
|              |     | 13   | 曾国友         | 收费组                                      | 2023-10-16 | 354       | 171                   | 31               | 圖11                                     | 42                 | 0         | 42     | 20         | ₿0               | ₿1          | <b>©109</b> |
|              |     | 14   | 史丽          | 同安巡查组                                    | 2023-10-16 | 0         | 0                     | 0                | ₿42                                     | 42                 | 42        | 0      | ₫42        | 60               | <b>B</b> 38 | 10          |
|              |     | 15   | 王裕春         | 大面收農员                                    | 2023-10-16 | 329       | 194                   | 11               | 0                                       | 11                 | 0         | 11     | 20         | 60               | 54          | 67          |
|              |     | 16   | 何玉萍         | 收费组                                      | 2023-10-16 | 239       | 127                   | 12               | 52                                      | 14                 | 0         | 14     | <b>1</b> 0 | 50               | ₿2          | <b>B</b> 88 |

图. 对账审核界面

步骤 2: 在查询条件区域输入及选择所需条件,点击 ( Q 查询 , 按钮, 页面显示出该运营商下的开始时间与结束时间之间的数据;点击 ( C 重置 , 按钮,可将查询条件恢复为初始状态。

步骤 3: 点击页面上"待上缴金额 (元)"那一列的金额,页面弹出待上缴 金额窗口,可输入上缴金额,再点击"确定"按钮,即可成功更改待上缴金额。

| H泊车智慧管理平台                                                                                                    |        |          |            |        |            |           |         | 新聞 日本<br>新川 博士活電日 |              | <b>3%</b><br>员工管理 车 |                | 9 <b>=</b> •<br>记录 计参言 |              | 加限分析        | Q<br>系統管理  | 超极管理的        |
|----------------------------------------------------------------------------------------------------|--------|----------|------------|--------|------------|-----------|---------|-------------------|--------------|---------------------|----------------|------------------------|--------------|-------------|------------|--------------|
|                                                                                                    | 首页     | (御3      |            | 计数规则 • | 代謝规则。      | 常校管理 • 对和 | ※审核 0   |                   |              |                     |                |                        |              |             |            |              |
|                                                                                                    |        | 1000     |            |        |            | -         |         | -                 |              |                     |                |                        |              |             |            |              |
|                                                                                                    |        |          | X          | 计待上数金额 |            |           | 「月待上墩金額 | 1. ¥              | 不開待上處        |                     |                |                        |              |             |            |              |
|                                                                                                    |        |          | 25         | 191.15 | 元          |           | 23.01元  |                   | 457          |                     |                |                        |              |             |            |              |
| 对新思想                                                                                                    | 10.00  |          | 1010.07    |        |            | 44-57 - C |         | STOR -            |              |                     | NH+101 0000    | 10.10                  |              |             | 22         |              |
| and the second second se | 245.78 | CHERODY. | 19125年     |        |            | X145:     |         | 10113141: 19      | 224          |                     | station: 2023- | 10-16                  | IN SELECTION | 0: 2023-10- | 23         |              |
|                                                                                                    |        | QB       | 9 0        |        | 34H        |           |         |                   |              |                     |                |                        |              |             |            |              |
|                                                                                                    | Ŀ      | 序号       | 而工姓名       | 员工分组   | 日間         | 应收全额(元)   | 欠收全额(元) | 实收全额(元)           | 欠款补缴(元)      | 总收入(元)              | 現金(元)          | 非现金(元)                 | 待上卷全倾(元)     | 講報          | 未設作        | 你车记录         |
|                                                                                                    |        | 1        | 興庆忠        | 收费组    | 2023-10-16 | 426       | 263     | 19                | \$\$53       | 72                  | 33             | 39                     | ₫33          | ₿0          | 圖2         | B112         |
|                                                                                                    |        | 2        | 杨生清        | 大面牧费员  | 2023-10-16 | 532       | 待上数金额   |                   | ×            | 224                 | 0              | 224                    | <b>1</b> 0   | ₿0          | 國7         | \$105        |
|                                                                                                    |        | 3        | 张在思        | 大面收费员  | 2023-10-16 | 353       | 待上缴金额   | 33                | 元            | 77                  | 0              | 77                     | 20           | ₩0          | 8          | \$74         |
|                                                                                                    |        | 4        | 杜世芬        | 大面收赛员  | 2023-10-16 | 248       | 上街全時    |                   | 元            | 43                  | 0              | 43                     | 20           | <b>©</b> 0  | \$10       | 666          |
|                                                                                                    |        | 5        | <b>家光秋</b> | 大面收费员  | 2023-10-16 | 263       |         |                   |              | 165                 | 0              | 165                    | <b>1</b> 0   | 60          | 6          | 65           |
|                                                                                                    |        | 6        | 尹平         | 收费组    | 2023-10-16 | 293       |         | -                 |              | 84                  | 0              | 84                     | 30           | <b>6</b>    | 圆1         | 593          |
|                                                                                                    |        | 7        | 汪勝英        | 收费组    | 2023-10-16 | 226       |         | 機定                | 取消           | 126                 | 2              | 124                    | <b>1</b> 2   | <b>©</b> 0  | 0          | (288         |
|                                                                                                    |        | 8        | 胡仕德        | 收费组    | 2023-10-16 | 257       | 138     | 10                | 56           | 16                  | 0              | 16                     | 20           | 20          | ₿4         | \$108        |
|                                                                                                    |        | 9        | 重华书        | 大面收费员  | 2023-10-16 | 314       | 117     | 36                | 0            | 36                  | 0              | 36                     | 20           | <b>©</b> 0  | 8          | \$92         |
|                                                                                                    |        | 10       | 任伟         | 收费组    | 2023-10-16 | 382       | 263     | 8                 | 靈48          | 56                  | 0              | 56                     | 20           | ₿0          | 圆1         | <b>G</b> 114 |
|                                                                                                    |        | 11       | 李启英        | 收费组    | 2023-10-16 | 173       | 95      | 11                | <b>©</b> 11  | 22                  | 3              | 19                     | ₫3           | <b>©</b> 0  | <b>©</b> 1 | <b>©</b> 72  |
|                                                                                                    |        | 12       | 奈明坤        | 收费组    | 2023-10-16 | 254       | 149     | 22                | 58           | 30                  | 0              | 30                     | <b>2</b> 0   | 50          | 圖3         | ■67          |
|                                                                                                    |        | 13       | 管国友        | 收费组    | 2023-10-16 | 354       | 171     | 31                | @11          | 42                  | 0              | 42                     | 20           | <b>©</b> 0  | <b>©</b> 1 | <b>©109</b>  |
|                                                                                                    |        | 14       | 史朝         | 同安巡查组  | 2023-10-16 | 0         | 0       | 0                 | <b>\$</b> 42 | 42                  | 42             | 0                      | 242          | 820         | \$38       | <b>\$</b> 0  |
|                                                                                                    |        | 15       | 王裕春        | 大面收费员  | 2023-10-16 | 329       | 194     | 11                | 0            | 11                  | 0              | 11                     | <b>(2</b> 0  | <b>3</b> 0  | 34         | 67           |
|                                                                                                    |        | 16       | 何五萍        | 收费组    | 2023-10-16 | 239       | 127     | 12                | <b>III</b> 2 | 14                  | 0              | 14                     | 20           | 10          | 国2         | 1288         |

#### 图. 对账审核代缴金额界面

步骤 4: 点击列表中任意一条数据对应的"误报"按钮,页面弹出误报记录 窗口,可查看该条数据的详细误报记录。

|         | 误报记录 |      |      |      | × |
|---------|------|------|------|------|---|
|         | 序号   | 误报时间 | 误报类型 | 误报照片 |   |
|         |      |      |      |      |   |
| 101 117 |      |      |      |      |   |
|         |      | 无    | 数据展示 |      |   |
|         |      |      |      |      |   |
|         |      |      |      |      |   |
|         |      |      |      | 取泸   | 1 |

## 图. 对账审核误报记录界面

步骤 5: 点击列表中任意一条数据对应的"未操作"按钮,页面弹出岗位未 操作窗口,可查看详细未操作记录。

| 岗位未操作 |       |       |       | ×   |
|-------|-------|-------|-------|-----|
|       |       |       |       | _   |
| 序号    | 未操作时间 |       | 未操作类型 |     |
|       |       |       |       |     |
|       |       |       |       |     |
|       |       |       |       |     |
|       |       |       |       |     |
|       |       | 无数据展示 |       |     |
|       |       |       |       |     |
|       |       |       |       |     |
|       |       |       |       |     |
|       |       |       |       |     |
|       |       |       |       |     |
| 54    |       |       |       | *_e |
|       |       |       |       | 取消  |
|       |       |       |       | 3   |

图. 对账审核岗位未操作界面

步骤 6: 点击列表中任意一条数据对应的"停车记录"按钮,页面弹出停车记录 窗口,可查看详细全部、未收费和已收费记录。

| 4 | レーション      | LUT12092  |    | 2010 00 01 16:20:22 | 2018 08 01 22-00-00 | 201 | 22 | 22   | 0     |
|---|------------|-----------|----|---------------------|---------------------|-----|----|------|-------|
| 1 | 环球中心机阀曲应停车 | ///15962  | 麗巴 | 2018-08-01 10:28:33 | 2018-08-01 23:00:00 | 391 | 52 | 52   |       |
| 2 | 环球中心北侧路边停车 | )  113982 | 蓝色 | 2018-08-01 16:27:39 | 2018-08-01 23:00:00 | 392 | 32 | 32   | 0     |
| 3 | 环球中心北侧路边停车 | JIJT13980 | 蓝色 | 2018-08-01 16:27:07 | 2018-08-01 23:00:00 | 392 | 32 |      | 32    |
| 4 | 环球中心北侧路边停车 | JIJT21717 | 蓝色 | 2018-08-01 16:19:08 | 2018-08-01 23:00:00 | 400 | 32 | 0.01 | 31.99 |
| 5 | 环球中心北侧路边停车 | JIJA1AJ32 | 蓝色 | 2018-08-01 12:13:40 | 2018-08-01 12:19:34 | 5   | 0  | 0    | 0     |
| 6 | 环球中心北侧路边停车 | JI T26555 | 蓝色 | 2018-08-01 09:56:45 | 2018-08-01 23:00:00 | 783 | 58 |      | 58    |
| 7 | 环球中心北侧路边停车 | JIIT26225 | 蓝色 | 2018-08-01 09:38:51 | 2018-08-01 23:00:00 | 801 | 58 |      | 58    |
|   |            |           |    |                     |                     |     |    |      |       |
|   |            |           |    |                     |                     |     |    |      |       |

### 图. 对账审核停车记录界面

步骤 7: 切换全部、未收费和已收费记录界面,点击"导出"按钮,可导出所需 停车记录。

## 4.8.5. 缴费管理

缴费管理页面,主要用于管理车主业务 / 活动办理的缴费信息。支持新增、 编辑、查询、重置操作,具体操作步骤如下:

步骤1:点击菜单'财务管理->缴费管理'默认显示所有的数据,显示如下 界面。

| H泊车智慧管理平台 |        |              |                     | á                 |                          | 1 <b>3.</b> | <b>和</b><br>车期管理 | ·<br>(中午记录 计表表            |    | <u>L11</u><br>数据分析 | 0<br>5.66 10 20 |   |
|-----------|--------|--------------|---------------------|-------------------|--------------------------|-------------|------------------|---------------------------|----|--------------------|-----------------|---|
| *         | 首页 停场  | に记录 🧿 计商規則 💿 | (北市規則 〇) 首次管理 〇     | 对账审核 o 燃费管理 d     |                          |             |                  |                           |    |                    |                 |   |
| 自动发展管理    | 运营商名称: | 请选择          | * 东牌号码:             |                   | 开始916):                  |             | 结束时间:            |                           | 12 | Q. mia             | 0 重売            |   |
| 非现金管理     |        | 54 mm        |                     |                   |                          |             |                  |                           |    |                    |                 |   |
| 营农管理      | 十刻演    | D the        |                     |                   | and a strength           |             |                  | 100 million (100 million) |    |                    | -               |   |
| 刘账审核      | 序管     | 近其時名称        | (素)月期<br>2022-10-18 | 车牌号码<br>IIIAN7275 | 年生地名<br>安全地拉德法巴德         | (1)         | т <b>Б</b> )     | 服装方式<br>肥合学/#             |    |                    | ŧ               | 0 |
| SECO      | 2      | 龙泉恒车         | 2023-10-18          | HIAS0425          | 2003E10013E10014E10701E1 | 100         |                  | 现金支付                      |    |                    |                 |   |
| STATE OF  |        | ガ泉原左         | 2023-10-16          | 11597496          |                          | 100         |                  | 现金本付                      |    |                    |                 |   |
| 发展管理      |        | 対象体を         | 2023-10-14          | IIIME3377         |                          | 100         |                  | 現金支付                      |    |                    |                 |   |
| 车主撤费查询    | 0.5    | 龙祭傳车         | 2023-10-13          | JIIK9E536         |                          | 100         |                  | 现金支付                      |    |                    |                 |   |
| 部分欠费查询    | 6      | 龙泉停车         | 2023-10-13          | JIIMG7876         |                          | 100         |                  | 现金支付                      |    |                    |                 |   |
|           | 0 7    | 龙祭傳车         | 2023-10-12          | JIIA17M4F         |                          | 100         |                  | 现全支付                      |    |                    |                 |   |
|           | 0 8    | 龙察停车         | 2023-10-12          | JIIAY20M5         |                          | 100         |                  | 现金支付                      |    |                    |                 |   |
|           | 0 9    | 龙泉停车         | 2023-10-12          | JIIF95ED2         |                          | 100         |                  | 现金支付                      |    |                    |                 |   |
|           | 0 10   | 龙泉停车         | 2023-10-12          | /IIA3M852         |                          | 100         |                  | 现金支付                      |    |                    |                 |   |
|           | 0 11   | 龙祭傳车         | 2023-10-10          | JIJA41L3L         |                          | 100         |                  | 现金支付                      |    |                    |                 |   |
|           | 12     | 龙泉停车         | 2023-10-09          | /IIA8DH07         |                          | 100         |                  | 现金支付                      |    |                    |                 |   |
|           | 13     | 龙泉傳车         | 2023-10-09          | JIIG8LU18         |                          | 100         |                  | 现全支付                      |    |                    |                 |   |
|           | 14     | 龙泉停车         | 2023-10-09          | JIJGP7A10         |                          | 100         |                  | 现金支付                      |    |                    |                 |   |
|           | 15     | 龙泉停车         | 2023-10-09          | JILAT079P         |                          | 100         |                  | 现金支付                      |    |                    |                 |   |
|           | 16     | 龙泉停车         | 2023-10-08          | JIJY570M2         |                          | 100         |                  | 现金支付                      |    |                    |                 |   |
|           | 0 17   | 龙泉傳车         | 2023-10-08          | JIIABY733         |                          | 100         |                  | 现金支付                      |    |                    |                 |   |
|           | 18     | 龙泉停车         | 2023-10-08          | JIIAV889C         |                          | 100         |                  | 现金支付                      |    |                    |                 |   |
|           | 19     | 龙泉傳车         | 2023-10-08          | JIIAYOF04         |                          | 100         |                  | 现金支付                      |    |                    |                 |   |
|           | 20     | 龙泉停车         | 2023-10-08          | JIIA53LB7         |                          | 100         |                  | 现金支付                      |    |                    |                 |   |
|           | 21     | 龙原傳车         | 2023-10-07          | JIIGAU519         | 19960413179              | 100         |                  | 现金支付                      |    |                    |                 |   |

### 图. 缴费管理界面

步骤 2: 在查询条件区域输入及选择所需条件,点击 ( Q 查询 , 按钮, 下方显示查询结果;点击 ( <sup>C 重置</sup> , 按钮,可将查询条件恢复为 初 始状态。

| 并点击"确定                                                    |                                              |                  |                                           | 记录窗口,按规                                      | ]范填写数据,          |
|-----------------------------------------------------------|----------------------------------------------|------------------|-------------------------------------------|----------------------------------------------|------------------|
|                                                           | E"按钮,即可完成                                    | <b>え</b> 缴费      | 记录新增。                                     |                                              |                  |
| 新增缴费记录                                                    |                                              |                  |                                           |                                              | ×                |
| 运营商名称                                                     | 请选择                                          | ٣                | * 车牌号码                                    |                                              |                  |
| 车牌颜色                                                      | 蓝色                                           | •                | 车辆类型                                      | 小型车                                          | ×                |
| 车主姓名                                                      |                                              |                  | 联系电话                                      |                                              |                  |
| 缴费金额(元)                                                   |                                              |                  | * 缴费方式                                    | 请选择                                          | *                |
| 缴费时间                                                      | 2023-10-23                                   |                  | * 备注                                      |                                              |                  |
| 步骤 4: /<br>编辑缴费记录                                         | 勾选列表任意一条                                     | 图.缴费<br>数据.      |                                           | 确定<br>编辑                                     | 取消               |
|                                                           | <b>长窗口,按</b> 需并按规                            | 见范编              | 辑数据即可。                                    | цяш, у                                       | 页面正中弹出           |
| 编辑缴费记录                                                    | <b>*</b> 窗口,按需并按规                            | 见范编              | 辑数据即可。                                    | јхш, ј                                       | 页面正中弹出<br>×      |
| 编辑激费记录                                                    | *窗口,按需并按规<br><sup>龙泉停车</sup>                 | 见范编              | ₩Ш<br>辑数据即可。<br>* <sup>车牌号码</sup>         | ју ш, ј                                      | 页面正中弹出<br>×      |
| <b>编辑激费记录</b><br>运营商名称<br>车牌颜色                            | 大窗口,按需并按规<br>龙泉停车<br>蓝色                      | W范编              | ₩Щ<br>辑数据即可。<br>* 车牌号码<br>车辆类型            | 」<br>)川K9E536<br>小型车                         | 页面正中弾出<br>×      |
| <b>编辑激费记录</b><br>运营商名称<br>车牌颜色<br>车主姓名                    | *窗口,按需并按规<br><sup>龙泉停车</sup><br>蓝色           | N范编              | ₩Щ<br>辑数据即可。 ★ 车牌号码<br>车辆类型<br>联系电话       | JX III, J<br>JIIK9E536<br>小型车<br>18283201608 | 页面正中弾出<br>×      |
| <b>編輯懲费记录</b><br>运营商名称<br>车牌颜色<br>车主姓名<br>缴费金额(元)         | 密ロ,按需并按規<br>龙泉停车<br>蓝色<br>100                | N <sup>拉</sup> 编 | # 车牌号码<br>车辆类型<br>联系电话<br>* 缴费方式          | JIIK9E536<br>小型车<br>18283201608<br>现金支付      | 页面正中弹出<br>×      |
| <b>編輯懲费记录</b><br>运营商名称<br>车牌颜色<br>车主姓名<br>缴费金额(元)<br>缴费时间 | と窗口,按需并按規<br>龙泉停车<br>蓝色<br>100<br>2023-10-13 |                  | #数据即可。 # 车牌号码<br>车辆类型<br>联系电话 * 缴费方式 * 备注 | JIIK9E536<br>小型车<br>18283201608<br>现金支付      | 页面正中弾出<br>×<br>、 |

### 图. 缴费记录编辑界面

# 4.8.6. 发票管理

发票管理页面,主要用于管理发票领用和入库信息。支持新增、查询和重置 操作,具体操作步骤如下:

步骤 1: 点击菜单'财务管理->发票管理'默认显示所有数据。

| H泊车智慧管理平台 |                  |             |                            | And Mark | Pa             |         | 32.<br>RISH  | <b>全計</b> 管理 | (<br>停车记录 | 1日間日 日   | IN REAL | <b>山</b><br>数据分析 | 0<br>Siger |               |
|-----------|------------------|-------------|----------------------------|----------|----------------|---------|--------------|--------------|-----------|----------|---------|------------------|------------|---------------|
| *         | 首页 停车记录 • 计费规则 • | 化压机剂 • 营收管理 | <ul> <li>对账审核 O</li> </ul> | · 新算管理 0 | 发票管理 ●         |         |              |              |           |          |         |                  |            |               |
| 自助憲書管理    | 运营商名称: 请选择       | * 领用人:      |                            |          | Http://        |         | ■ (9)        | 结束时间:        |           |          |         | Q 査嗣             | の重要        |               |
| 非现金管理     | + 新潮             |             |                            |          |                |         |              |              |           |          |         |                  |            |               |
| 常教管理      | 🔲 序号 运营商名称       | 操作类型 发展张政   | 发展画题(元)                    | 本政 2     | (票全额(元)        | 发展起始号   | 发展结束         | <del>9</del> | 邻用人(编号)   |          | 时间      | *                | 余全部(元)     | 備注            |
| 刘账审核      | -                |             |                            |          |                |         |              |              |           |          |         |                  |            |               |
| 懲然管理      |                  |             |                            |          |                |         |              |              |           |          |         |                  |            |               |
| 发素管理      |                  |             |                            |          |                |         |              |              |           |          |         |                  |            |               |
| 车主意教育间    |                  |             |                            |          |                |         |              |              |           |          |         |                  |            |               |
| 部分欠费查询    |                  |             |                            |          |                |         |              |              |           |          |         |                  |            |               |
|           |                  |             |                            |          |                |         |              |              |           |          |         |                  |            |               |
|           |                  |             |                            |          |                |         |              |              |           |          |         |                  |            |               |
|           |                  |             |                            |          |                | 无数据展示   |              |              |           |          |         |                  |            |               |
|           |                  |             |                            |          |                |         |              |              |           |          |         |                  |            |               |
|           |                  |             |                            |          |                |         |              |              |           |          |         |                  |            |               |
|           |                  |             |                            |          |                |         |              |              |           |          |         |                  |            |               |
|           |                  |             |                            |          |                |         |              |              |           |          |         |                  |            |               |
|           |                  |             |                            |          |                |         |              |              |           |          |         |                  |            |               |
|           |                  |             |                            |          |                |         |              |              |           |          |         |                  |            |               |
|           |                  |             |                            |          |                |         |              |              |           |          |         |                  |            |               |
|           |                  |             |                            |          |                |         |              |              |           |          |         | 2070 ban         |            | T-8 85        |
|           |                  |             |                            |          |                |         |              |              |           |          |         | an ja            |            | 1             |
|           |                  |             |                            |          |                |         |              |              |           |          |         |                  |            |               |
|           |                  |             | 冬                          | ].发      | 票管理            | 界面      |              |              |           |          |         |                  |            |               |
|           |                  |             |                            |          |                |         |              |              |           |          |         |                  |            |               |
|           |                  |             |                            |          |                |         |              |              |           | 0        | 14      |                  |            |               |
| 步骤        | 2. 在杳询           | 圣件区垣        | 战输 λ                       | 及诜       | 择所             | 雪々      | 4件.          | 占            | 击         | 6 U      | 、重      | 间                | 1 7        | 穿钮.           |
|           |                  |             | N101/ N                    |          | ±1+//1         | 1111 21 | <b>NII</b> , | <i>.</i>     | щ         |          |         |                  | 1.         | хш,           |
|           |                  |             |                            | 3        |                |         |              |              |           |          |         |                  |            |               |
| 구구머르      | 木 冶 伊 田          |             | G 重                        | 置        | , <del>1</del> | ĿП      |              | <i>∀</i> ★   | 日々        | 14-14    | ト石      | 고 ->-            | ロ も 人 、 J  | ₽ <del></del> |
| 下力亟不      | <b>笡</b> 刵结未;    | 息击 1        | 10000                      |          | 1 按            | 钮,      | 비사           | 守苴           | 间余        | 111      | 火夏      | 刀形               | リ归1        | <b>天</b> 念。   |
|           |                  |             | _                          |          |                |         |              |              |           |          |         |                  |            |               |
|           |                  | 上新博         |                            |          |                |         |              |              |           |          |         |                  |            |               |
| 步骤        | 3: 点击'           | न आम्ब      | ' 按钅                       | Η, Ξ     | 単出新            | 新增)     | 发票           | 记录           | を窗        | $\Box$ , | 按持      | 见范               | 填写         | 数据,           |
| 2 010     | ••••             |             | 42.1.1.                    |          | ,, ,           |         | /-           |              |           | ,        | ••••    |                  |            | -/••          |
| 并点击"      | 确定"按钮            | ,即可         | 完成发                        | まい。      | 己录亲            | 斤增。     |              |              |           |          |         |                  |            |               |

#### H 泊车智慧管理平台 V1.0

| 新增发票记录 |     |          |   |       |     |    | × |
|--------|-----|----------|---|-------|-----|----|---|
| 运营商名称  | 请选择 | v        | * | 操作类型  | 请选择 | Ŧ  | * |
| 发票起始号  |     |          | * | 发票结束号 |     |    | * |
| 发票张数   |     | 张        | * | 发票面额  |     | 元  | * |
| 本数     |     | <b>*</b> | * | 发票金额  |     | 元  | * |
| 备注     |     |          |   |       |     |    |   |
|        |     |          |   |       | 确定  | 取消 | á |

## 图. 发票记录新增界面

## 4.8.7. 车主缴费查询

主要用于查看停车场车主通过扫码自助缴费动作数据,判定车主扫码和计费 间是否存在时差,可以减少车主纠纷。可根据运营商名称、开始时间和结束时间 生成自助缴费数据。支持查询、重置和导出操作,具体操作步骤如下:

步骤1:点击菜单'财务管理->车主缴费查询',默认不显示数据,显示如下界面。

| 12.11<br>11.11 |        |                     |                   |                |            | 000.000             |                     |                 |    |
|----------------|--------|---------------------|-------------------|----------------|------------|---------------------|---------------------|-----------------|----|
|                | 运营商名称: | 龙泉停车                | ▼ 停车场名称:          | 车牌号码:          |            | (>=):               | 开始时间: 2023          | -07-23 00:00:00 |    |
|                | 结束时间:  | 2023-10-23 23:59:59 |                   | (第四) (第四) (第四) |            |                     |                     |                 |    |
|                |        |                     |                   |                |            |                     |                     |                 |    |
|                | ■ 序号   | 运营商名称               | 停车场名称             | 车位号            | 车牌号码       | 入场时间                | <b>D</b> (0)(2)(0)  | 应缴金额(元)         | 停车 |
|                |        | 龙根伊车                | 同安備病與五段           | 00059          | JIIAAH2069 | 2023-10-23 13:26:53 | 2023-10-23 14:25:35 | 0               | 6  |
|                |        | 龙原绿车                | 同步和重加一致           | 00005          | 11/288188  | 2023-10-23 08:18:31 | 2023-10-23 14:12:41 | 0               | U  |
|                | 0 3    | 龙根停车                | 同安希望路一段           | 00038          | JIIAF55468 | 2023-10-23 13:10:45 | 2023-10-23 13:56:37 | 0               | 8  |
| 會调             | 4      | 龙根停车                | 同安希望路上取           | 00035          | JIIA4218L  | 2023-10-23 13:47:05 | 2023-10-23 13:56:28 | 2               | 0  |
| 查询             | 5      | 龙泉停车                | 同安德明語一段           | 00072          | JIIAR436T  | 2023-10-23 13:20:32 | 2023-10-23 13:29:21 | 2               | 8  |
|                | 0 6    | 龙泉停车                | 天鹅西湖南路四段          | 00007          | JIIA49U3E  | 2023-10-23 13:20:00 | 2023-10-23 13:25:29 | 0               | 0  |
|                | 0 7    | 龙泉停车                | 天態四湖南路三段(1)       | 00023          | JIIAAQ6028 | 2023-10-23 13:13:41 | 2023-10-23 13:21:35 | 0               | 8  |
|                | 0 8    | 龙泉停车                | 金茶路三段             | 00005          | JIIA4586U  | 2023-10-23 13:07:55 | 2023-10-23 13:17:03 | 0               | 0  |
|                | 9      | 龙泉停车                | 天鵝西湖南路三段(1)       | 00023          | JIIAAP0448 | 2023-10-23 10:59:44 | 2023-10-23 12:58:24 | 2               | G  |
|                | 10     | 龙泉停车                | 同安同安路二段           | 00022          | JIIA9637H  | 2023-10-23 12:44:45 | 2023-10-23 12:53:37 | 2               | Ū  |
|                | 3 11   | 龙景傳车                | 同安同安路三段           | 00038          | JIIA39H69  | 2023-10-23 12:39:55 | 2023-10-23 12:52:57 | 2               | 8  |
|                | 12     | 龙泉停车                | 天鹅西湖南路三段(1)       | 00002          | JIIAAJ3449 | 2023-10-23 10:50:21 | 2023-10-23 12:20:30 | 2               | 8  |
|                | 13     | 龙泉停车                | 同安同安路二段           | 00007          | JIIAK968U  | 2023-10-23 11:59:46 | 2023-10-23 12:10:03 | 2               | 6  |
|                | 0 14   | 龙泉停车                | 运满站               | 00010          | JIIAA96175 | 2023-10-23 11:00:50 | 2023-10-23 12:07:19 | 2               | 6  |
|                | 15     | 龙泉停车                | 同安同安路三段           | 00015          | JIIA5YT11  | 2023-10-23 11:36:24 | 2023-10-23 11:45:50 | 2               | 8  |
|                | 0 16   | 龙泉停车                | 蓝满路               | 00043          | JIIAY85K6  | 2023-10-23 11:08:17 | 2023-10-23 11:12:47 | 5               | 6  |
|                | 0 17   | 龙泉傳车                | 同安總統路三段 (131-157) | 00008          | JIIA6B52C  | 2023-10-23 10:56:46 | 2023-10-23 11:06:55 | 2               | 6  |
|                | 18     | 龙泉停车                | 盛興站               | 00002          | JIIAZ472T  | 2023-10-23 10:54:35 | 2023-10-23 10:58:45 | 3               | 6  |

步骤 2: 在查询条件区域输入及选择所需条件,点击 ( Q 查询 , 按钮, 页面显示出该运营商下的开始时间与结束时间之间的车主缴费查询数据; 点击

G 重置, 按钮, 可将查询条件恢复为初始状态。

步骤 3: 勾选所需的数据,点击数据表上方的"导出"按钮,即可导出所需数据。

步骤 4: 勾选所需的数据,点击数据表上方的"消除欠费"按钮,即可消除 该条数据的欠费数据。

### 4.8.8. 部分欠费查询

主要用于查看停车场车主通过扫码部分欠费数据,判定车主扫码缴费后计费 间是否存在时差,可以减少车主纠纷。可根据运营商名称、开始时间和结束时间 生成自助缴费数据。支持查询、重置和导出操作,具体操作步骤如下:

步骤1:点击菜单'财务管理->部分欠费查询',默认不显示数据,显示如下界面。

| → H泊车智慧管理平台 | 首页 讲述   | ······································ |                         |       |           |                     |                     |            | <b>〇</b><br>系統管理 | の<br>超级管理员 |
|-------------|---------|----------------------------------------|-------------------------|-------|-----------|---------------------|---------------------|------------|------------------|------------|
| 16歲長管理      |         |                                        |                         |       |           | 欠费金额                |                     |            |                  | - HOVENER  |
| 现全管理        | 运营商名称:  | 请选择                                    | * 傳车场名称:                |       | 车牌号码:     | (<=) ;              |                     | 开始时间: 2023 | 1-07-23 00:00:0  | 0 🔳 🛈      |
| 8199-10     | 结束时间:   | 2023-10-23 23:59:5                     | 59 🗐 🛛 🔍 査術 🚺 😂 特出      | い、重要  | 同餘欠喪      |                     |                     |            |                  |            |
| or is it:   | □ 序号    | 运营商名称                                  | 停车场名称                   | 车位号   | 车牌号码      | 入场时间                | 出场时间                | 应缴金额(元)    | 欠费金额(元)          | 像车记录       |
| 胀审核         | 0 1     | 龙泉停车                                   | 同安幸福路七段 (1-49)          | 00026 | J#AGP870  | 2023-10-23 13:33:29 | 2023-10-23 14:33:43 | 3          | 1                |            |
| 920         | 0 2     | 龙泉停车                                   | 同安康阳路 (73-115)          | 00012 | 豫DJP522   | 2023-10-23 12:58:01 | 2023-10-23 14:00:48 | 3          | 1                |            |
| 教育理         | 0 3     | 龙原停车                                   | 同安幸福路七段 (1-49)          | 00017 | JIIAD4Y25 | 2023-10-23 12:50:34 | 2023-10-23 13:53:55 | 3          | 1                |            |
| 上资表表的       | 4       | 龙泉停车                                   | 同安锦绣路三段 (131-157)       | 00002 | JIIG03352 | 2023-10-23 12:47:33 | 2023-10-23 13:50:40 | 3          | 1                |            |
| EMIGRAPH PO | 0 5     | 龙泉停车                                   | 天魏西湖南路四段                | 00020 | JIIA110KB | 2023-10-23 12:34:38 | 2023-10-23 14:12:55 | 3          | 1                |            |
| 行欠善意问       | 0 6     | 龙泉停车                                   | 天鹅西湖南路三段(2)             | 00008 | 川AL16K9   | 2023-10-23 11:15:34 | 2023-10-23 14:22:08 | 5          | 1                |            |
|             | 0 7     | 龙泉停车                                   | 同安同安誥一段                 | 00046 | JIIAB785W | 2023-10-23 11:13:16 | 2023-10-23 13:15:48 | 4          | 1                |            |
|             | 8       | 龙景傳车                                   | 盛瑪箔                     | 00065 | JIIHBQ432 | 2023-10-23 11:12:53 | 2023-10-23 13:33:23 | 4          | 1                |            |
|             | 0 9     | 龙原停车                                   | 天銀西湖南路三段(2)             | 00012 | JIIA6E1Y2 | 2023-10-23 11:09:09 | 2023-10-23 13:08:30 | 3          | 1                |            |
|             | 0 10    | 龙泉傳车                                   | 盛興路                     | 00027 | JIIG7EF10 | 2023-10-23 11:03:22 | 2023-10-23 13:31:24 | 4          | 1                |            |
|             | 0 11    | 龙泉停车                                   | 篮裤站                     | 00002 | JIIAZ472T | 2023-10-23 10:54:35 | 2023-10-23 12:03:54 | 3          | 1                |            |
|             | 12      | 龙景傳车                                   | 金茶路一段                   | 00039 | JIIM0966K | 2023-10-23 10:52:28 | 2023-10-23 14:02:29 | 5          | 1                |            |
|             | 0 13    | 龙泉停车                                   | 同安希望路二段                 | 00013 | JIIA86RJ9 | 2023-10-23 10:49:04 | 2023-10-23 12:02:07 | 3          | 1                | 8          |
|             | 14      | 龙泉停车                                   | 天籁西湖南路五段                | 00002 | JIIX22225 | 2023-10-23 10:29:37 | 2023-10-23 13:02:50 | 4          | 1                | G          |
|             | 15      | 龙泉停车                                   | <b>同安閉網路三段</b> (77-130) | 00040 | JIIAM9686 | 2023-10-23 10:29:17 | 2023-10-23 11:36:19 | 3          | 1                |            |
|             | 16      | 龙泉停车                                   | 同安同安路三段                 | 00019 | JIIG77T17 | 2023-10-23 10:22:43 | 2023-10-23 11:28:33 | 3          | 1                |            |
|             | 17      | 龙泉停车                                   | 金茶路一段                   | 00028 | JIIA34A6U | 2023-10-23 10:20:48 | 2023-10-23 11:33:10 | 3          | 1                |            |
|             | 18      | 龙泉停车                                   | 同安同安路一段                 | 00008 | JIIMC0129 | 2023-10-23 09:51:20 | 2023-10-23 13:03:15 | 5          | 1                | 6          |
|             | 查询结果共计3 | 68条,当前显示第1-100                         | 係记录                     |       |           |                     | 首页 上一页 1            | 2 3        | 4                | 下一页 尾      |

步骤 2: 在查询条件区域输入及选择所需条件,点击 ( Q 查询 , 按钮, 页面显示出该运营商下的开始时间与结束时间之间的部分欠费查询数据; 点击

· C 重置, 按钮, 可将查询条件恢复为初始状态。

步骤 3: 勾选所需的数据,点击数据表上方的"导出"按钮,即可导出所需数据。

步骤 4: 勾选所需的数据,点击数据表上方的"消除欠费"按钮,即可消除 该条数据的欠费数据。

## 4.9. 数据分析

数据分析,用于分析"停车场营收"、"支付方式"、"停车车次"、"泊 位周转率"、"停车场利用率"、"平均停车时长"、"停车集中指数"、"停 车场收益指数"。

### 4.9.1. 停车场营收

按运营商和停车场分析泊位在时间段内的停车场营收数据,支持数据分析、 统计图导出操作,具体操作步骤如下:

步骤 1: 点击菜单'数据分析->停车场营收'默认显示当日所有停车场下泊 位当日营收分析结果。

| H泊车智慧管理平台       |     |        |         |                    | <b>隆 P</b><br>西页 (#年5) |           | S.<br>AITE | 车辆管理  | の日本  | 一般で     | 開設労業理 | Lin<br>Roman | <b>O</b><br>Eleant |   |
|-----------------|-----|--------|---------|--------------------|------------------------|-----------|------------|-------|------|---------|-------|--------------|--------------------|---|
| *               | 前页  | 停车记录   | to 计数规则 | IO 优惠规则 O 首次管理 O 对 | 彩审核 O 微热管理 O 发展管理      | 0 停车场营收 0 |            |       |      |         |       |              |                    |   |
| 停车场营牧           | 运营营 | 1名称: 龙 | 贝德车     | * 停车场:             | 治位:                    | 全部        |            | 统计方式: | 按日统计 |         | + B   | 间选择: 2023-   | 10-23              |   |
|                 | 1   | Q直看    |         | <b>(2)</b> 导出      |                        |           |            |       |      |         |       |              |                    |   |
|                 | 列表  | 10天    |         |                    |                        |           |            |       |      |         |       |              |                    |   |
|                 |     | 序号     | 时间段     | 总收入(元)             | 应收金额(元)                | *         | 政主联(元)     |       |      | 欠收金额(元) |       |              | 朴敬金颖(元)            | - |
|                 | G   | 1      | 1:00    | 28.00              | 0.00                   |           | 0.00       |       |      | 0.00    |       |              | 28.00              |   |
| 半均停车时长          |     | 2      | 2:00    | 48.00              | 0.00                   |           | 0.00       |       |      | 0.00    |       |              | 48.00              |   |
|                 |     | 3      | 3:00    | 16.00              | 0.00                   |           | 0.00       |       |      | 0.00    |       |              | 16.00              |   |
| 10.1=30.1-1968X |     | 4      | 4:00    | 0                  | 0                      |           | 0          |       |      | 0       |       |              | 0                  |   |
| 停车场收益指数         |     | 5      | 5:00    | 0                  | 0                      |           | 0          |       |      | 0       |       |              | 0                  |   |
|                 |     | 6      | 6:00    | 0                  | 0                      |           | 0          |       |      | 0       |       |              | 0                  |   |
|                 |     | 7      | 7:00    | 77.00              | 0.00                   |           | 0.00       |       |      | 0.00    |       |              | 77.00              |   |
|                 |     | 8      | 8:00    | 335.00             | 0.00                   |           | 0.00       |       |      | 0.00    |       |              | 335.00             |   |
|                 |     | 9      | 9:00    | 637.00             | 102.00                 |           | 48.00      |       |      | 58.00   |       |              | 589.00             |   |
|                 |     | 10     | 10:00   | 229.00             | 247.00                 |           | 125.00     |       |      | 128.00  |       |              | 104.00             |   |
|                 |     | 11     | 11:00   | 491.00             | 317.00                 |           | 174.00     |       |      | 121.00  |       |              | 317.00             |   |
|                 |     | 12     | 12:00   | 608.00             | 262.00                 |           | 151.00     |       |      | 110.00  |       |              | 457.00             |   |
|                 |     | 13     | 13:00   | 347.00             | 298.00                 |           | 256.00     |       |      | 79.00   |       |              | 91.00              |   |
|                 |     | 14     | 14:00   | 279.00             | 629.00                 |           | 195.00     |       |      | 376.00  |       |              | 84.00              |   |
|                 |     | 15     | 15:00   | 34.00              | 106.00                 |           | 27.00      |       |      | 50.00   |       |              | 7.00               | _ |
|                 |     | 16     | 16:00   | 0                  | 0                      |           | 0          |       |      | 0       |       |              | 0                  |   |
|                 |     | 17     | 17:00   | 0                  | 0                      |           | 0          |       |      | 0       |       |              | 0                  |   |
|                 |     | 18     | 18:00   | 0                  | 0                      |           | 0          |       |      | 0       |       |              | 0                  |   |
|                 |     |        |         |                    |                        |           |            |       |      |         |       |              |                    |   |

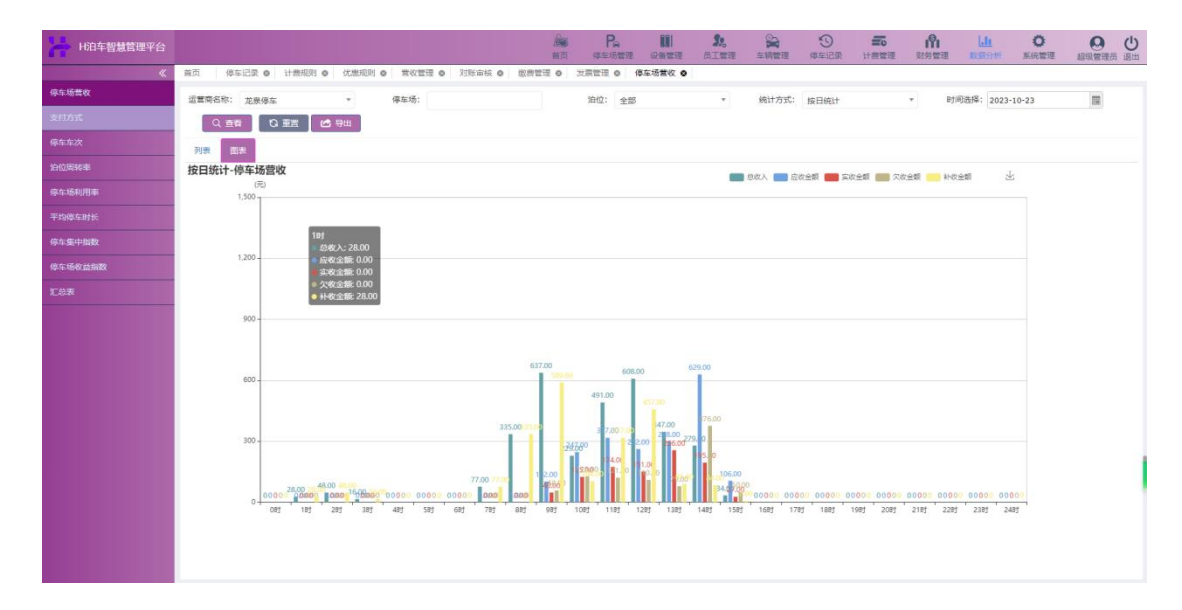

## 图. 停车场营收界面

## 4.9.2. 支付方式

按运营商和停车场分析泊位在时间段内的支付方式统计,支持数据分析、统 计图导出操作,具体操作步骤如下:

步骤 1: 点击菜单'数据分析->支付方式'默认显示当日所有停车场下泊位

# 支付方式分析结果。

| H泊车智慧管理平台 |     |              |                 |                   | <b>國</b><br>第五 | Pa<br>停车场管理 |        | 1.<br>AIST | 2 <b>月</b><br>车辆管理 | (9)<br>停车记录 | <b>新</b> | IN<br>USTRE | Lin<br>Romon | <b>〇</b><br>系統管理 |   |
|-----------|-----|--------------|-----------------|-------------------|----------------|-------------|--------|------------|--------------------|-------------|----------|-------------|--------------|------------------|---|
| «         | 首页  | 停车           | 记录 • 计赛规则 • 优惠版 | 则 • 雪妆管理 • 对账审核 • | (教育管理 0)       | 发展管理 • 併    | 车场营收 🛛 | 支付方式 🛛     |                    |             |          |             |              |                  |   |
|           | 运营  | <b>5</b> 名称: | 龙泉停车 *          | 傳车场:              |                | 油位: 全部      |        | *          | 统计方式:              | 按日统计        |          | * B3        | 可选择: 2023    | 10-23            |   |
| 支付方式      |     | Q魚石          | C 25 C 98       |                   |                |             |        |            |                    |             |          |             |              |                  |   |
| 停车车次      | 717 | u 8917       |                 |                   |                |             |        |            |                    |             |          |             |              |                  |   |
|           |     | 序号           | 时间段             | 微信(元)             |                | 現全(元)       |        |            | 卖                  | 可宝(元)       |          |             | 12           | 行卡(元)            | 6 |
|           | 0   | 1            | 1:00            | 28.00             |                | 0.00        |        |            |                    | 0.00        |          |             |              | 0.00             |   |
| 平均停车时长    |     | 2            | 2:00            | 48.00             |                | 0.00        |        |            |                    | 0.00        |          |             |              | 0.00             |   |
|           |     | 3            | 3:00            | 16.00             |                | 0.00        |        |            |                    | 0.00        |          |             |              | 0.00             |   |
| 學生里中隔較    |     | 4            | 4:00            | 0                 |                | 0           |        |            |                    | 0           |          |             |              | 0                |   |
| 体车场收益指数   |     | 5            | 5:00            | 0                 |                | 0           |        |            |                    | 0           |          |             |              | 0                |   |
|           |     | 6            | 6:00            | 0                 |                | 0           |        |            |                    | 0           |          |             |              | 0                |   |
|           |     | 7            | 7:00            | 77.00             |                | 0.00        |        |            |                    | 0.00        |          |             |              | 0.00             |   |
|           |     | 8            | 8:00            | 335.00            |                | 0.00        |        |            |                    | 0.00        |          |             |              | 0.00             |   |
|           |     | 9            | 9:00            | 626.00            |                | 11.00       |        |            |                    | 0.00        |          |             |              | 0.00             |   |
|           |     | 10           | 10:00           | 227.00            |                | 0.00        |        |            |                    | 2.00        |          |             |              | 0.00             |   |
|           |     | 11           | 11:00           | 329.00            |                | 162.00      |        |            |                    | 0.00        |          |             |              | 0.00             |   |
|           |     | 12           | 12:00           | 592.00            |                | 16.00       |        |            |                    | 0.00        |          |             |              | 0.00             |   |
|           |     | 13           | 13:00           | 347.00            |                | 0.00        |        |            |                    | 0.00        |          |             |              | 0.00             |   |
|           |     | 14           | 14:00           | 279.00            |                | 0.00        |        |            |                    | 0.00        |          |             |              | 0.00             |   |
|           |     | 15           | 15:00           | 36.00             |                | 0.00        |        |            |                    | 0.00        |          |             |              | 0.00             |   |
|           |     | 16           | 16:00           | 0                 |                | 0           |        |            |                    | 0           |          |             |              | 0                |   |
|           |     | 17           | 17:00           | 0                 |                | 0           |        |            |                    | 0           |          |             |              | 0                |   |
|           |     | 18           | 18:00           | 0                 |                | 0           |        |            |                    | 0           |          |             |              | 0                |   |
|           |     |              |                 |                   |                |             |        |            |                    |             |          |             |              |                  | * |

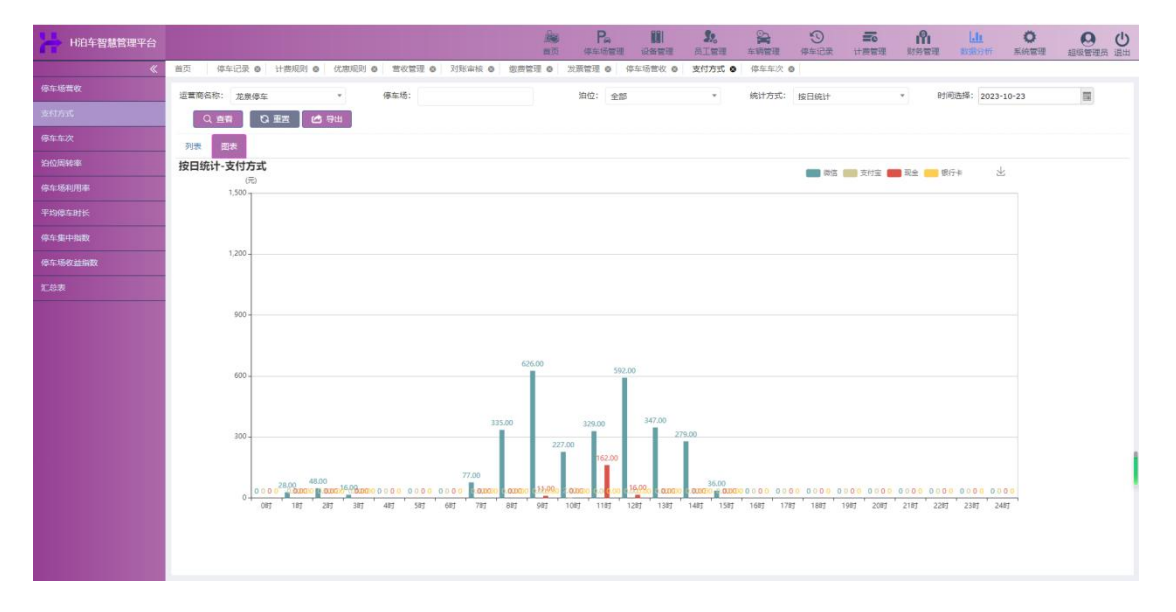

图.支付方式界面

步骤 2: 在分析条件区域输入及选择所需条件,点击 ( Q 查看 , 按钮, 下方显示分析结果;点击 ( C 重置 , 按钮,可将分析条件恢复为初始状态。 步骤 3: 点击统计图右上角 ( <sup>\*</sup> , 按钮,可将其以图片形式导出至默认路 径下。

## 4.9.3. 停车车次

按运营商和停车场分析泊位在时间段内的停车车次,支持数据分析、统计图 导出操作,具体操作步骤如下: 步骤 1: 点击菜单'数据分析->停车车次'默认显示当日所有停车场下泊位 停车车次分析结果。

| *                | 首页 停口  | \$22录 <b>0</b> | 计费规则 •                                  | 优惠规则(  | き 営役管理 0       | 刘账审核 0 | 您你管理 <b>0</b> | 发源管理 0            | 停车场营农 🛛           | 支付方式 0      | 停车车次(          |           |      |            |                 |        |          |
|------------------|--------|----------------|-----------------------------------------|--------|----------------|--------|---------------|-------------------|-------------------|-------------|----------------|-----------|------|------------|-----------------|--------|----------|
|                  | 运营商名称: | 龙泉停车           |                                         | *      | 停车场:           |        |               | 泊位: 全             | 5                 |             | 统计方式:          | 按日统计      |      | * Bj       | 间选择: 2023-      | 10-23  |          |
| 支付方式             | の直接    | . 0.5          |                                         | 母出     |                |        |               |                   |                   |             |                |           |      |            |                 |        |          |
| 停车车次             | 列表 個   | 表              |                                         |        |                |        |               |                   |                   |             |                |           |      |            |                 |        |          |
|                  | ■ 序号   |                | 时间段                                     |        |                |        |               | 欠要车次(次)           |                   |             |                |           |      | 0 <i>1</i> | (次)             |        | -        |
|                  | 0 1    |                | 0:00                                    |        |                |        |               | 0                 |                   |             |                |           |      |            | 0               |        |          |
| 平均停车时长           | 0 2    |                | 1:00                                    |        |                |        |               | 0                 |                   |             |                |           |      |            | 0               |        |          |
| 停车集中能数           | 0 3    |                | 2:00                                    |        |                |        |               | 0                 |                   |             |                |           |      |            | 0               |        |          |
|                  | 0 4    |                | 3:00                                    |        |                |        |               | 0                 |                   |             |                |           |      |            | 0               |        |          |
| 19-9-789X Edited | 5      |                | 4:00                                    |        |                |        |               | 0                 |                   |             |                |           |      |            | 0               |        |          |
| 汇总表              |        |                | 5:00                                    |        |                |        |               | 0                 |                   |             |                |           |      |            | 0               |        |          |
|                  |        |                | 7:00                                    |        |                |        |               | 2                 |                   |             |                |           |      |            | 2               |        |          |
|                  | 0 9    |                | 8:00                                    |        |                |        |               | 154               |                   |             |                |           |      |            | 433             |        |          |
|                  | 0 10   |                | 9:00                                    |        |                |        |               | 43                |                   |             |                |           |      |            | 126             |        |          |
|                  | 0 11   |                | 10:00                                   |        |                |        |               | 39                |                   |             |                |           |      |            | 108             |        |          |
|                  | 12     |                | 11:00                                   |        |                |        |               | 29                |                   |             |                |           |      |            | 109             |        |          |
|                  | 0 13   |                | 12:00                                   |        |                |        |               | 16                |                   |             |                |           |      |            | 58              |        |          |
|                  | 14     |                | 13:00                                   |        |                |        |               | 9                 |                   |             |                |           |      |            | 72              |        |          |
|                  | 15     |                | 14:00                                   |        |                |        |               | 0                 |                   |             |                |           |      |            | 2               |        |          |
|                  | 16     |                | 15:00                                   |        |                |        |               | 0                 |                   |             |                |           |      |            | 0               |        |          |
|                  | 0 17   |                | 16:00                                   |        |                |        |               | 0                 |                   |             |                |           |      |            | 0               |        |          |
| H泊车智慧管理平台        |        |                |                                         |        |                |        | An            | Pa                |                   | <b>31</b> . | 2              | 10        | To   | IN         | Lin             | 0      | 0 0      |
| *                | 首页 停车  | CR 0 1         | +表现到 0                                  | 优度规则 0 | 营收管理 0         | 刘熙审核 0 | 四日<br>飲芸管理 0  | (学生物管理)<br>发展管理 0 | · 安香管理<br>停车场营收 O | 支付方式 0      | 年時管理<br>停车车次 ( | 停车记录      | 计费管理 | 则务管理       | RESERVENT       | 赤統管理   | 超级管理员 退出 |
| 停车运营农            | 2000 C | 10 10 10 10    |                                         |        | 康在强·           |        |               | 1010 et           | a                 |             | 续计方式。          | HE CHANK  |      |            | (ii)(#\$8- 2022 | -10-23 | -        |
| 支付方式             | 0.97   | 238194         | T I I I I I I I I I I I I I I I I I I I | 52×H   | New York, NY Y |        |               | 10112. <u>*</u>   | p                 |             | 1951172.24     | SR CLINET |      |            | 2023            | -10-23 | 12       |
| 傳车车次             |        |                |                                         | o tu   |                |        |               |                   |                   |             |                |           |      |            |                 |        |          |
| 泊位用转率            | 按日统计-傅 | 5车车次           | (?)                                     |        |                |        |               |                   |                   |             |                |           |      | 2010 12 1  |                 |        |          |
| 停车场利用率           |        | (次)            |                                         |        |                |        |               |                   |                   |             |                |           | -0-> | (第年次 -()-1 | BROX 2          | 5      |          |
| 平均停车时长           |        |                |                                         |        |                |        |               |                   |                   |             |                |           |      |            |                 |        |          |
| 停车集中指数           |        |                |                                         |        |                |        |               |                   |                   |             |                |           |      |            |                 |        |          |
| 停车场收益捐数          |        | 800 -          |                                         |        |                |        |               |                   |                   |             |                |           |      |            |                 |        |          |
| 汇总表              |        |                |                                         |        |                |        |               |                   |                   |             |                |           |      |            |                 |        |          |
|                  |        | 600            |                                         |        |                |        |               |                   |                   |             |                |           |      |            |                 |        |          |
|                  |        | 000-           |                                         |        |                |        |               |                   |                   |             |                |           |      |            |                 |        |          |
|                  |        |                |                                         |        |                |        |               |                   |                   |             |                |           |      |            |                 |        |          |
|                  |        | 400 -          |                                         |        |                |        | Å             |                   |                   |             |                |           |      |            |                 |        |          |
|                  |        |                |                                         |        |                |        | $\wedge$      |                   |                   |             |                |           |      |            |                 |        |          |
|                  |        |                |                                         |        |                |        |               |                   |                   |             |                |           |      |            |                 |        |          |
|                  |        | 200 -          |                                         |        |                |        | 154           |                   |                   |             |                |           |      |            |                 |        |          |
|                  |        |                |                                         |        |                |        |               |                   |                   |             |                |           |      |            |                 |        |          |

图.停车车次分析界面

步骤 4: 点击统计图右上角 '<sup>业</sup>, 按钮, 可将其以图片形式导出至默认路 径下。

4.9.4. 泊位周转率

0 0 0 0 0

按运营商和停车场分析泊位在时间段内的周转率,支持数据分析、统计图导

出操作,具体操作步骤如下:

步骤 1: 点击菜单'数据分析->泊位周转率'默认显示当日所有停车场下泊 位周转率分析结果。

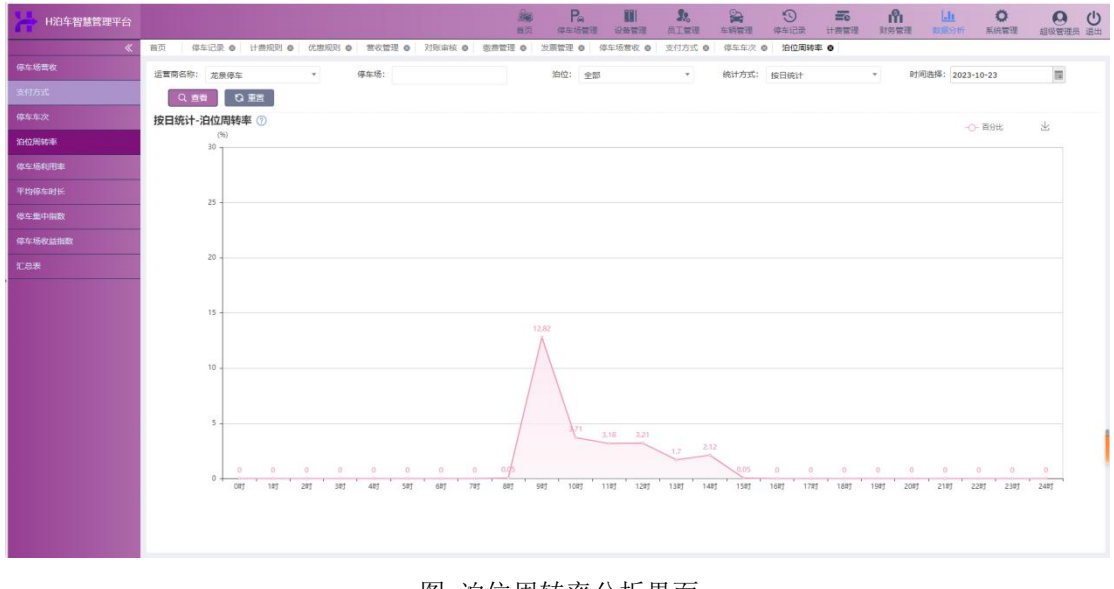

图. 泊位周转率分析界面

- 步骤 3: 鼠标悬浮于统计图左上角 '⑦',图标上, 可显示说明信息。
- 步骤 4: 点击统计图右上角 '<sup>业</sup>'按钮,可将其以图片形式导出至默认路 径下。

## 4.9.5. 停车场利用率

按运营商分析停车场在时间段内的利用率,支持数据分析、统计图导出操作, 具体操作步骤如下:

步骤 1: 点击菜单'数据分析->停车场利用率'默认显示当日所有停车场利用率分析结果。

| H泊车智慧管理平台 | · · · · · · · · · · · · · · · · · · ·                                                                                                    |
|-----------|----------------------------------------------------------------------------------------------------|
|           | 首页   停车记录 ●  计表规则 ●  忆思规则 ●  智牧智理 ●  別除事故 ●  数质智理 ●  炎质智理 ●  炎质智理 ●   少质者 ◎                                                                                                    |
|           | 运業者各称: 龙泉停车 + 停车场: 税计方式: 放日税计 + 財利品級: 2023-10-23 国 Q.西者 Q.東京                                                                                                    |
|           | 按日统计·傅车场利用率①                                                                                                    |
|           | (h) E 100 E                                                                                                    |
|           |                                                                                                    |
| 停车场利用率    | 189<br>18- (1591t) - 006                                                                                                    |
|           |                                                                                                    |
|           | 15                                                                                                    |
|           |                                                                                                    |
|           | 2                                                                                                    |
|           | 5.00<br>5.00<br>5.00<br>5.00<br>5.00<br>5.00<br>5.00<br>5.00                                                                                                    |
|           |                                                                                                    |
|           | ् <sup>0</sup> छन्तां सन् ं अन्त्रां अन्त्रां अन्त्रां छन् ं छन् ं छन् ं तथन्तां सम्प्रां स्थन् स्थन् स्थन् स्थन् राजन् ं सभ्य ं दशन् ं दशन् ं दशन् ं दशन् ं दशन् ं दशन् ं दशन् ं दशन् ं दशन् ं दशन् ं दशन् ं दशन् ं दशन् ं दशन् ं दशन् ं दशन् ं दशन् ं दशन् ं दशन् ं दशन् |

图.停车场利用率分析界面

## 4.9.6. 平均停车时长

按运营商、停车场和泊位分析时间段内车辆平均停车时长,支持数据分析、 统计图导出操作,具体操作步骤如下:

步骤 1: 点击菜单'数据分析->平均停车时长'默认显示当日所有停车场下 泊位停车时长分析结果。

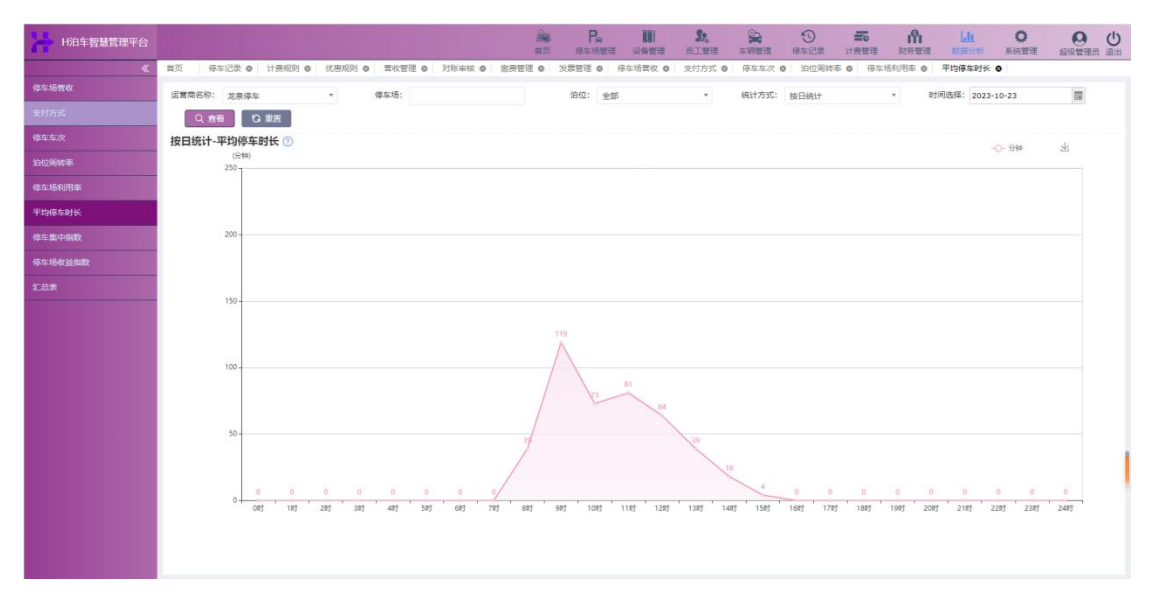

图. 平均停车时长分析界面

步骤 3: 鼠标悬浮于统计图左上角 '⑦'图标上, 可显示说明信息。

步骤 4: 点击统计图右上角 '<sup>业</sup>'按钮,可将其以图片形式导出至默认路 径下。

## 4.9.7. 停车集中指数

按运营商和停车场分析停车场在某一时刻的拥挤程度,支持数据分析、统计 图导出操作,具体操作步骤如下:

步骤1:点击菜单'数据分析->停车集中指数'默认显示当日所有停车场停 车指数分析结果。

| H泊车智慧管理平台        | ● Pa III 20 字 ① 〒 M Lu O O (<br>東京 今年の管理 の新教理 月工業者 年時教授 (今年12月 日朝教授 秋秋世世 18月1日日 - 日日日 - 日日日 - 日日日 - 日日日 - 日日日 - 日日日 - 日日日 - 日日日 - 日日日 - 日日日 - 日日日 - 日日日 - 日日日 - 日日日 - 日日日 - 日日日 - 日日日 - 日日日 - 日日日 - 日日日 - 日日日 - 日日 - 日日 - 日日 - 日日 - 日日 - 日日 - 日日 - 日日 - 日日 - 日日 - 日日 - 日日 - 日日 - 日日 - 日日 - 日日 - 日日 - 日日 - 日日 - 日日 - 日日 - 日日 - 日日 - 日日 - 日日 - 日日 - 日日 - 日日 - 日日 - 日日 - 日日 - 日日 - 日日 - 日日 - 日日 - 日日 - 日日 - 日日 - 日日 - 日日 - 日日 - 日日 - 日日 - 日日 - 日日 - 日日 - 日 - 日 - 日 - |
|------------------|----------------------------------------------------------------------------------------------------|
| *                | 第四   你知识家 &   计微规则 &   优化规则 &   常校管理 &   対応時候 &   燃売管理 &   洗売管理 &   汚在场末板 &   次灯方式 &   停在车次 &   次公開時書 &   平均停石計長 &   停车集中編数 &                                                                                                    |
|                  | 道電商名称: 龙泉保车 • 停车场: 町间高標: 2023-10-23 国 Q 直有 C3 重页                                                                                                    |
|                  | 按日统计-停车集中指数 ①                                                                                                    |
|                  | (7)<br>631                                                                                                    |
|                  |                                                                                                    |
|                  |                                                                                                    |
|                  | -10                                                                                                    |
| 停车集中指数           |                                                                                                    |
| 每9场权 <u>站</u> 和政 |                                                                                                    |
|                  | 0.3                                                                                                    |
|                  | 627<br>614 617 614                                                                                                    |
|                  | 0.1                                                                                                    |
|                  |                                                                                                    |
|                  | vag nag ang ang mag ang mag ang nag nag nag nag nag inig tang tang tang tang tang tang tang ang ang ang ang ang                                                                                                    |

图.停车集中指数分析界面

步骤 2: 在分析条件区域输入及选择所需条件,点击 ( Q 查看 , 按钮, 下方显示分析结果;点击 ( C 重置 , 按钮,可将分析条件恢复为初始状态。 步骤 3: 鼠标悬浮于统计图左上角 ( ⑦ , 图标上,可显示说明信息。 步骤 4: 点击统计图右上角 ( <sup>2</sup> , 按钮,可将其以图片形式导出至默认路 径下。

## 4.9.8. 停车场收益指数

按运营商和停车场分析停车场在时间段内的收益情况,支持数据分析、统计 图导出操作,具体操作步骤如下:

步骤 1: 点击菜单'数据分析->停车场收益指数'默认显示当日所有停车场 收益分析结果。

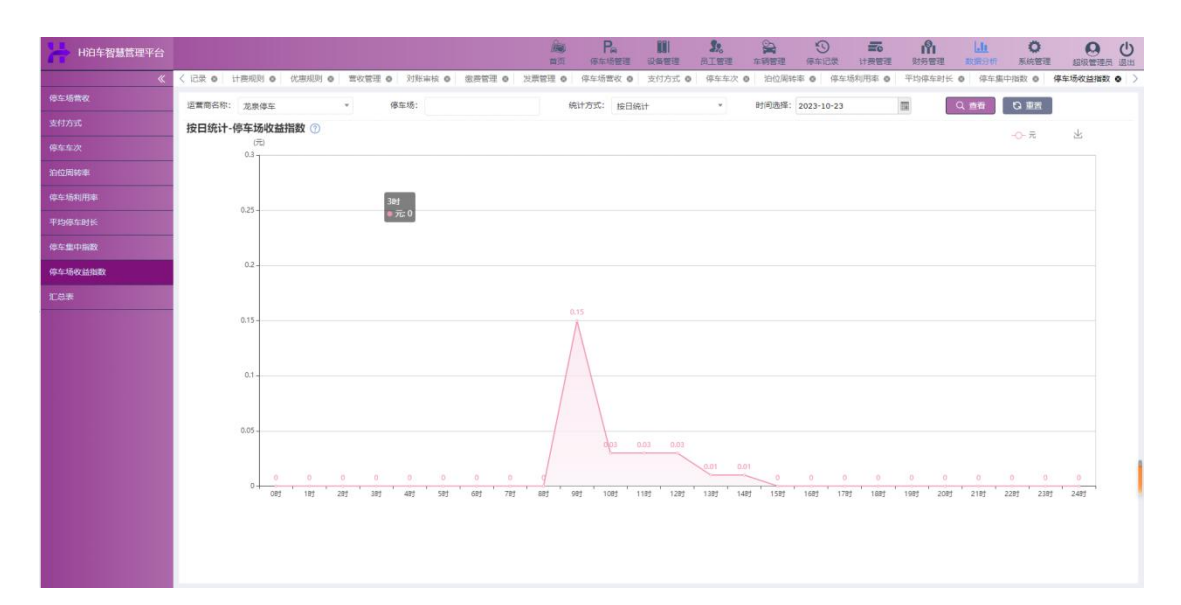

图. 停车场收益指数分析界面

# 4.10. 系统管理

系统管理,用于管理系统配置、用户管理、消息管理、日志管理。

### 4.10.1. 系统配置

系统配置中可配置资源配置、字典类型和数据字典。集中管理系统中目录、 菜单、按钮信息。

### 4.10.1.1. 资源配置

资源配置界面支持查询、重置、新增、编辑以及删除操作。具体操作步骤如下: 步骤 1:点击菜单'系统管理->系统配置->资源配置'。默认显示所有菜单数据。

| H泊车智慧管理平台                                                                                                    |                     |                    |                                                 |                              | <b>第2 会</b><br>街工管理 车辆管理 | <ul> <li>一</li> <li>一</li> <li>(中车记录 计器管理</li> </ul> | 新たい の (1) (1) (1) (1) (1) (1) (1) (1) (1) (1) |               |
|----------------------------------------------------------------------------------------------------|---------------------|--------------------|-------------------------------------------------|------------------------------|--------------------------|------------------------------------------------------|-----------------------------------------------|---------------|
| *                                                                                                    | < 規則 ● 优惠所          | 0 班位的第一 0 155      | 対影审核 ◎ 撤费管理 ◎ 发展管理 ◎ 停车场营                       | 他 の 支付方式 の 停车车次 の            | ) 泊位用转率 0 停车场            | 利用率 • 平均停车时长 •                                       | ● 停车集中指数 ● 停车场收益指数 ●                          | <b>治療配置 0</b> |
|                                                                                                    | 资源名称:               |                    | Q 倉崩 口 東西                                       |                              |                          |                                                      |                                               |               |
| BRER                                                                                                    |                     |                    |                                                 |                              |                          |                                                      |                                               |               |
| 2055                                                                                                    | + 新橋 (              | 2 編輯 音 删除          |                                                 |                              |                          |                                                      |                                               |               |
|                                                                                                    | 9-8                 | 资源名称               | 資源経接地址                                          | 台湾图标                         | 資源排序                     | 資源美型                                                 | 资源内容关型                                        | <sup>1</sup>  |
|                                                                                                    | 0 1                 | 资序配置               | intelpark/upms/resource/index.html              |                              | 1                        | 菜单                                                   | *                                             |               |
| い おうしょう いっちょう いっちょう いっちょう いっちょう しょうしん しょうしん しょうしん しょうしん しょうしん しょうしん しょうしょう しょうしょう しょう | □ 2                 | 字典类型               | intelpark/basedata/dicType/index.html           |                              | 1                        | 菜单                                                   |                                               |               |
| 志管理                                                                                                    | 0 3                 | 数据字典               | intelpark/basedata/dataDiction/index.html       |                              | 1                        | 業業                                                   |                                               |               |
| 102E                                                                                                    | 0 4                 | 运营商管理              | intelpark/systemManage/Operator/index.html      |                              | 1                        | 菜单                                                   |                                               |               |
|                                                                                                    | 0 5                 | 账号管理               | intelpark/systemManage/accountSys/index.html    |                              | 1                        | 菜单                                                   |                                               |               |
|                                                                                                    | 0 6                 | 权限管理               | intelpark/systemManage/Jurisdiction/index.html  |                              | 1                        | 菜单                                                   |                                               |               |
|                                                                                                    | 0 7                 | 首页                 | intelpark/home/index.html                       | icon iconfont icon-first_map | 1                        | 菜单                                                   |                                               |               |
|                                                                                                    | 8                   | 车辆信息管理             | intelpark/vehicleManage/vehicleInfor/index.html |                              | 1                        | 菜单                                                   |                                               |               |
|                                                                                                    | 0 9                 | 白名单车辆              | intelpark/vehicleManage/vehicleList/whiteList/i |                              | 1                        | 菜单                                                   | ÷                                             |               |
|                                                                                                    | 0 10                | 黑名单车辆              | Intelpark/vehicleManage/vehicleList/blackList/l |                              | 1                        | 聚单                                                   | -                                             |               |
|                                                                                                    | 0 11                | 计费规则               | intelpark/billingManage/billingRules/index.html |                              | 1                        | 菜单                                                   |                                               |               |
|                                                                                                    | 12                  | 优惠规则               | intelpark/billingManage/prefereRules/index.html |                              | 1                        | 菜单                                                   |                                               |               |
|                                                                                                    | C 13                | 出勤管理               |                                                 |                              | 1                        | 目景                                                   | *                                             |               |
|                                                                                                    | 14                  | 消息管理               | intelpark/systemManage/NewsSys/index.html       |                              | 1                        | 就单                                                   | •                                             |               |
|                                                                                                    | 15                  | 手持终端               | intelpark/equipManage/hold/index.html           |                              | 1                        | 菜单                                                   |                                               |               |
|                                                                                                    | 0 16                | 地磁管理器              | intelpark/equipManage/geoMagnetism/index        |                              | 1                        | 黨単                                                   |                                               |               |
|                                                                                                    | 0 17                | 诱导屏                | intelpark/equipManage/induc/index.html          |                              | 1                        | 菜单                                                   |                                               |               |
|                                                                                                    | 18                  | 排班计划               | intelpark/employeeManage/scheduling/schpla      |                              | 1                        | 菜单                                                   |                                               |               |
|                                                                                                    | 19                  | 模板管理               | intelpark/employeeManage/scheduling/schte       |                              | 1                        | 菜魚                                                   | *                                             |               |
|                                                                                                    | 20                  | Over Ball startery |                                                 |                              |                          |                                                      |                                               |               |
|                                                                                                    | Second Subscription | A280-#1R           | intelpark/moneyManage/reConCiliations/index     |                              | 1                        | 菜单                                                   |                                               |               |

步骤 3: 点击 ' <sup>+ 新增</sup>, 按钮, 弹出新增资源管理窗口, 按规范填写数据, 并点击"确定"按钮, 即可完成资源配置新增。

| 资源管理 |    |              |    |   |
|------|----|--------------|----|---|
| 资源名称 |    | * <u>上</u> 级 | 资源 | * |
| 资源地址 |    |              | 序号 |   |
| 资源类型 | 目录 | ▼ 资源         | 图标 |   |
|      |    |              |    |   |
|      |    |              |    |   |
|      |    |              |    |   |
|      |    |              |    |   |
|      |    |              |    |   |

图.新增资源管理界面

✤ 对新增界面部分名称注释:

| 名称 | 说明        |
|----|-----------|
| 目录 | 添加菜单图标    |
| 菜单 | 添加菜单名称    |
| 按钮 | 添加系统中所需按钮 |

步骤 4: 勾选列表任意一条数据,点击 ' <sup>2</sup> 编辑</sup>,按钮,页面正中弹出编 辑界面,按需并按规范编辑数据即可。

| 资源名称 | 排班计划                  | *   | 上级资源 | 排班管理 |  |
|------|-----------------------|-----|------|------|--|
| 资源地址 | intelpark/employeeMar | nag | 序号   |      |  |
| 资源类型 | 菜单                    | w   | 资源图标 |      |  |
|      |                       |     |      |      |  |
|      |                       |     |      |      |  |
|      |                       |     |      |      |  |
|      |                       |     |      |      |  |
|      |                       |     |      |      |  |
|      |                       |     |      |      |  |

图.编辑资源管理界面

## 4.10.1.2. 字典类型

管理系统中字典类型,可针对字典类型添加具体的属性,如字典类型"车 牌颜色"具体的属性有:蓝色、黄色、黑色等(具体属性在数据字典中添加), 支持增删改查操作,具体操作步骤如下:

步骤 1: 点击菜单'系统管理->系统配置->字典类型',默认显示所有菜单数据。

| H泊车智慧管理平台     | 9               |                                         | 調測        | Pa<br>你车场世现 | 設務管理                                        | <b>第</b> 。<br>员工管理 | 车销管理       | 「「「「「「」」の「「」」の「「」」の「「」」の「「」」の「「」」の「「」」 | 1. 世代 | In<br>财务管理 | 数据分析   | 0<br>MARE | 日報管理         |
|---------------|-----------------|-----------------------------------------|-----------|-------------|---------------------------------------------|--------------------|------------|----------------------------------------|-------|------------|--------|-----------|--------------|
| 系统配置          | 《 首页 资源配置 ◎ 李   | · ● ● ● ● ● ● ● ● ● ● ● ● ● ● ● ● ● ● ● | -         |             |                                             |                    |            |                                        |       |            |        |           |              |
|               | 美型名称: 请选择       |                                         |           |             |                                             |                    |            |                                        |       |            |        |           |              |
| 7822          | +新雄 🗹 編編        | <b>前</b> 部時                             |           |             |                                             |                    |            |                                        |       |            |        |           |              |
| <b>政能</b> 学典  | □ 序目            | 关型编号                                    |           |             | 3/型关                                        | .Rr                |            |                                        |       |            | 类型屈性   |           |              |
| 用户管理          | > 0 2           | employee_type                           |           |             | (X)()()<br>()()()()()()()()()()()()()()()() | 년                  |            |                                        |       |            |        |           |              |
| 日志管理          | 0 3             | handld_type                             |           |             | 手持终端谈                                       | 後型号                |            |                                        |       |            |        |           |              |
| 1992H         | 0 4             | park_type                               |           |             | 傳车場                                         | 美型                 |            |                                        |       |            |        |           |              |
|               | S               | plate_color                             |           |             | 车牌剧<br>二時日                                  | 18.<br>            |            |                                        |       |            |        |           |              |
|               | 0 7             | vehicle_brand                           |           |             | 车辆品                                         | jke                |            |                                        |       |            |        |           |              |
|               | 0 8             | vehicle_color                           |           |             | 车券制                                         | 色                  |            |                                        |       |            |        |           |              |
|               | 9               | vehicle_kind                            |           |             | 车辆快                                         | 塑                  |            |                                        |       |            |        |           |              |
|               |                 |                                         |           |             |                                             |                    |            |                                        |       |            |        |           |              |
|               | 查询結果共计9条,当前显示第1 | 9张记录                                    |           |             |                                             |                    |            |                                        |       |            | 前页 上一页 |           | <u>দ-র</u>   |
|               |                 | R                                       | 函.字典      | 类型          | 界面                                          |                    |            |                                        |       |            |        |           |              |
| <b>上啷 )</b> . | 在查询冬            | 件 マ 试 输 λ 所 雪                           | 家仕        | 主法          | 择                                           | 占                  | <b>土</b> ' | Q                                      | 查     | 询          | ,拉     | 扫         | Ŧ            |
| レ 3水 乙:       | 但旦咽示            | 百匹场制八川市                                 | 1 不 门     | 기원          | 1十,                                         | ~~~                | Щ          |                                        |       |            | 19     | (111)     | I            |
| 显示查询          | ]结果; 点          |                                         | ,按        | 钮,          | 可将                                          | ¥查ì                | 旬条         | 件协                                     | 夜复.   | 为初         | 始状     | 试态。       |              |
| 步骤 3·         | • 占击'           | 十新增,按钮。                                 | ●通り       | ∃新‡         | 善之.                                         | 曲孝                 | 包围         | 釣口                                     | . 挖   | F 规 亦      | 5埴     | 弓数        | 据            |
| 5 JA 01       |                 |                                         |           | -1 /4/1 -   |                                             | ~~~~               | E          | <u>м</u> , ,                           | / 1/  | ()//010    |        | \$ 11     | - <b>у</b> н |
|               | 并点击'            | "确定"按钮,                                 | 即可定       | 記成音         | 子典                                          | 奕坓                 | 謝          | 習。                                     |       |            |        |           |              |
|               | 新增字明            | 电类型                                     |           |             |                                             |                    |            |                                        |       |            | ×      |           |              |
|               |                 |                                         |           |             |                                             |                    |            | -                                      |       |            |        |           |              |
|               |                 | 类型编号:                                   |           |             |                                             |                    |            | -                                      | *     |            |        |           |              |
|               |                 |                                         |           |             |                                             |                    |            | -                                      |       |            |        |           |              |
|               |                 | 类型名称:                                   |           |             |                                             |                    |            |                                        | *     |            |        |           |              |
|               |                 |                                         |           |             |                                             |                    |            | -                                      |       |            |        |           |              |
|               |                 | **페르샤.                                  |           |             |                                             |                    |            |                                        |       |            |        |           |              |
|               |                 | 突空 庸 任 :                                |           |             |                                             |                    |            |                                        |       |            |        |           |              |
|               |                 |                                         |           |             |                                             |                    |            |                                        |       |            |        |           |              |
|               |                 |                                         |           |             |                                             |                    |            |                                        |       |            |        |           |              |
|               |                 |                                         |           |             |                                             |                    |            |                                        |       |            |        |           |              |
|               |                 |                                         |           |             |                                             |                    |            |                                        |       |            |        |           |              |
|               |                 |                                         |           |             | ( i                                         |                    | 8          | 1 C                                    | 1.2   | 572243     | -      |           |              |
|               |                 |                                         |           |             |                                             | 确定                 |            |                                        | Ę     | 又消         |        |           |              |
|               |                 |                                         |           |             | _                                           |                    |            |                                        |       | 사람과        | _      |           |              |
|               |                 |                                         |           |             |                                             |                    |            |                                        |       |            |        |           |              |
|               |                 | 1771                                    | 站 149 户   | → 曲 米       | 刑田                                          | т                  |            |                                        |       |            |        |           |              |
|               |                 | 图,                                      | <b></b> 세 | ·典尖         | 空介                                          | 囲                  |            |                                        |       |            |        |           |              |
|               |                 |                                         |           |             | -                                           | 1 miles            |            |                                        |       |            |        |           |              |
| 步骤⊿           | - 宏浩제3          | 表任音一条粉挥                                 | . 占=      | ÷'          |                                             | 编辑                 | ,          | 按辑                                     | H. I  | 而而         | 正中     | 1弾 !      | 白编           |
| シッパコ          | • -7 242714     | ヘエ心 不死的                                 | , MI      |             |                                             |                    |            | 12 17                                  | ц, ,  | バ田         | ا `حلد | 1+r       | ロジ世          |

辑界面,按需并按规范编辑数据即可。

| 类型编号: | charge_mode | *     |
|-------|-------------|-------|
| 类型名称: | 收费方式        | *     |
| 类型属性: | 0           |       |
|       |             | Trink |

图.编辑字典类型界面

## 4.10.1.3. 数据字典

管理系统中数据字典,针对字典类型添加具体的属性,如字典类型"车牌颜 色"具体的属性有:蓝色、黄色、黑色等,支持增删改查操作,具体操作步骤如 下:

步骤 1: 点击菜单'系统设置->系统配置->数据字典',默认显示所有菜单数据。

| H泊车智慧管理平台     |              |               |          | A           | Pa<br><sup>像车场管理</sup>            |   | <b>第</b> 8 | (注) (注) (注) (注) (注) (注) (注) (注) (注) (注) | 「「「「「「」」の | また<br>け表管理 | <b>的</b><br>财务管理 | LII<br>DIESO | 0<br>MAREE |        |
|---------------|--------------|---------------|----------|-------------|-----------------------------------|---|------------|-----------------------------------------|-----------|------------|------------------|--------------|------------|--------|
| «             |              | 李典类型 ◎ 数据字典 ● |          |             |                                   |   |            |                                         |           |            |                  |              |            |        |
| SARE -        | 字典名称:        |               | 李典类型: 全部 |             | Q, <u>東</u> 綱                     |   |            |                                         |           |            |                  |              |            |        |
| 97.89A2.00    |              |               |          |             | Contraction of the local distance | - |            |                                         |           |            |                  |              |            |        |
| 学会英型          | + 新宿 10 1    |               |          |             |                                   |   |            |                                         |           |            |                  |              |            |        |
|               | □ 序号         | 字典编号          |          | 字典名称        |                                   |   | 78%1       | 1                                       |           | Æt         | L1               |              | 展性2        | ñ      |
| <b>R36子</b> 州 | 0 1          | 0             |          | i邇android手机 |                                   |   | 手持终端设备     | 型号                                      |           |            |                  |              |            |        |
| 用户管理          | □ 2          | 01            |          | 大型汽车        |                                   |   | 号牌种类       | ŧ.                                      |           |            |                  |              |            |        |
| 日志管理          | <b>3</b>     | 02            |          | 小型汽车        |                                   |   | 号牌种类       | ŧ                                       |           |            |                  |              |            |        |
| S1000円        | 9 4          | 03            |          | 使馆汽车        |                                   |   | 号牌种英       | ł                                       |           |            |                  |              |            |        |
|               | 0 5          | 04            |          | 领信汽车        |                                   |   | 号牌种类       | 1                                       |           |            |                  |              |            |        |
|               | 6            | 05            |          | 境外汽车        |                                   |   | 号牌种族       | ŧ                                       |           |            |                  |              |            |        |
|               | 0 7          | 06            |          | 外籍汽车        |                                   |   | 号牌种类       | ŧ.                                      |           |            |                  |              |            |        |
|               | 8            | 07            |          | 曾通慶托车       |                                   |   | 号牌种英       |                                         |           |            |                  |              |            |        |
|               | 9            | 08            |          | 轻便摩托车       |                                   |   | 号牌种族       | ł.                                      |           |            |                  |              |            |        |
|               | 10           | 09            |          | 便馆摩托车       |                                   |   | 号牌种类       | ŧ                                       |           |            |                  |              |            |        |
|               | 0 11         | 1             |          | 微信          |                                   |   | 收费方式       | ;                                       |           |            |                  |              |            |        |
|               | 12           | 1             |          | 收费员         |                                   |   | 员工关键       | ŧ                                       |           | >          |                  |              |            |        |
|               | 13           | 1             |          | 百富A920      |                                   |   | 手持终端设备     | 重号                                      |           |            |                  |              |            |        |
|               | 14           | 1             | 1        | 制力道停车场      |                                   |   | 停车场关       | 빞                                       |           | A          |                  |              |            |        |
|               | 15           | 1             |          | 蓝色          |                                   |   | 车牌额色       |                                         |           |            |                  |              |            |        |
|               | 16           | 10            |          | 领馆摩托车       |                                   |   | 号牌种独       | ŧ                                       |           |            |                  |              |            |        |
|               | 17           | 11            |          | 墙外摩托车       |                                   |   | 号牌种执       |                                         |           |            |                  |              |            |        |
|               | 18           | 12            |          | 外籍摩托车       |                                   |   | 号牌种铁       | ŧ                                       |           |            |                  |              |            |        |
|               | 19           | 13            |          | 低速车         |                                   |   | 号牌种类       | 1                                       |           |            |                  |              |            |        |
|               | 20           | 14            |          | 拖拉机         |                                   |   | 导统种铁       | •                                       |           |            |                  |              |            | +      |
|               | 查询结果共计76条,当前 | 显示第1-76条记录    |          |             |                                   |   |            |                                         |           |            |                  | 首页 上一步       | 1          | 下一页 尾页 |

| 止啷。 左太海夕供区域於)氏雲夕供著                                                      |                                                                                                    |             |
|-------------------------------------------------------------------------|----------------------------------------------------------------------------------------------------|-------------|
| 少猿 2: 住宣闻余忤区域涠八州而余忤升                                                    | 选择,点击' <mark>Q 查询</mark> ,按钮                                                                                                    | ,下          |
| 方显示查询结果;点击' G 重置, 按钮                                                    | ,可将查询条件恢复为初始状态                                                                                                    | 0           |
| 步骤 3:点击' + <sup>新增</sup> ,按钮,弹出新                                        | 增数据字典窗口,按规范填写数                                                                                                    | 据,          |
| 并点击"确定"按钮,即可完成数据字典新                                                     | <b>斤增</b> 。                                                                                                    |             |
| 新增数据字典                                                                  |                                                                                                    | ×           |
|                                                                         | 字典编号                                                                                                    | *           |
| `≠\₩-₩ ┍╴┍╴┍╴╓╻┍╴╓╻┍╴                                                   | 字典名称                                                                                                    | *           |
| 请选择 *                                                                   | 属性1                                                                                                    |             |
|                                                                         | 属性2                                                                                                    |             |
|                                                                         |                                                                                                    |             |
| 图. 新增数据:<br>步骤 4: 勾选列表任意一条数据,点击<br>辑界面,按需并按规范编辑数据即可。                    | <sup>子 典 界 面</sup> , 按钮, 页面正中弹                                                                                                    | 出编          |
| 编辑数据字典<br>请选择需要添加字典的类型<br>手持终端设备型号 * *                                  | 字典編号<br>字典名称<br>普通android手机                                                                                                    | *           |
| 编辑数据字典<br>请选择需要添加字典的类型<br>手持终端设备型号 * *<br>图.编辑数据:                       | 字典编号 0   字典名称 普通android手机   確定 基 学典界面                                                                                              | ×<br>*      |
| 编辑数据字典<br>请选择需要添加字典的类型<br>手持终端设备型号 * *<br>图.编辑数据<br>步骤 5: 勾选列表任意一条或多条数据 | 字典编号       0         字典名称       普通android手机         確定       耳         第       #         / 加定       耳         / 小方田       / 小方钮,弾出 | ×<br>*<br>* |
### 4.10.2. 用户管理

管理运营商、角色权限、系统账号,支持新增、编辑、详情查看等操作。

#### 4.10.2.1. 运营商管理

管理运营商基本信息,支持新增、编辑、查看等操作,具体操作步骤如下:步骤1:点击菜单'系统管理->用户管理->运营商管理'默认显示所有数据, 倒序显示当页10条数据。

| H泊车智慧管理平台 |           |           |         |                  |       | <br>Pa<br>保车场管理 | <b>11</b><br>设备管理 | <b>第</b> 8     | 金額管理      | 「「「「「「」」」の「「」」」の「「」」の「「」」の「「」」の「」」の「「」」の「」」の「」」。」。」。」。 | 「日本市市     | 開い | L.I.L.<br>ROROW | 0<br>Kinga  |          |
|-----------|-----------|-----------|---------|------------------|-------|-----------------|-------------------|----------------|-----------|----------------------------------------------------------------------------------------------------|-----------|----|-----------------|-------------|----------|
|           | 首页 资源配    | 2回 〇 字典3  | 地型 〇 数据 | 字典 <b>0 运营</b> 库 | 「管理 0 |                 |                   |                |           |                                                                                                    |           |    |                 |             |          |
| 系統配置      | 运营商名称:    |           |         | 运营商状态:           | 请选择   | Q 直向            | 0 98              |                |           |                                                                                                    |           |    |                 |             |          |
|           |           |           |         |                  |       |                 | _                 |                |           |                                                                                                    |           |    |                 |             |          |
| 运营商管理     | 十 新元      | 12 時期     | 6 29    |                  |       |                 |                   |                |           |                                                                                                    |           |    |                 |             |          |
| 医非常理      | ● 序号      |           | 运营商     | 名称               |       | 运营商状态           |                   |                |           | 运营商地址                                                                                                    |           |    |                 | 联系方式        |          |
|           |           |           | 1001    | 99<br>9          |       | 冻结              |                   | 成都牟轩通和停车管理有限公司 |           |                                                                                                    |           |    |                 | 028-8914689 | 6        |
|           |           | 2 大面停车    |         |                  | 7555  |                 |                   | 10(40-44       | 11週10月4日3 | 11日本語(公司)                                                                                                    |           |    | 028-0204110     | 0           |          |
| 日志管理      |           |           | 温中の     | 9-1-<br>It:      |       | 7810            |                   |                | 1000-04   |                                                                                                    | 1月17(24月) |    |                 | 028-8484483 | 8        |
| 消息管理      | 0.5       |           | 龙南侧     | 5/4-<br>8/6:1    |       | 本語              |                   |                | 5745.4    | 开通印度车管子                                                                                                    | 「有限公司     |    |                 | 028-8914689 | 6        |
|           | 0 6       |           | 龙泉(     | 亭车               |       | 正常              |                   |                | 成都牟       | 平通和停车管部                                                                                                    | 里有限公司     |    |                 | 028-8484483 | 8        |
|           | 0 7       |           | 19-10   | 古動               |       | 正常              |                   |                |           | 成都市高新国                                                                                                    | ĸ         |    |                 |             |          |
|           | 查询城果并计7条。 | 当射显示第1-7多 | 纪录      |                  |       |                 |                   |                |           |                                                                                                    |           |    | 85 L-1          | R 1         | T-3 R.T. |
|           |           |           |         |                  |       | <br>            |                   |                |           |                                                                                                    |           |    |                 |             |          |

图.运营尚管理列表界面

#### H 泊车智慧管理平台 V1.0

| 增运营商  |    |           | × |
|-------|----|-----------|---|
| 运营商名称 |    | * 运营商代号   | * |
| 运营商状态 | 正常 | ▼ * 运营商地址 | * |
| 经度    |    | * 纬度      | * |
| 联系方式  |    | 银行卡账号     |   |
| 备注    |    |           |   |
| 免责申明  |    |           |   |

|           | () | () |
|-----------|----|----|
|           | 确定 | 取消 |
|           |    |    |
| 图.运营商新增界面 |    |    |

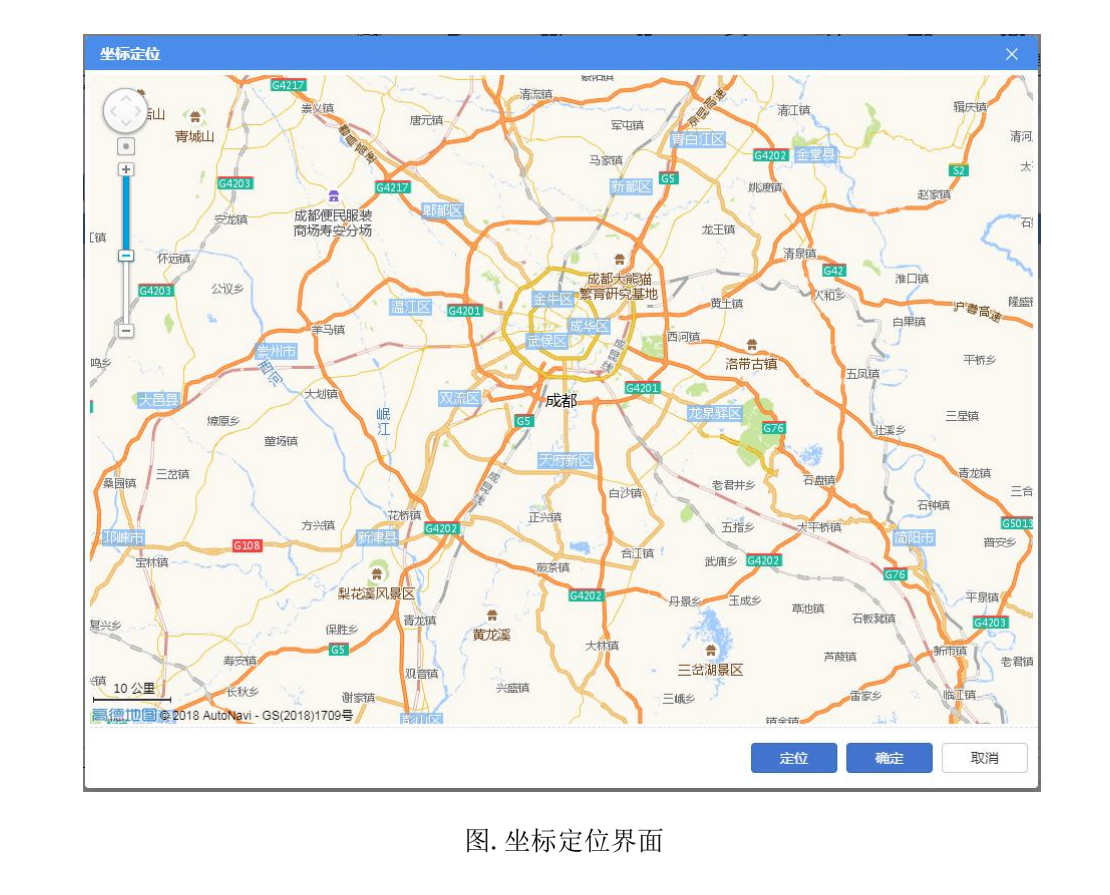

| 辑界面,按需并按规范编辑数据即可。     |                     |
|-----------------------|---------------------|
| 步骤 4: 勾选列表任意一条数据, 点击' | , 🖸 编辑 , 按钮,页面正中弹出编 |
| 说明: 点击坐标定位齐围          | 按钮可定位运官间所住位直。       |
| 道明, 占土枞圬宁位思西 ( 定位 ,   | 按知可宁位记费商所左位罢        |

| 运营商名称 | 大面停车                                | *          | 运营商代号                | DMTC                        | * |
|-------|-------------------------------------|------------|----------------------|-----------------------------|---|
| 运营商状态 | 冻结                                  | *          | 运营商地址                | 成都牟轩通和停车管理有限公               | * |
| 经度    | 104.205031                          | *          | 纬度                   | 30.572074                   | * |
| 联系方式  | 028-62041166                        | )          | 银行 <mark>卡</mark> 账号 |                             | ] |
| 备注    |                                     |            |                      |                             |   |
| 免责申明  | 温馨提示: 尊敬的车主: 为了<br>向停放, 下车后请关好车窗, 新 | 维护城<br>锁好车 | (市良好形象,<br>=门, 贵重物品; | 确保交通顺畅,请将车辆顺<br>请随身携带,切勿酒后驾 |   |

|       |             |               |      |   | 确定  |    | 取消   |    |
|-------|-------------|---------------|------|---|-----|----|------|----|
|       |             |               |      |   |     |    |      |    |
|       | 图.运营        | <b>豈商编辑</b> 界 | 下面   |   |     |    |      |    |
| 步骤 5: | 勾选列表任意一条数据, | 点击'           | 同 査看 | , | 按钮, | 弹出 | 详情界面 | 氜。 |

#### H 泊车智慧管理平台 V1.0

| 运营商详情 |                                                 |                                         |                                  | × |
|-------|-------------------------------------------------|-----------------------------------------|----------------------------------|---|
| 运营商名称 | 大面停车                                            | 运营商代号                                   | DMTC                             |   |
| 运营商状态 | 冻结                                              | 运营商地址                                   | 成都牟轩通和停车管理有限公                    |   |
| 经度    | 104.205031                                      | 纬度                                      | 30.572074                        | ] |
| 联系电话  | 028-62041166                                    | 银行卡账号                                   |                                  | J |
| 备注    |                                                 |                                         |                                  |   |
| 免责申明  | 温馨提示: 尊敬的车主: ;<br>向停放, 下车后请关好车;<br>车, 祝您: 停车愉快! | 为了维护城市良好形象,<br>窗,锁好车门,贵重物品 <sup>。</sup> | 确保交通顺畅,请将车辆顺<br>请随身携带,切勿酒后驾<br>▼ |   |
|       |                                                 |                                         |                                  |   |
|       |                                                 |                                         | 返回                               | 1 |

图.运营商详情界面

# 4.10.2.2. 账号管理

运营商管理员可对系统账号进行管理,支持新增、编辑操作,具体操作步骤 如下:

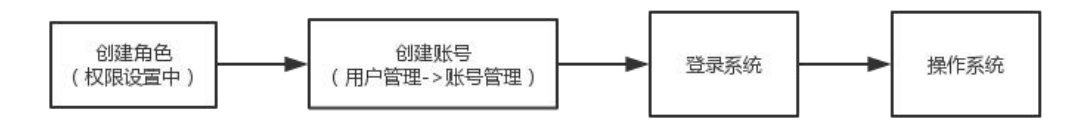

图.操作流程

步骤1:点击菜单'系统管理->用户管理->账号管理'默认显示所有数据, 倒序显示当页10条数据。

| 操 | 作 | 手 | 册 |
|---|---|---|---|
|   |   |   |   |

| H泊车智慧管理平台 |             |                 |                |                | <b>川 5%</b><br>设备管理 员工管理 | 全部管理 伊车记录        | <b>新加速</b> 计分数语言 |           |        |
|-----------|-------------|-----------------|----------------|----------------|--------------------------|------------------|------------------|-----------|--------|
| *         | 普页 资源配置     | ◎ 字典类型 ◎ 数据字典 ◎ | 运营商管理 0 账号管理 0 |                |                          |                  |                  |           |        |
| 系統配置      | 运营商名称: 请选   | а • я           | (统账号:          | 用户姓名:          |                          | <b>账号状态: 请选择</b> |                  | Q 直向 D 重要 |        |
| 197299 ·  |             | -               |                |                |                          |                  |                  |           |        |
| 派官向吉理     | + 動演        | 供编              |                |                |                          |                  |                  |           |        |
| 1000      | □ 序号        | 运营商名称           | 系统联号           | 用户姓名           | 角色                       | 账号状态             | 联系方式             | 4         | 子邮箱    |
|           | 0 1         | 柏台停车            | bhtc           | 柏台管理员          | 柏台管理员                    | 正常               |                  |           |        |
| 秋风雪裡      | 2           | 大面傳车            | dmtc           | 大国管理员          | 大面管理员                    | 正常               |                  |           |        |
| 日志管理      |             | 活市停车            | Idic           | 清州首理页<br>日本世界日 | 活作管理员                    | 正常               |                  |           |        |
| 洞息管理      | 4           | 同安停车            | tatc           | 同安管理员          | 同安管理员                    | 正常               |                  |           |        |
|           | 0 5         | <b>龙辰停车1</b>    | iqtc           | 北京宮垣内          | 花辰停车管埋员                  | 正常               |                  |           |        |
|           | 0 7         | 諸語市部            | yarishi        | 満方は安           | 3員示<br>8+5 millio        | 正常               |                  |           |        |
|           |             | 龙桥停车            | shill          | £80<br>(5)年    | 町分宮垣                     | 止率               |                  |           |        |
|           |             | )之所(中年<br>      | renoo          | 24.55          | 30.99 M RE               |                  |                  |           |        |
|           | 0 10        | 龙东伊车            | summengyun     | 11/3P 24       | 対方言理                     | 1.4              |                  |           |        |
|           | 0 11        | 龙泉停车            | lirong         | 0.0            | 11-52.0010               | 11.8<br>T#       |                  |           |        |
|           | 0 12        | 地表演在            | wangdalin1     | (T+#           | 対方自福                     | T.W.             |                  |           |        |
|           | 13          | 北京学生            | latr1          | 龙泉信车管理品1       | 北京神学業産内                  | T.W.             |                  |           |        |
|           | 14          | 10000           | zhangweifeng   | 後体時            | *#8                      | 正常               |                  |           |        |
|           |             |                 |                |                |                          |                  |                  |           |        |
|           | 查询结果共计14条 当 | 和显示第1-14条记录     |                |                |                          |                  |                  | 第页 上一页 1  | 下一页 尾页 |
|           |             |                 | 图.账            | 号管理列制          | 表界面                      |                  |                  |           |        |
| 步骤2       | 2: 在 ī      | 查询条件国           | 区域输入及          | 选择所需           | §条件,                     | 点击'              | Q₫               | 玽,        | 按钮,    |
| 下方显示      | 查询结         | 果; 点击           | (百重            | 置,按            | 、钮,可                     | 将查询参             | 条件恢复             | 夏为初始      | 状态。    |

步骤 3: 点击 ' + 新增 , 按钮, 页面正中弹出新增界面, 按规范填写数 据即可。

| 运营商名称 | 请选择 | * * | 系统账号 |    |  |
|-------|-----|-----|------|----|--|
| 账号密码  |     | *   | 确认密码 |    |  |
| 用户姓名  |     | *   | 账号状态 | 正常 |  |
| 联系方式  |     |     | 电子邮箱 |    |  |
| 账号角色  | 请选择 | * * |      |    |  |
|       |     |     |      |    |  |
|       |     |     |      |    |  |
|       |     |     |      |    |  |

## 图.账号新增界面

说明:新增系统账号的前提是已在'权限管理'中创建系统角色。

步骤 4: 勾选列表任意一条数据,点击 ' <sup>2</sup> 编辑 ,按钮,页面正中弹出编 辑界面,按需并按规范编辑数据即可。

| 辑账号   |       |   |                    |       |   | > |
|-------|-------|---|--------------------|-------|---|---|
| 运营商名称 | 洛带停车  | * | 系统 <mark>账号</mark> | ldtc  |   | * |
| 账号密码  | ••••• | * | 账号角色               | 洛带管理员 | Ŧ | * |
| 用户姓名  | 洛带管理员 | * | 账号状态               | 正常    | Ŧ | * |
|       | (     | 1 | 由之邮站               |       |   | 1 |
| 联系方式  |       | - | HUN CON            |       |   |   |
| 联系方式  |       |   |                    |       |   |   |
| 联系方式  |       |   |                    |       |   |   |
| 联系方式  |       | ļ |                    |       |   |   |

图.账号编辑界面

### 4.10.2.3. 权限管理

通过角色管理系统账号权限,支持新增、编辑操作,具体操作步骤如下:

步骤1:点击菜单'系统管理->用户管理->权限管理'默认显示所有数据, 倒序显示当页10条数据。

| H泊车智慧管理平台 |                        |                | <b>A</b>      | P.               | 制 \$2。<br>管理 员工管理 | ▲ ⑦<br>车销管理 停车记录 | → 計表管理 對务 | 1 上上<br>管理 数据分析 | <b>〇</b><br>末統管理 |        |
|-----------|------------------------|----------------|---------------|------------------|-------------------|------------------|-----------|-----------------|------------------|--------|
| *         | 首页 资源配置 0 字典类型 0       | 政治字典 0 运营商管理 0 | ※空管理 ● 权限管理 ● |                  |                   |                  |           |                 |                  |        |
| 568E >    | 這實商名称: 遺选择             | * 角色名称:        |               | <b>角色状态:</b> 请选择 | *                 | Q 1111 101       | R.R.      |                 |                  |        |
| 用户管理      | + ### 17 ###           |                |               |                  |                   |                  |           |                 |                  |        |
| SRATH     |                        | 15 mm cr in    |               |                  | 00.72             |                  |           | 0.0.11+         | ~                | -      |
| 账号管理      |                        | 柏合傳案           |               |                  | 柏合管理员             |                  |           | 正常              | <b>*</b> 1       |        |
| 权段管理      | 0 2                    | 大面停车           |               |                  | 大面管理员             |                  |           | 正常              |                  |        |
| 日志堂理      | 0 3                    | 洛爾停车           |               |                  | 治带管理员             |                  |           | 正常              |                  |        |
| -         | 0 4                    | 同安傳车           |               |                  | 同安管理员             |                  |           | 正常              |                  |        |
| おおを注      | 0 5                    | 龙泉停车1          |               |                  | 龙泉停车管理员           |                  |           | 正常              |                  |        |
|           | 0 6                    | 峰超活动           |               |                  | 演示                |                  |           | 正常              |                  |        |
|           | 0 7                    | 龙泉停车           |               |                  | 财务管理              |                  |           | 正常              |                  |        |
|           | 8                      | 龙泉停车           |               |                  | 龙泉停车管理员           |                  |           | 正常              |                  |        |
|           | 9                      | 睡想清澈           |               |                  | 财务                |                  |           | 正常              |                  |        |
|           | 10                     | 峰越浩瀚           |               |                  | 项目经理              |                  |           | 正常              |                  |        |
|           | 0 11                   | 峰越浩瀚           |               |                  | 管理员               |                  |           | 正常              |                  |        |
|           |                        |                |               |                  |                   |                  |           |                 |                  |        |
|           | 查询结果共计11条,当前显示第1-11条记录 | 2              |               |                  |                   |                  |           | 自同し上一界          | 1                | 下一页 尾页 |
|           |                        |                | 图. 权限管        | 管理列表             | 界面                |                  |           |                 |                  |        |
| 步骤2       | 2: 在查询系                | 条件区域输          | i入及选          | 择所需              | 条件,               | 点击               | ( Q       | 查询              | ,                | 按钮,    |
| 下方显示      | 查询结果;                  | 点击' 🚺          | 3 重置          | ,按银              | 钮,可>              | 将查询              | 条件恢       | 复为              | 初始               | 状态。    |
| 步骤:       | 3: 点击'                 | 十新增            | ,按钮,          | 页面               | 正中弹               | 出新增              | 曾界面,      | 按规              | 「范均              | 真写数    |

据即可。

| 新增角色          |                                                                                                    |                 | ×  |
|---------------|----------------------------------------------------------------------------------------------------|-----------------|----|
| 运营商名称         | 请选择                                                                                                    | •               | *  |
| 角色名称          | * 角色状态 正常                                                                                                    | ×               | *  |
| 角色权限          | <ul> <li>系统管理</li> <li>系统配置</li> <li>资源配置</li> <li>查看资源</li> <li>删除资源</li> <li>新增资源</li> <li>新增资源</li> <li>李典类型</li> <li>查看字典类型</li> <li>葡萄字典类型</li> <li>编辑字典类型</li> <li>新增字典类型</li> <li>新增字典类型</li> <li>新增字典类型</li> <li>新增字典类型</li> <li>新增字典类型</li> </ul>                    | •               | *  |
| 步骤 4:         | ● ■ ■ ■ ■ ■ ■ ■ ■ ■ ■ ■ ■ ■ ■ ■ ■ ■ ■ ■                                                                                                    | <i>ĭ</i> 消<br>弾 | 出编 |
| 步骤 4:<br>辑界面, | <ul> <li>● 皇宥從源</li> <li>● 劉除姿源</li> <li>● 编辑资源</li> <li>● 新增资源</li> <li>● 予共类型</li> <li>● 查看字典类型</li> <li>● 勤除字典类型</li> <li>● 新增字典类型</li> <li>● 新增字典类型</li> <li>● 新增字典类型</li> <li>● 予始速字典</li> <li>● 查看数据字典</li> <li>● 副相体来时医士曲</li> <li> 图.角色新增界面 勾选列表任意一条数据,点击 (</li></ul> | ● 消 弾           | 出编 |

| 编辑角色  |                                                                                                    |        |      | ×   |
|-------|----------------------------------------------------------------------------------------------------|--------|------|-----|
| 运营商名称 | 大面停车                                                                                                    |        |      | *   |
| 角色名称  | 大面管理员                                                                                                    | * 角色状态 | 忘 正常 | * * |
| 角色权限  | <ul> <li></li> <li></li> <li>系统配置</li> <li>资源配置</li> <li>查看资源</li> <li>删除资源</li> <li>编辑资源</li> <li>新增资源</li> <li>字典类型</li> <li>查看字典类型</li> <li>查看字典类型</li> <li>编辑字典类型</li> <li>新增字典类型</li> <li>新增字典类型</li> <li>新增字典类型</li> <li>第增字典类型</li> </ul> |        |      | *   |
|       |                                                                                                    |        | 确定   | 取消  |

#### 图.角色编辑界面

# 4.10.3. 消息管理

用于系统向手持终端推送消息及查看推送消息记录,支持消息新增(推送) 操作,具体操作步骤如下:

步骤1:点击菜单'系统管理->消息管理'默认显示所有数据,倒序显示当页10条数据。

| H泊车智慧管理平台     |                |                |        |        |                                        |               |            |             | <b>建</b> 页 (F4 | Paa<br><sup>此场管理</sup> | 111<br>设新管理                             | <b>第2</b> 。<br>员王曾理 | <b>第</b><br>车辆管理 | (<br>()<br>()<br>() | 東 计表記       | <b>6</b><br>前理 9: | 的管理   | []]<br>数据分析 | <b>〇</b><br>系统管理 | 超级          | の し 通出 |   |
|---------------|----------------|----------------|--------|--------|----------------------------------------|---------------|------------|-------------|----------------|------------------------|-----------------------------------------|---------------------|------------------|---------------------|-------------|-------------------|-------|-------------|------------------|-------------|--------|---|
| *<br>هيرون کې | 首页 资<br>运营商名称; | 新田田 0 字<br>通道福 | ●典类型 ● | 数据字典 - | <ul> <li>运营商</li> <li>发送对象:</li> </ul> | 管理 o 月<br>通讯塔 | ·9世祖 o     | 10月前日       | 10 消息1<br>推送日期 |                        |                                         |                     | Qn               |                     | <b>1</b> 22 |                   |       |             |                  |             |        |   |
| 用户管理          | + 新清           | 94223+         |        |        | 00000180                               | HU22+         |            |             | 144214143      |                        |                                         | 100                 | C. II            |                     |             |                   |       |             |                  |             |        |   |
| 运会尚哲理         | ■ 序号           |                | 运营     | 明名称    |                                        |               | 推          | 送日期         |                |                        | 标题                                      |                     |                  | ä                   | 推送内容        |                   |       |             | 2013             | 対象          |        |   |
| 化用管理          |                |                |        |        |                                        |               |            |             |                |                        |                                         |                     |                  |                     |             |                   |       |             |                  |             |        |   |
| 日本管理          |                |                |        |        |                                        |               |            |             |                |                        |                                         |                     |                  |                     |             |                   |       |             |                  |             |        |   |
| Heen          |                |                |        |        |                                        |               |            |             |                |                        |                                         |                     |                  |                     |             |                   |       |             |                  |             |        |   |
|               |                |                |        |        |                                        |               |            |             |                |                        |                                         |                     |                  |                     |             |                   |       |             |                  |             |        |   |
|               |                |                |        |        |                                        |               |            |             |                |                        |                                         |                     |                  |                     |             |                   |       |             |                  |             |        |   |
|               |                |                |        |        |                                        |               |            |             |                |                        | 无数据展示                                   |                     |                  |                     |             |                   |       |             |                  |             |        |   |
|               |                |                |        |        |                                        |               |            |             |                |                        |                                         |                     |                  |                     |             |                   |       |             |                  |             |        |   |
|               |                |                |        |        |                                        |               |            |             |                |                        |                                         |                     |                  |                     |             |                   |       |             |                  |             |        |   |
|               |                |                |        |        |                                        |               |            |             |                |                        |                                         |                     |                  |                     |             |                   |       |             |                  |             |        |   |
|               |                |                |        |        |                                        |               |            |             |                |                        |                                         |                     |                  |                     |             |                   |       |             |                  |             |        |   |
|               | 查询结果共计         | 0条 当前日示第0      | 0-0条记录 |        |                                        |               |            |             |                |                        |                                         |                     |                  |                     |             |                   |       | 前面」と一       | <b>T</b> 1       | <b>T-</b> 0 | 80     |   |
|               |                |                |        |        |                                        |               |            |             |                |                        |                                         |                     |                  |                     |             |                   |       |             |                  |             |        |   |
|               |                |                |        |        |                                        |               | 肉          | 1. 淫        | 自息管            | 會理                     | 界面                                      | ĩ                   |                  |                     |             |                   |       |             |                  |             |        |   |
|               |                |                |        |        |                                        |               | ,          |             | ,.u. L         |                        | .,,,,,,,,,,,,,,,,,,,,,,,,,,,,,,,,,,,,,, |                     |                  |                     | -           |                   |       |             |                  |             |        |   |
| 1년 개평 /       | o +            |                |        |        |                                        | N+V           | <b>、</b> · | <del></del> | L 17           |                        | <b>= </b> <i>h</i>                      | - 11                | Ь                |                     |             | Q                 | 遭     | 间           | 1.               | 1.2         | . 677  |   |
| 步骤2           | 2: 仕           | _ 但1           | 泪杀     | \$1午   | ХŢ                                     | 3.1           | $\Lambda$  | 发龙          | 5择,            | 所                      | 斋杀                                      | *1午,                | 点                | 击                   |             |                   |       |             | ′                | 按           | 钮,     |   |
|               |                |                |        |        |                                        | ¥             |            | ĒΞ          | 1              |                        |                                         |                     |                  |                     |             |                   |       |             |                  |             |        |   |
| 下方显示          | 查询             | 结果             | ;;     | 単田     | - ·                                    | <u> </u>      | <b>,</b> = | EE          | ,              | 杉                      | <b></b> 安钮                              | ,可                  | 将                | 查谄                  | ]条          | 件惊                | 灰复    | 夏为          | 初如               | 针状          | 态。     | > |
|               |                |                |        |        | -                                      |               |            |             |                |                        |                                         |                     |                  |                     |             |                   |       |             |                  |             |        |   |
| 步骤:           | 3: d           | ī击,            | "      | +      | 新                                      | Ξ.            | ' ‡        | 安钅          | H, '           | 页ī                     | 面正                                      | 中引                  | 単出               | 新                   | 曾界          | 「面                | · , · | 按规          | 記范               | 填           | 写数     | ſ |
| 2 10          |                |                |        |        |                                        |               |            | ,,,,        |                |                        |                                         |                     | ,,               |                     |             |                   |       | • • • • • • |                  |             | •      | Ī |
|               | 挋              | 即百             | Ţ.     |        |                                        |               |            |             |                |                        |                                         |                     |                  |                     |             |                   |       |             |                  |             |        |   |
| NE DANK       |                |                |        |        |                                        |               |            |             |                |                        |                                         |                     |                  |                     |             |                   |       |             |                  |             | ~      |   |
| 消息推达          |                |                |        |        |                                        |               |            |             |                |                        |                                         |                     |                  |                     |             |                   |       |             |                  |             | ×      |   |
| \=###         | 716            | V+ 10-         |        |        |                                        |               |            |             |                |                        | (12.)24                                 | 7+4                 | -                | VIL 477             |             |                   |       |             |                  | 51.         |        |   |
| 还宫间沿          | 当初的            | 请选             | 庠      |        |                                        |               |            |             | *              |                        | 反达                                      | 刘家                  | 请                | 选择                  |             |                   |       |             |                  | *           | k .    |   |
|               | - 83           |                |        |        |                                        |               |            | _           |                |                        |                                         |                     |                  |                     |             |                   |       |             |                  |             |        |   |
| 内谷板           | 示题             |                |        |        |                                        |               |            |             | *              |                        |                                         |                     |                  |                     |             |                   |       |             |                  |             |        |   |
|               | î              |                |        |        |                                        |               |            |             |                |                        |                                         |                     |                  |                     |             |                   |       |             |                  | -1          |        |   |
| #年;关口         | hoos           |                |        |        |                                        |               |            |             |                |                        |                                         |                     |                  |                     |             |                   |       |             |                  |             | *      |   |
| 推达的           | 1 H            |                |        |        |                                        |               |            |             |                |                        |                                         |                     |                  |                     |             |                   |       |             |                  |             |        |   |
|               |                |                |        |        |                                        |               |            |             |                |                        |                                         |                     |                  |                     |             |                   |       |             |                  | _           |        |   |
|               |                |                |        |        |                                        |               |            |             |                |                        |                                         |                     |                  |                     |             |                   |       |             |                  |             |        |   |
|               |                |                |        |        |                                        |               |            |             |                |                        |                                         |                     |                  |                     |             |                   |       | ) c         |                  |             | -1     |   |
|               |                |                |        |        |                                        |               |            |             |                |                        |                                         |                     |                  |                     |             | 确定                | Ē     |             | 甩                | 7消          |        |   |
|               |                |                |        |        |                                        |               |            |             |                |                        |                                         |                     |                  |                     |             |                   |       |             |                  |             |        |   |

图. 消息新增界面

# 4.10.4. 日志管理

记录用户操作系统的情况即记录业务名称、操作时间、操作类型、操作内容、操作用户、访问 ip 等,具体操作步骤如下:

步骤1:点击菜单'系统管理->日志管理',默认显示所有数据,倒序显示。

| 操 | 作 | 手 | ·册 | Ę |
|---|---|---|----|---|
|   |   |   |    |   |

| H泊车智慧管理平台 |         |                     |                |                 |                                  | <ul> <li>③</li> <li>一</li> <li>一</li> <li>二</li> <li>二</li></ul> | た 山山 〇 〇 〇 日<br>管理 数据分析 系統管理 超级管理员 1 |
|-----------|---------|---------------------|----------------|-----------------|----------------------------------|----------------------------------------------------------------------------------------------------|--------------------------------------|
| *         | 首页 资源配  | Ξ ● 字典类型 ● 数据字典 ●   | 运营商管理 • 账号管理 • | 权限管理 ● 消息管理 ● 日 | 志管理 0                            |                                                                                                    |                                      |
| hedica 🕨  | 損作类型: ≤ | 116 * F             | 統账号:           | 业务名称:           | 开始时间:                            | B                                                                                                    | 結束时间: 圖 (3)                          |
| 10月2日 🗸 🗸 | Q 直向    | C III               |                |                 |                                  |                                                                                                    |                                      |
|           | □ 床号    | 操作时间                | 业务名称           | 操作类型            | 操作内容                             | 系统账号                                                                                                    | 握作IP                                 |
|           | 0 1     | 2023-10-23 14:22:59 | 运营商列表          | 意词              | http://118.24.124.3:8083/imp/sys | te admin                                                                                                    | 171.221.201.14                       |
|           | 0 2     | 2023-10-23 14:22:48 | 消息列表           | 查询              | http://118.24.124.3:8083/imp/me  | ssa admin                                                                                                    | 171.221.201.14                       |
|           | 3       | 2023-10-23 14:22:48 | 运营商列表          | 查询              | http://118.24.124.3:8083/imp/sys | te admin                                                                                                    | 171.221.201.14                       |
| 224       | 0 4     | 2023-10-23 14:22:39 | 傳车场列表          | 查询              | http://118.24.124.3:8083/imp/par | k/ admin                                                                                                    | 171.221.201.14                       |
| 间管理       | 0 5     | 2023-10-23 14:22:33 | 运营商列表          | 重词              | http://118.24.124.3:8083/imp/sys | te admin                                                                                                    | 171.221.201.14                       |
|           | 0 6     | 2023-10-23 14:22:33 | 全部资源           | 查询              | http://118.24.124.3:8083/imp/sys | te admin                                                                                                    | 171.221.201.14                       |
|           | 0 7     | 2023-10-23 14:22:18 | 全部资源           | 童词              | http://118.24.124.3:8083/imp/sys | te admin                                                                                                    | 171.221.201.14                       |
|           | 8       | 2023-10-23 14:22:04 | token刷新        | 单个查询            | http://118.24.124.3:8083/imp/upr | ms/ admin                                                                                                    | 171.221.201.14                       |
|           | 9       | 2023-10-23 14:22:03 | 角色列表           | 查询              | http://118.24.124.3:8083/imp/sys | te admin                                                                                                    | 171.221.201.14                       |
|           | 0 10    | 2023-10-23 14:22:02 | 运营商列表          | 靈術              | http://118.24.124.3:8083/imp/sys | te admin                                                                                                    | 171.221.201.14                       |
|           | 0 11    | 2023-10-23 14:21:50 | 角色列表           | 童词              | http://118.24.124.3:8083/imp/sys | te admin                                                                                                    | 171.221.201.14                       |
|           | 12      | 2023-10-23 14:21:39 | 停车场列表          | 童诒              | http://118.24.124.3:8083/imp/par | k/ admin                                                                                                    | 171.221.201.14                       |
|           | 0 13    | 2023-10-23 14:21:36 | 角色列表           | 重询              | http://118.24.124.3:8083/imp/sys | te admin                                                                                                    | 171.221.201.14                       |
|           | 14      | 2023-10-23 14:21:36 | 运营商列表          | 意词              | http://118.24.124.3:8083/imp/sys | te admin                                                                                                    | 171.221.201.14                       |
|           | 0 15    | 2023-10-23 14:21:23 | 账号列表           | 查询              | http://118.24.124.3:8083/imp/sys | te admin                                                                                                    | 171.221.201.14                       |
|           | 0 16    | 2023-10-23 14:21:23 | 角色列表           | 查询              | http://118.24.124.3:8083/imp/sys | te admin                                                                                                    | 171.221.201.14                       |
|           | 0 17    | 2023-10-23 14:21:23 | 运营商列表          | 童術              | http://118.24.124.3:8083/imp/sys | te admin                                                                                                    | 171.221.201.14                       |
|           | 18      | 2023-10-23 14:20:39 | 停车场列表          | 意间              | http://118.24.124.3:8083/imp/par | k/ admin                                                                                                    | 171.221.201.14                       |
|           | 0 19    | 2023-10-23 14:19:39 | 傳车场列表          | 重词              | http://118.24.124.3:8083/imp/par | k/ admin                                                                                                    | 118.122.93.215                       |
|           | 20      | 2023-10-23 14:19:31 | 运营商列表          | 查询              | http://118.24.124.3:8083/imp/sys | te admin                                                                                                    | 118.122.93.215                       |

图. 日志管理列表界面

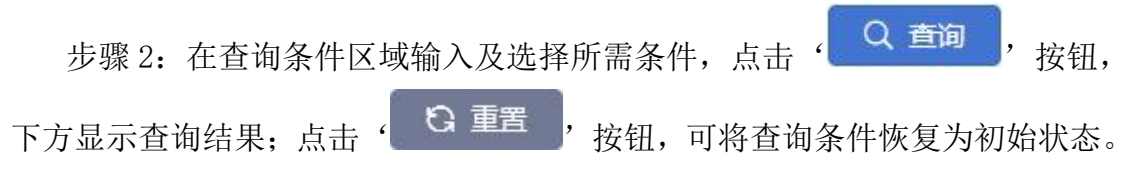